# Manual de Uso Email 🔀

## Contenido

| 1.  | Control de cambios                                     | 2   |
|-----|--------------------------------------------------------|-----|
| 2.  | Características y requerimientos del equipo de cómputo | 3   |
| 3.  | Como ingresar al portal                                | 4   |
| 4.  | iBienvenido a nuestro portal!                          | 7   |
| 5.  | Primeros Pasos                                         | 8   |
| 6.  | Email Marketing                                        | 13  |
| 7.  | Crear campaña                                          | 32  |
| 8.  | Gestor de archivos                                     | 87  |
| 9.  | SMTP                                                   | 89  |
| 10. | Lista de contactos                                     | 94  |
| 11. | Plantillas                                             | 114 |
| 12. | Configuración                                          | 121 |

## 1. Control de cambios

| Versión | Fecha      | Descripción de la<br>Modificación                                                           | Responsable<br>(s)                        |
|---------|------------|---------------------------------------------------------------------------------------------|-------------------------------------------|
| 1       | 05/04/2018 | Creación del manual de uso para<br>E-mail                                                   | Luis Eduardo<br>Rodríguez                 |
| 2       | 28/10/2019 | Actualización de funcionalidades<br>nuevas de la plataforma                                 | Luis Eduardo<br>Rodríguez                 |
| 3       | 12/12/2019 | Actualización de funcionalidades<br>nuevas de la plataforma                                 | Luis Eduardo<br>Rodríguez                 |
| 4       | 21/04/2020 | Se actualizó el numeral<br>3.3.4 y se adicionó el<br>numeral 3.6.7                          | Luis Eduardo<br>Rodríguez                 |
| 5       | 01/07/2020 | Actualización de funcionalidades<br>nuevas de la plataforma<br>(numérales 3.3, 3.4 y 3.6.3) | Luis Eduardo<br>Rodríguez                 |
| 6       | 09/11/2020 | Se incluyo la configuración<br>usuario administrador<br>(numeral 3.8.9)                     | Luis Eduardo<br>Rodríguez                 |
| 7       | 12/05/2021 | Se incluyó funcionalidad para<br>reactivación masiva de<br>suscripciones canceladas         | Karin León<br>Mendoza                     |
| 8       | 27/01/2023 | Actualización del manual en<br>general                                                      | Alejandro Gordillo,<br>Alejandro Martínez |

## 2. Características y requerimientos del equipo de cómputo

Para utilizar la plataforma solo es necesario que cuentes con acceso a internet y que tengas instalado Google Chrome.

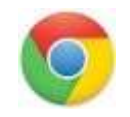

No se garantiza el funcionamiento de otro sistema operativo diferente a Microsoft Windows

## 3. Como ingresar al portal

#### Ingreso al portal

En la primera pantalla encontrarás el formulario de registro, ventana en la cual podrás ingresar al portal digitando el usuario y clave previamente compartidos por tu consultor comercial.

| INICIO DE SE   | SIÓN   |
|----------------|--------|
| Usuario        | 1      |
| Contraseña     | 0      |
| Ingresar       |        |
| Recuperar cont | raseña |
| Recuperar cont | raseña |

Presiona el botón Ingresar.

#### Recuperar y Cambiar Contraseña

Si olvidaste tu clave presiona "Recuperar Contraseña", en la nueva pantalla ingresa tu nombre de usuario y presiona el botón "Validar".

| Usuario        | ø                                  |   |
|----------------|------------------------------------|---|
| No soy un robo | nt eCAPTCH<br>Privacelad - Territo | 4 |
| Va             | lidar                              |   |

El sistema automáticamente enviará un PIN o Código de desbloqueo al celular asociado a la cuenta, ingrésalo en la web y clic en Validar:

| 897 • ahora 🛪<br>El codigo para recuperar tu contrasena es:000<br>MARCAR COMO LEÍDO RESPONDER  | •••• `                                                                                                    |
|------------------------------------------------------------------------------------------------|----------------------------------------------------------------------------------------------------|
|                                                                                                |                                                                                                    |
| Hemos enviado un codigo de<br>verificación a tu número de<br>celular registrado para recuperar |                                                                                                    |
| la contraseña del usuario:                                                                     |                                                                                                    |
| 🚨 Usuario                                                                                      |                                                                                                    |
| Ingresa el código                                                                              |                                                                                                    |
| 000000                                                                                         |                                                                                                    |
| Validar                                                                                        |                                                                                                    |
| validai                                                                                        |                                                                                                    |
|                                                                                                | 897 • ahora ★<br>El codigo para recuperar tu contrasena es:000<br>MARCAR COMO LEÍDO RESPONDER<br>Hemos enviado un código de<br>verificación a tu número de<br>celular registrado para recuperar<br>la contraseña del usuario:<br>Logresa el código<br>000000 |

Si el código es válido podrás avanzar a la siguiente ventana para ingresar tu nueva contraseña:

| <br>0 |
|-------|
| <br>0 |
|       |

**NOTA:** Es importante que la nueva contraseña asignada tenga entre 8 y 16 caracteres que incluyan letras, números y al menos un carácter especial. Adicionalmente que la contraseña ingresada no haya sido usada antes.

Ingresa al portal con tu usuario y la nueva clave.

## 4. iBienvenido a nuestro portal!

Una vez hayas accedido al portal con tu usuario y contraseña, el sistema te dará la bienvenida y te llevará a la página de selección de Productos o Canales para tu campaña:

|                                                               | to T | <ul> <li>Carmo de Apada</li> </ul> |                    |                    |         | 3          | 🕒 seasta 🛩 | Sale Be |
|---------------------------------------------------------------|------|------------------------------------|--------------------|--------------------|---------|------------|------------|---------|
| Aptrovieres<br># Aptrovieres                                  |      | Producto                           | 5                  |                    | Canales |            |            |         |
| We Services  Admentsatur  Facturación  Voc Retro  Documentos  | •    | 263<br>Administrador               | (S)<br>Facturación | (D)<br>Voz Aldm    | SWSI    | (D)<br>Voz | Email      |         |
| Augustes     Valdadures     Valdadures     Valdadures         | -    | Documentos                         | Reportes           | <b>Validadores</b> | RCS     | Bots       | WhatsApp   |         |
| <ul> <li>one</li> <li>devecanantial</li> <li>Saris</li> </ul> |      | Encuestas                          | Inbound            | OTP                |         |            |            |         |

Recuerda, que nuestra plataforma es en gran parte responsive; sin embargo; en algunos menús y pantallas (especialmente en las que se requiere cargar archivos), recomendamos el uso de PC o laptop, para una mejor visualización o carga de la información.

Se accede por el menú Email:

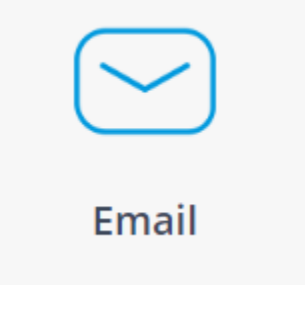

## **5. Primeros Pasos**

#### Añadir Dominio

Lo primero que debes hacer es añadir el dominio con el cual deseas realizar todas tus campañas

| ©                                                                                        | a:                                                                                                    | (四) |
|------------------------------------------------------------------------------------------|----------------------------------------------------------------------------------------------------|-----|
| S Emaii ∢<br>✔ SMTP ¢                                                                    | Configuración del servicio                                                                                                    |     |
| <ul> <li>Listas de contactos</li> <li>Piantilias</li> <li>Gestor de archivos.</li> </ul> | Dominios         SMTP         Páginas de administración de suscripción         Categorías de campaña         Notificaciones           Reportes programados         FTP         E-mails encriptados         Váriable encriptada           Dominios remitentes         Image: Strategoría de campaña         Notificaciones | API |
| <ul> <li>Configuración</li> <li>Consumos</li> </ul>                                      | Dominios disponibles Estado                                                                                                    |     |
|                                                                                          | Active configuración -                                                                                                    |     |

- Después te diriges a configuración, una vez aquí das clic en añadir dominio.
- Te muestra este pequeño recuadro donde te indica que ingreses el dominio como está en este ejemplo.
- Una vez ingresado el dominio le das clic en añadir.

| Añadir dominio                                                              |        | ×      |
|-----------------------------------------------------------------------------|--------|--------|
| Escribe el dominio que deseas añadir                                        |        |        |
| Debes ser el propietario del dominio y tener acceso a la administración DNS |        |        |
| Dominia:                                                                    |        |        |
| falala.com                                                                  |        |        |
|                                                                             | +      |        |
|                                                                             | Cerrar | Añadir |

• Una vez que ha sido añadido correctamente, te indica que debes ingresar a la plataforma de administrador de dominios un registro TXT con la información tal cual está en el recuadro.

| Host: @  |     |
|----------|-----|
| /alor: 🔨 | ,fs |

- Ahora debes ingresar al administrador de dominios y desde el gestor de DNS agregar el registro TXT según los parámetros indicados por tu administrador.
- Una vez realizado este proceso debes esperar aproximadamente de 1 a 24 horas para que se realice el proceso de propagación.
- Transcurrido este tiempo puedes regresar a la plataforma para hacer la activación de tu dominio, para ello das clic en el botón que te indica en este momento inactivo, e ingresas la opción "verificar propiedad del dominio".

| Q Añadir dominio     | mitente    | S               |  |
|----------------------|------------|-----------------|--|
| Dominios disponibles | Estado     |                 |  |
| @iahiteenio.com      | Activo     | configuración 👻 |  |
| @Q32wathcom.co       | Inactivo + | configuración 🗸 |  |
| @@@@Williong.com.co  | Activo     | configuración 🕶 |  |

• En esta nueva ventana das clic en verificar, inmediatamente te debe generar un texto que te indica la verificación correctamente en letras de

color verde, si no te genera este mensaje tienes que esperar un tiempo máximo de 24 horas que tarda generalmente la propagación de la información y así genere la activación; posteriormente puedes dar clic en el botón cerrar.

| Host: @ |  |     |
|---------|--|-----|
|         |  |     |
| Valor:  |  | sts |

• Una vez cierras la ventana ya te debe aparecer el estado activo del dominio

| Dominios re          | mitentes | 5 |  |
|----------------------|----------|---|--|
| Q Añadir dominio     |          |   |  |
|                      |          |   |  |
| Dominios disponibles | Estado   |   |  |

#### Configuración del SPF

¿Qué función cumple el registro SPF?

El objetivo del registro SPF es evitar que los distribuidores de spam falsifiquen tu dominio y envíen mensajes con tus direcciones de remitente. El servidor del destinatario puede consultar el registro SPF para averiguar si el mensaje, que parece proceder de tu dominio, proviene de un servidor de correo autorizado.

En este apartado procedes a realizar la configuración del\_SPF

| ILES                                     |                         |                                                                                   |                                                                                                    |                                                                                                    |                                                                                                    |
|------------------------------------------|-------------------------|-----------------------------------------------------------------------------------|----------------------------------------------------------------------------------------------------|----------------------------------------------------------------------------------------------------|----------------------------------------------------------------------------------------------------|
| ne ca se estante el apoie                | ta ba tiya farmala la d | lineri                                                                            |                                                                                                    |                                                                                                    |                                                                                                    |
|                                          |                         |                                                                                   |                                                                                                    |                                                                                                    |                                                                                                    |
|                                          |                         |                                                                                   |                                                                                                    |                                                                                                    |                                                                                                    |
| Estado                                   |                         |                                                                                   |                                                                                                    |                                                                                                    |                                                                                                    |
| and an                                   | -reference.             |                                                                                   |                                                                                                    |                                                                                                    |                                                                                                    |
|                                          | mfamilt+                |                                                                                   |                                                                                                    |                                                                                                    |                                                                                                    |
|                                          | Linkitski               |                                                                                   |                                                                                                    |                                                                                                    |                                                                                                    |
| and a second second second second second | A Superior opposited    | idea infan meeting persite                                                        | series per repetite anothe                                                                                                    | tite Still below course or regardle                                                                                                    |                                                                                                    |
|                                          | Estada<br>Estada        | Estado<br>Estado<br>Anna Integration<br>Integration<br>Integration<br>Integration | Estate  Estate Estate  Estate Estate Esta | Estado<br>Estado<br>Es | Estade  Estade Estade  Estade Estade Estad |

- Nuevamente, tienes que dirigirte al administrador de Dominios, Gestionar DNS y también ingresar a Gestionar TXT registros.
- Ahora bien, si es la primera vez que haces esta configuración en ambas partes, esto quiere decir, tanto en la plataforma de Email Marketing como en nuestro gestor de dominios, debes ingresar el valor que te indica después de v=spf1 include
- Pero si, por otra parte, ya tienes un registro SPF, lo que debes hacer es incluir tu servidor dentro del registro existente, agregando el valor después del include

Para configurar el DKIM:

| Anninos remitente  | 5    |                    |
|--------------------|------|--------------------|
| ter min            |      |                    |
| reras digenties    | Dist |                    |
|                    |      | or types to +      |
|                    |      | (antigenet) *      |
|                    | -    | ( underground of ( |
|                    |      |                    |
| and and the second |      | NOAN COMPANY       |

• Te diriges a gestor de dominios y basado en las opciones de configuración que maneje el mismo, creas un nuevo CNAME récord con los datos indicados anteriormente en el Host y Valor.

#### ¿Qué función cumple el registro DKIM?

La implementación del estándar DKIM mejorará la capacidad de entrega del correo electrónico. Si usas el registro DKIM junto con SPF, también puedes proteger tu dominio contra correos electrónicos maliciosos enviados en nombre de tus dominios.

DKIM (Domain Keys Identified Mail) es una técnica de autenticación de correo electrónico que permite al receptor verificar que un correo electrónico fue efectivamente enviado y autorizado por el propietario de ese dominio. Esto se hace dando al correo electrónico una firma digital. Esta firma DKIM es un encabezado que se agrega al mensaje y está protegido con cifrado.

Una vez que el receptor (o el sistema de recepción) determina que un correo electrónico está firmado con una firma DKIM válida, es seguro que partes del correo electrónico, entre las que se encuentran el cuerpo del mensaje y los archivos adjuntos, no se han modificado. Por lo general, las firmas DKIM no son visibles para los usuarios finales, la validación se realiza a nivel de servidor.

Genial, ahora ya puedes empezar a gestionar todas tus campañas.

## 6. Email Marketing

#### Inicio

Este primer plano te permitirá encontrar de forma general toda la información correspondiente a tu plan, gestión de tus campañas y datos de consumo que llevas.

| a          | 🚥 £-mail |                                                      |                                                                                                    |                                                |                        |  |
|------------|----------|------------------------------------------------------|----------------------------------------------------------------------------------------------------|------------------------------------------------|------------------------|--|
| 2 mm 1     |          | 195,008                                              | 178,975                                                                                                    | 1,401                                          | ¥3 180,376             |  |
| g tantanan |          | Revumen campañas                                     |                                                                                                    |                                                |                        |  |
| • Internet |          | 49%                                                  | 82%                                                                                                    | 26%                                            | 38                     |  |
| 5          |          | interests in<br>Manual                               | Principal entropy in a Statistic entropy in a second entropy in a second entropy in a                                                                                                    | 146.075                                        | Danya<br>Sal Diterenge |  |
|            |          | R Ultima campaña<br>36%<br>e<br>Artende<br>Milingues | 10003). National per a write<br>and a gradient of deviational<br>Processor<br>20 and a constraint<br>20<br>and a constraint<br>20<br>and 20<br>and 20<br>an<br>an<br>ana | Managana (BAN, MAZINE)<br>Managana<br>Managana | 1. 1.<br>1.            |  |

#### Plan actual

En él podrás encontrar de forma clara y muy resumida los detalles y consumos que llevas hasta el momento de tus campañas, junto con el límite actual que tienes de tu lista de contactos

| A.5. | r Prepago                            |   |       |   |   |     |       |
|------|--------------------------------------|---|-------|---|---|-----|-------|
|      | 11<br>Yes, consten                   | F | 2,500 | 4 | 5 | 153 | 2,495 |
|      | And the construction receiver his be |   |       |   |   |     |       |

#### **Total de contactos**

| ( mail date | - Prepagn |      |           |   |    |     |       |
|-------------|-----------|------|-----------|---|----|-----|-------|
|             |           | 1    |           |   |    |     |       |
| 4           | 11        |      | 2,500     | - | 30 | 100 | 2,470 |
|             |           | 1.00 | maini Pro |   |    |     |       |

Te indica el total de contactos que has ingresado en la plataforma y de los cuales disponemos para envío de campañas.

También puedes ver el límite de contactos que alcanzas a subir según tu plan contratado, que para este caso te indica que son 1.000.000.

Al superar este límite, no podrás subir nuevos contactos. Sin embargo, puedes eliminar tus listas de contacto o contactos individuales sin que afecte las estadísticas de tus campañas enviadas a estos anteriormente, <u>más información</u>.

#### Mensajes adquiridos

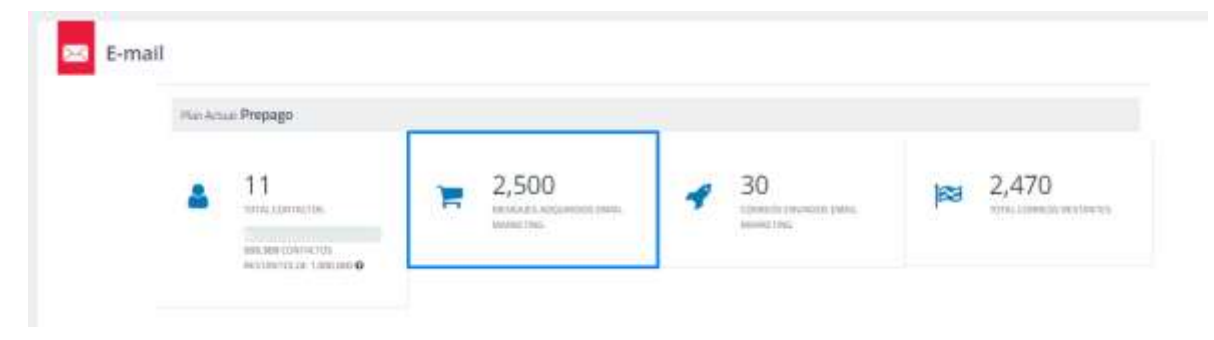

Te permite ver el total de mensajes adquiridos para tu plan actual de EMAIL MARKETING

#### **Correos enviados**

| Planac | nua Prepago |   |       |   |    |     |       |
|--------|-------------|---|-------|---|----|-----|-------|
|        |             |   |       |   |    |     |       |
| 4      | 11          | 1 | 2,500 | 4 | 30 | 163 | 2,470 |

Aquí puedes visualizar el total de mensajes que has enviado hasta el momento del total del plan adquirido.

#### **Total Consumo**

| - Plan A | enue Prepago |   |       |   |    | -   |       |
|----------|--------------|---|-------|---|----|-----|-------|
| 4        | 11           | F | 2,500 | 4 | 30 | 183 | 2,470 |

Esta parte te indica el total de mensajes restantes por consumir de tu plan actual.

#### **Resumen de Campañas**

Aquí puedes ver el porcentaje de cada campaña enviada, mensajes enviados, aperturas que tienes después de cada entrega y los clics que cada usuario haya realizado en tus campañas.

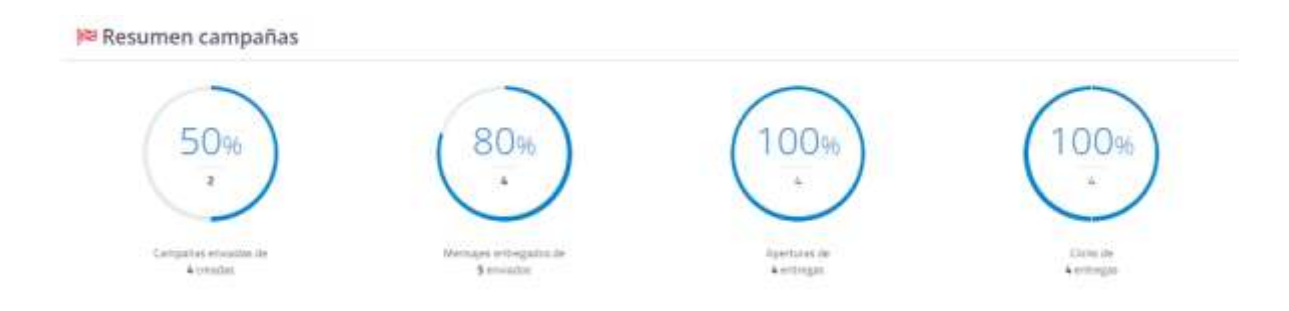

#### Campañas enviadas

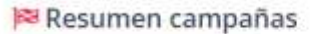

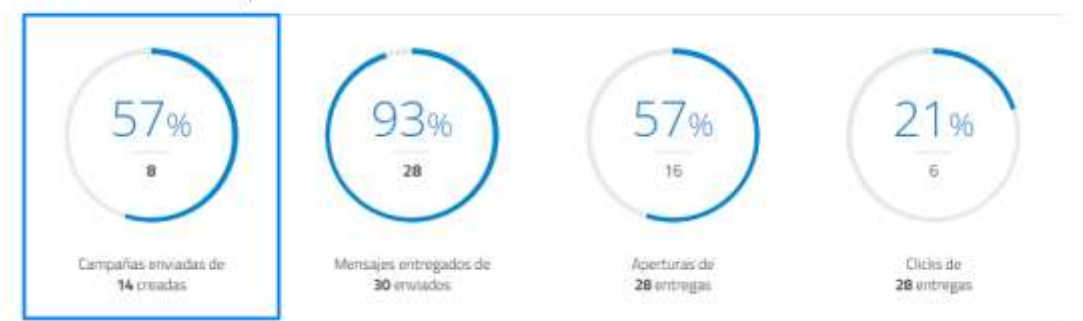

Aquí puedes ver qué porcentaje de las campañas has creado y cuantas han sido enviadas hasta el momento.

#### Mensajes entregados

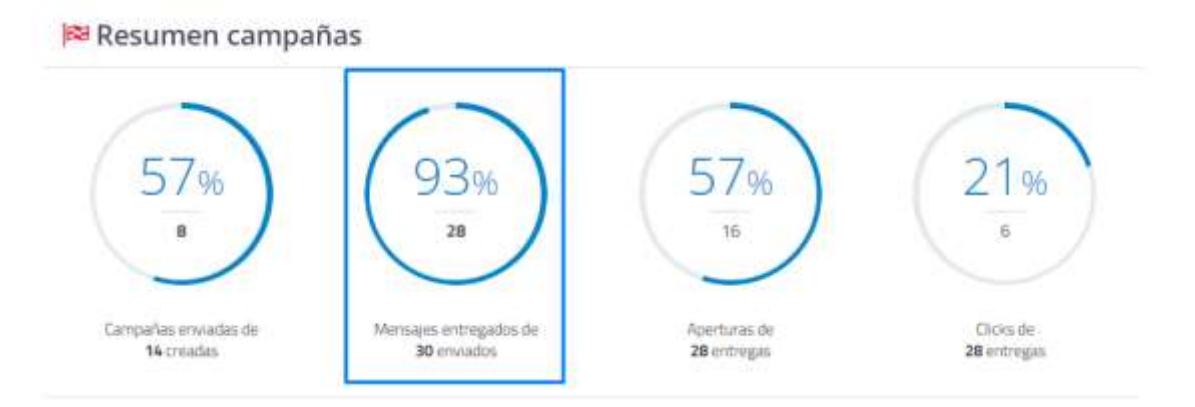

Aquí puedes mirar cuántos de los mensajes que has enviado, finalmente fueron entregados a cada destinatario, teniendo en cuenta que algunos no se entregaron, o porque los correos estaban incompletos o tenían error de sintaxis, lo cual puede causar rebotes.

#### Aperturas de entregas

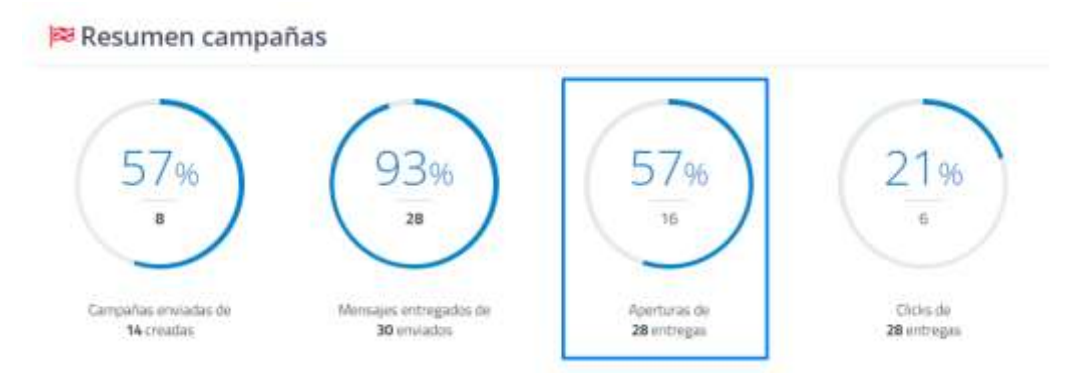

Esta opción te permite ver cuántos de los correos emitidos y entregados han sido abiertos por cada destinatario.

#### Clics de entregados

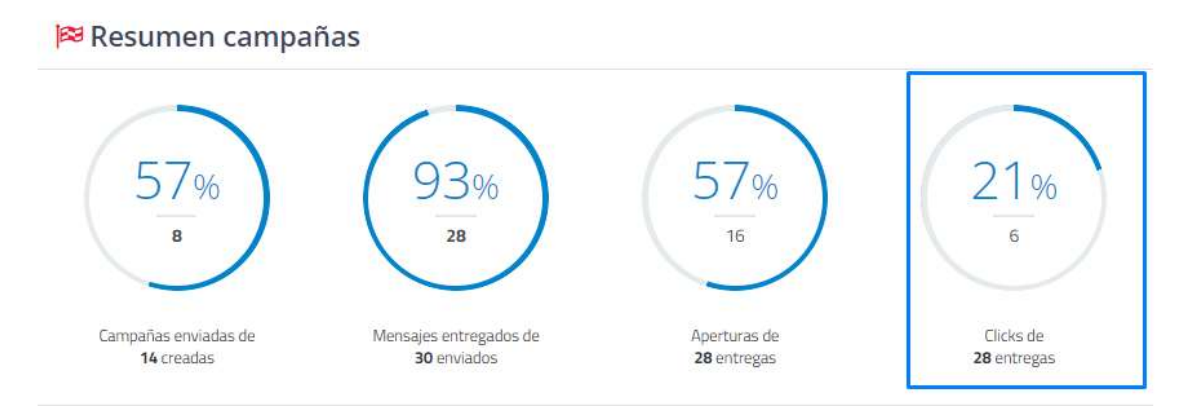

En esta opción puedes ver del total de correos entregados y cuántos clics ha tenido cada vínculo que insertas en tus campañas.

#### Última campaña

En este apartado encuentras cómo va la última campaña enviada, así como el número de mensajes enviados, si se entregó al 100%, cuantos clics le han realizado a tus campañas y si alguno de los destinatarios rebota; de igual manera tienes la opción que te dice <u>ver reporte completo</u>.

| 🏁 Ultima campaña |                                                                                  |                          |                |              |
|------------------|----------------------------------------------------------------------------------|--------------------------|----------------|--------------|
| 50%              | projetas Diego<br>datarta produce<br>Tarata tarata datarta<br>Product<br>Product |                          |                |              |
| Apertonación     | 4<br>treaks                                                                      | 4<br>introgation<br>wave | 0<br>Chem<br>m | Benches<br>m |

#### Detalle de campaña

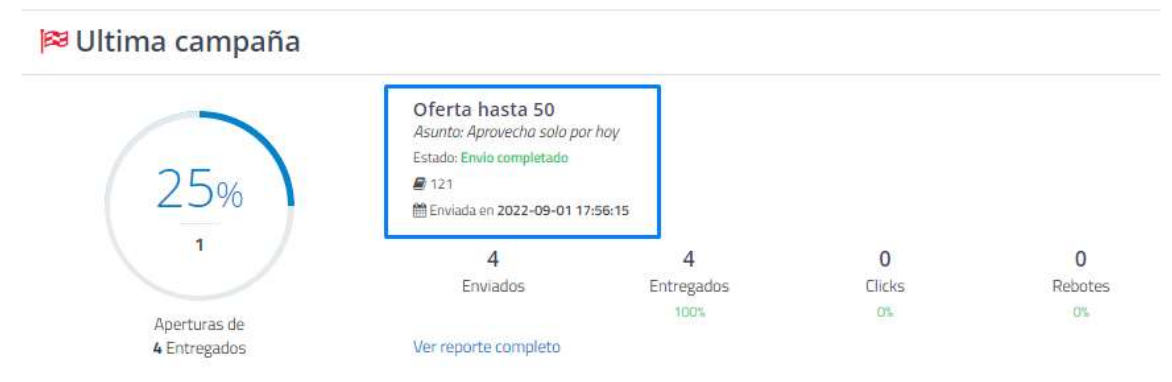

Aquí podrás ver de forma general:

- El nombre con el cual identificas esta campaña.
- El asunto que se asignó a la última campaña, el cual es el que verá cada destinatario en su bandeja de entrada.
- El estado de esta, si el envío fue completo o si ha tenido alguna novedad, o por último si aún no ha sido enviada.
- El nombre de la lista de contactos que seleccionaste.
- La fecha y hora de envío.

#### Aperturas de entregados

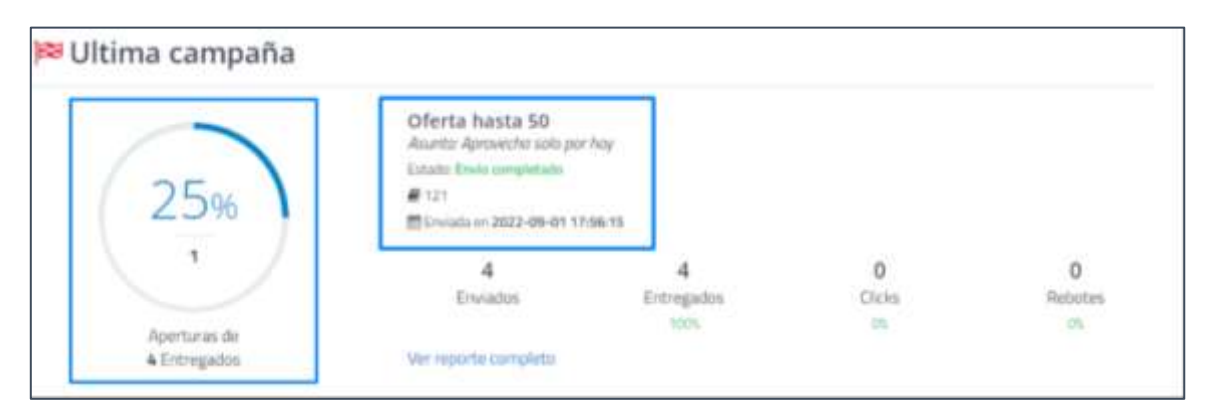

Aquí podrás ver el número y porcentaje de los correos abiertos por el destinatario basado únicamente en tu última campaña entregada.

#### **Otros indicadores**

| 🏁 Ultima campaña |               |
|------------------|---------------|
|                  | pruebas Diego |

|              | Aduntur pruntit 🧰 |           |       |         |
|--------------|-------------------|-----------|-------|---------|
| 50%          | #product.         |           |       |         |
| 2            | 4                 | 4         | 101   | 0       |
|              | trains.           | 200 spans | Dates | Maintee |
| Apertanas de | 1                 | 140       | .0.   | 19      |

Aquí podrás ver de forma general:

- El número total de correos enviados en esta campaña.
- El estado de las entregas realizadas.
- El número de clics que lleva hasta el momento la campaña.
- El número de rebotes del total de los mensajes enviados.

#### Ver reporte completo

#### Estadística de campaña

Aquí podrás ver de forma completamente detallada todo lo que ha sucedido con tu última campaña, ya que tiene diferentes pestañas las cuales enseñarán porcentualmente todos los consumos:

#### Resumen

| in and a second second se | 0<br>                                                                                                    | _        | 1 |                    |     |
|----------------------------------------------------------------------------------------------------|----------------------------------------------------------------------------------------------------|----------|---|--------------------|-----|
| · · ·                                                                                                    | instantion and                                                                                                  |          |   | 5                  | (te |
| Probleman and a sealth<br>(2012-00-01-01-01-01-01-01-01-01-01-01-01-01-                                                                                                    | the second second second second second second second second second second second second second second second se |          |   |                    |     |
| il terrenjala<br>minimum<br>Agenesia suelarter                                                                                                    |                                                                                                    |          | 8 | be a set of        |     |
| Company of Company                                                                                                    | 10000                                                                                                    |          |   |                    |     |
| Rent Carlos                                                                                                    |                                                                                                    |          | ÷ |                    |     |
| (****)                                                                                                    | Ritatio del errol.                                                                                              | 1-1      |   | 1                  | 14  |
| alers and                                                                                                    | (                                                                                                    | hingen . |   | Destruction of the |     |
| orla per diaminia                                                                                                    |                                                                                                    |          |   |                    |     |

- En él podrás ver el **Asunto** de tu campaña, el cual será el mismo nombre que llegará para cada uno de tus inscritos en la lista de contactos.
- **De:** este será el nombre que encontrarán tus usuarios al momento de validar quien está enviando el mensaje o correo
- **Respuesta a:** se refiere al correo que tu eliges para recibir cualquier solicitud y/o reclamo de cada campaña
- **Listas de envío y variables**: te dirá el nombre de la lista que seleccionaste para el envío de esta campaña y así mismo las variables que usaste, como son los nombres, dirección, teléfono o documento, etc.
- Fecha/Hora de envío: te indica la fecha y hora del envío de la campaña, lo cual te ayuda a monitorear campañas que tienes con la opción de programar.
- **ID de campaña**: este ID te ayuda a identificar cada campaña, ya que este se asigna de forma única a cada uno de los envíos que realices, lo cual permite tener soporte y un seguimiento individual de cada una de las campañas.
- **Categoría de campaña:** Identifica a qué categoría tienes asignada esta campaña.
- **Registro de aperturas**: te permite validar si esta opción está activa o no para esta campaña y así llevar el control de estas.
- **Registro de clics:** puedes identificar si el conteo de clics está activo o no para poder llevar su registro.
- Ver email: genera una vista previa de la campaña que se envió.
- **Exportar reporte**: puedes descargar un archivo Excel con toda la información de los movimientos de tu campaña y recibir una notificación cuando la descarga esté completada, indicando qué variable se desea para que sea la columna principal.

#### **Reporte por Dominio**

Muestra los dominios en los cuales se envía la mayor cantidad de campañas.

| Sisporte poi daminia |         |          |                |       |                   |            |          |            |      |
|----------------------|---------|----------|----------------|-------|-------------------|------------|----------|------------|------|
|                      | Deres . | 110.1411 | Balance second | -     | Tate in genture # | for an and | Sector A | The day \$ | 1010 |
|                      | -       | -        | 105            | 1.000 | 100               | ÷          | 100      | (2)        |      |
|                      |         |          |                |       |                   |            |          |            |      |
|                      |         |          |                |       |                   |            |          |            |      |
|                      |         |          |                |       |                   |            |          |            |      |
|                      |         |          |                |       |                   |            |          |            |      |

#### Filtrar

Aquí puedes realizar una búsqueda detallada de esta última campaña

| Reporte po | or domin  | lo          |                    |               |                    |                   |                 |               |            |
|------------|-----------|-------------|--------------------|---------------|--------------------|-------------------|-----------------|---------------|------------|
| Capito     | 196 Salar |             | ngiana ng 🖌 ngiana |               |                    |                   |                 |               |            |
|            | Dominio » | Entregado   | Rebotes surves     | Rebotes duros | Tesa de opertura Ø | Total aperturas O | Tasa de click Ø | Total dicks Ø | Bajas O    |
|            | 100.00%   | 0.00%.<br>U | 0.00%<br>0         | 100.00%       | 0.00%<br>0         | A                 | 0.00%<br>0      | 8             | 0.00%<br>U |
|            |           |             |                    |               |                    |                   |                 |               |            |

Si das clic en filtrar te aparecerá una pequeña ventana indicando los diferentes tipos de filtros que puedes realizar:

- **Dominio**: podrás realizar tu consulta dependiendo el dominio que desee, esto en caso tener más de uno registrado en la plataforma.
- **Número de entregas**: este parámetro te permitirá hacer una búsqueda indicando un rango de entregas realizadas.
- **Rebotes Duros:** este filtro te permitirá hacer una búsqueda basada en un número de rebotes, así podrás ver qué campañas han tenido este número de rebotes.

| Filtrar                  | ×       |
|--------------------------|---------|
| Dominio                  |         |
|                          |         |
| Número de entregas       |         |
| > ¥                      |         |
| Rebotes suaves           |         |
| > ¥                      |         |
| Rebotes duros            |         |
| > ¥                      |         |
|                          | 1       |
| Cancelar Limpiar filtros | Filtrar |

#### Aperturas y clics

- Esta gráfica muestra las estadísticas de aperturas y clics totales durante las primeras 24 horas posteriores al envío de campaña.
- Se cuentan el total de aperturas y clics múltiples de todos los destinatarios.

| Arth-irdat primeras 74 boras                                                                   |                    |
|------------------------------------------------------------------------------------------------|--------------------|
| Particular principal particular and the second principal to be and the second principal second |                    |
| Tan samtad el tatar de questares y citiles exaligates de tatas los textitutores                | • Aparturas • Orda |
| *                                                                                              |                    |
|                                                                                                |                    |
| $\sim$                                                                                         |                    |

- Este mapa muestra la ubicación aproximada de la actividad en tu campaña. La actividad está agrupada por ciudades.
- Para registrar las aperturas, insertas una imagen invisible dentro del cuerpo de tu campaña. Esta imagen es única para cada campaña y destinatario.
- Cuando alguien abre un correo de tu campaña, esta imagen es descargada de nuestros servidores y así registramos la actividad.
- El registro de la ubicación se basa en la geolocalización de la IP desde donde se abre el correo, sin embargo, algunos proveedores de correo (Como Gmail o Yahoo!), descargan las imágenes a través de proxy, lo cual registra la actividad desde la ubicación del proxy. Por esta razón, es normal que todas las aperturas de Gmail se muestren desde Mountain View, California.
- Es posible que los correos de tu campaña sean analizados por algún software para prevenir spam, virus, malware o reclasificar tus correos de acuerdo con el contenido. Durante este análisis las imágenes son descargadas, por lo cual la actividad de aperturas no garantiza una interacción humana y las estadísticas son aproximadas.

| Ubicación                            | n geográfica de a                                                                       | perturas y click                                | 3                                                   |                                         |                              |                                    |                                |                                                                  |                              |                       |
|--------------------------------------|-----------------------------------------------------------------------------------------|-------------------------------------------------|-----------------------------------------------------|-----------------------------------------|------------------------------|------------------------------------|--------------------------------|------------------------------------------------------------------|------------------------------|-----------------------|
| life rises rise                      | which do not approve                                                                    | la de la julio del estre ca                     | rents is scheduled wi                               | to agranda per ciuladas                 |                              |                                    |                                |                                                                  |                              |                       |
| Apertural                            | Cicka                                                                                   |                                                 |                                                     |                                         |                              |                                    |                                |                                                                  |                              |                       |
| Total aper                           | rturas: 11                                                                              |                                                 |                                                     |                                         |                              |                                    |                                |                                                                  |                              |                       |
| Terreputre t                         | align been mertanes of                                                                  | a coper resident de la                          | de laspade la ceta                                  | als falls ranger experiant              | errative require a ded       | informa .                          |                                |                                                                  |                              |                       |
| Lastic signed                        | and of collected to be the                                                              | eta, esta trageri et desa                       | egida to inset to an                                | story pairs give a set of               | ctured and                   |                                    |                                |                                                                  |                              |                       |
| Dregstre dela<br>surtei partoi       | a colonizatione sur dialezar des los gares<br>lass los regiones torreso das Corresos de | material de la Paris.<br>Frankrist des la Maria | in conde sa Adrik et Lon<br>Art (Yeles, California) | n, statistic speciali                   | and on the streng filler     | A lover a served descrip           | pel lai reagene à basis de pr  | on in cash ng shi na mata sa sa sa sa sa sa sa sa sa sa sa sa sa | i pete a data de pelora      | to Workershington, An |
| () parties and<br>the states gives a | na service de la complete e<br>Codello acom aprove più                                  | ninger provinsionen (ner order)en<br>ni         |                                                     | Name and Address and                    | entilizar Sun Latingia, da a | one has a production of a first of | ty out to prove an integrate a | e designigation, per la case la                                  | elended in spectra of the pr |                       |
| + 1 1 1 1 1                          |                                                                                         |                                                 |                                                     | Anna Anna Anna Anna Anna Anna Anna Anna |                              | - Maria                            |                                |                                                                  |                              | - Andrew              |
| 1 aller                              | 122                                                                                     |                                                 | T.                                                  | 100                                     | 1                            | 111                                |                                | -                                                                | ala raca toto police         | Married Married       |

• Aperturas, permite por medio de diferentes filtros identificar de manera aproximada el país, Ciudad, Dominio, Dispositivo y/o navegador que mayor interacción tuvo con tu campaña.

**País**: aquí te permite ver el número y porcentaje de aperturas que ha tenido tu campaña, teniendo en cuenta que te muestra el país al cual corresponde la dirección IP que está ligada al servidor del dominio, en este caso al ser en su mayor parte correos ligados al dominio de Gmail te muestra que la mayor parte está en Estados Unidos.

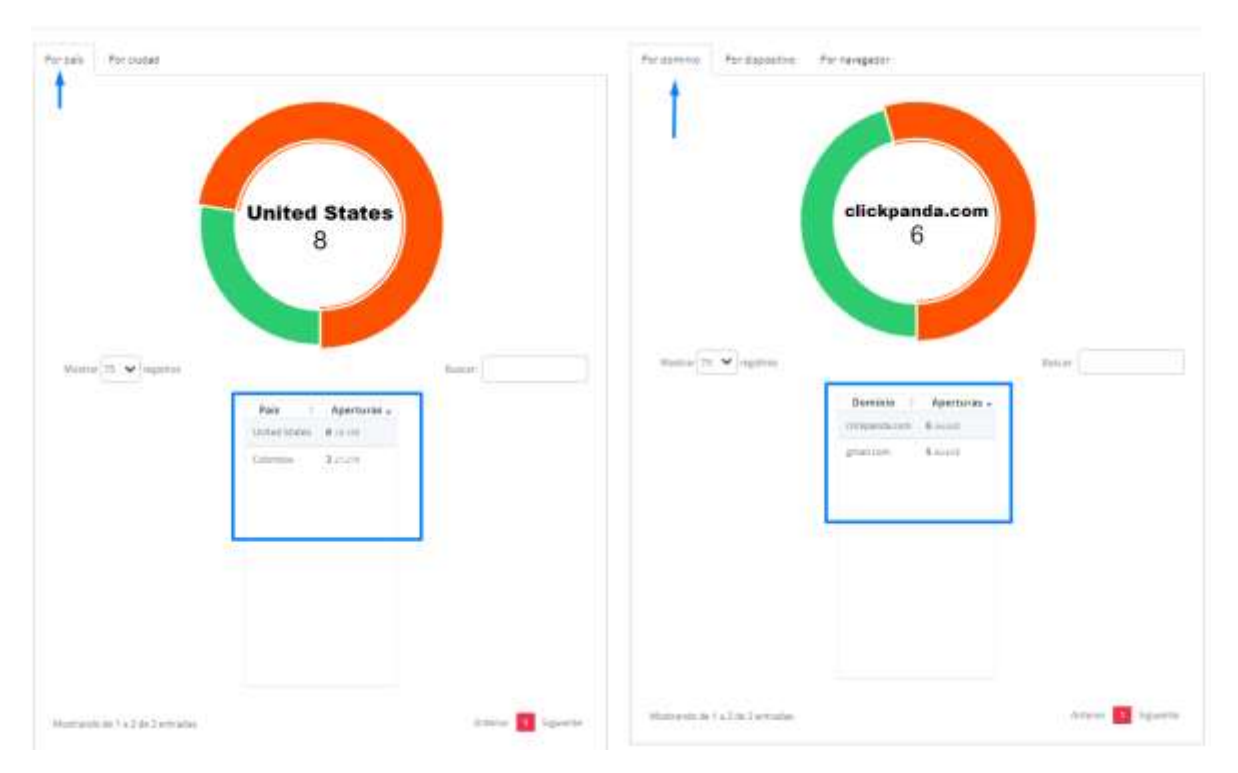

**Por Dominio**: en este apartado te permite ver en cantidad y porcentaje gráfico cuál es el dominio de correo al cual tienes mayor o menor cantidad de aperturas.

**Por Ciudad:** aquí puedes ver el número y porcentaje de aperturas que ha tenido tu campaña, teniendo en cuenta que te muestra aproximadamente la ciudad al cual corresponde la dirección IP que está ligada al servidor del dominio, en este caso al ser en su mayor parte correos ligados a la ciudad de Mountain View.

**Por Dispositivo:** en este apartado puedes ver en cantidad y porcentaje gráfico, en qué tipo de dispositivos tus clientes están mirando las campañas.

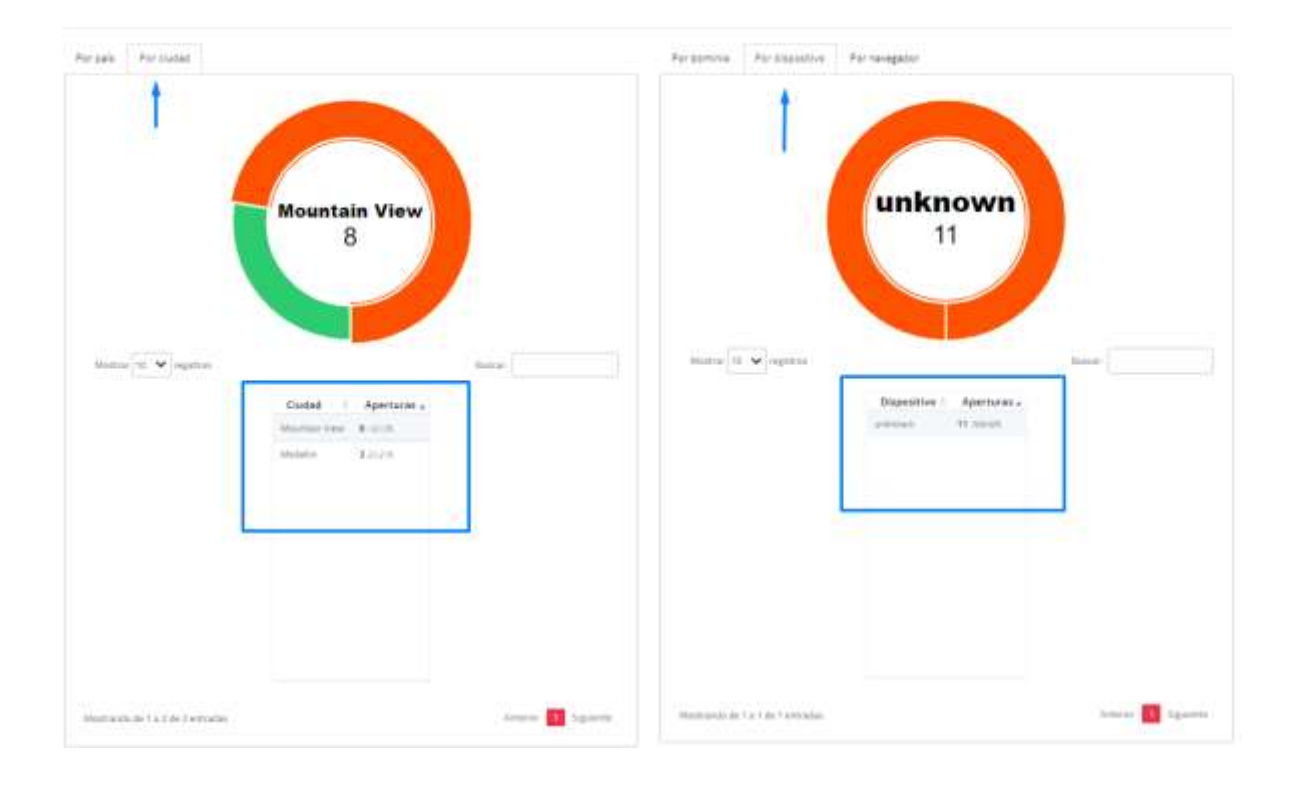

**Por Navegador:** en este apartado tienes un estimado de cuál es el navegador en el cual tiene mayor o menor cantidad de aperturas tus campañas.

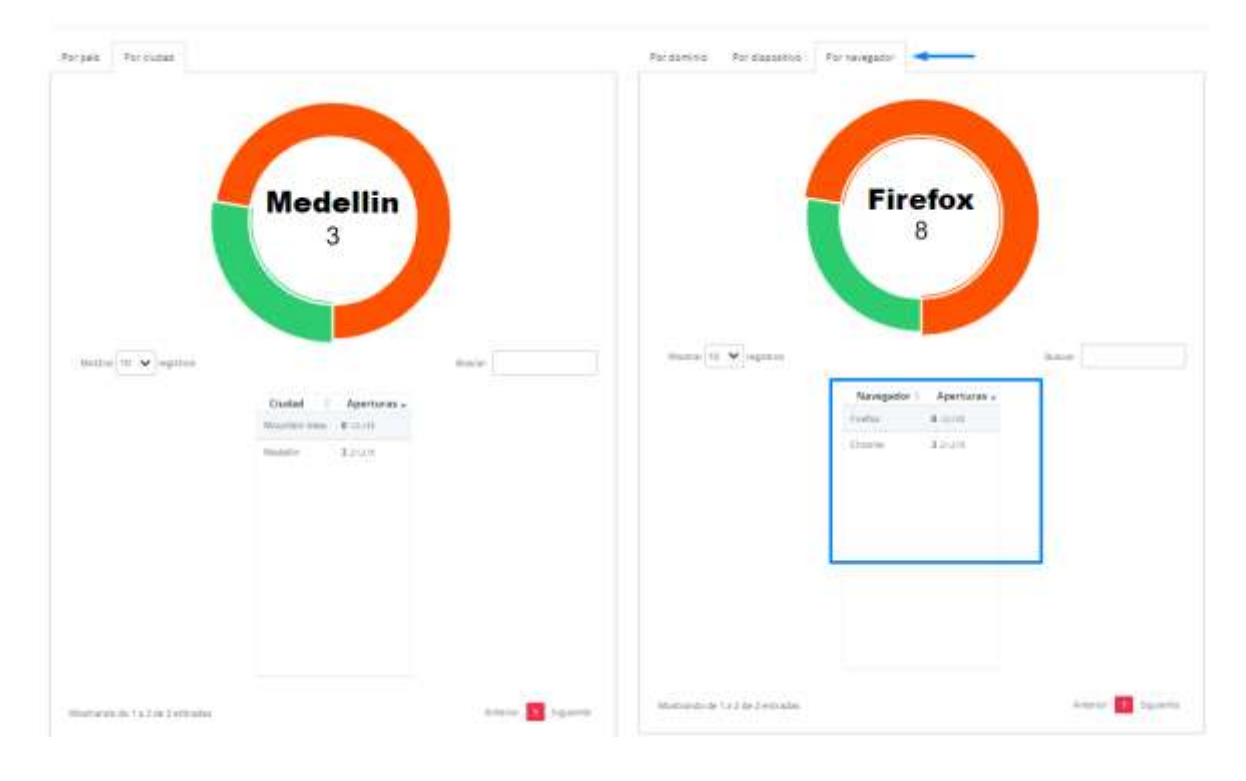

• **Clics:** Cada link contiene unos parámetros únicos que te permiten registrar la actividad de cada destinatario de forma individual. Se registra mediante las etiquetas HTML.

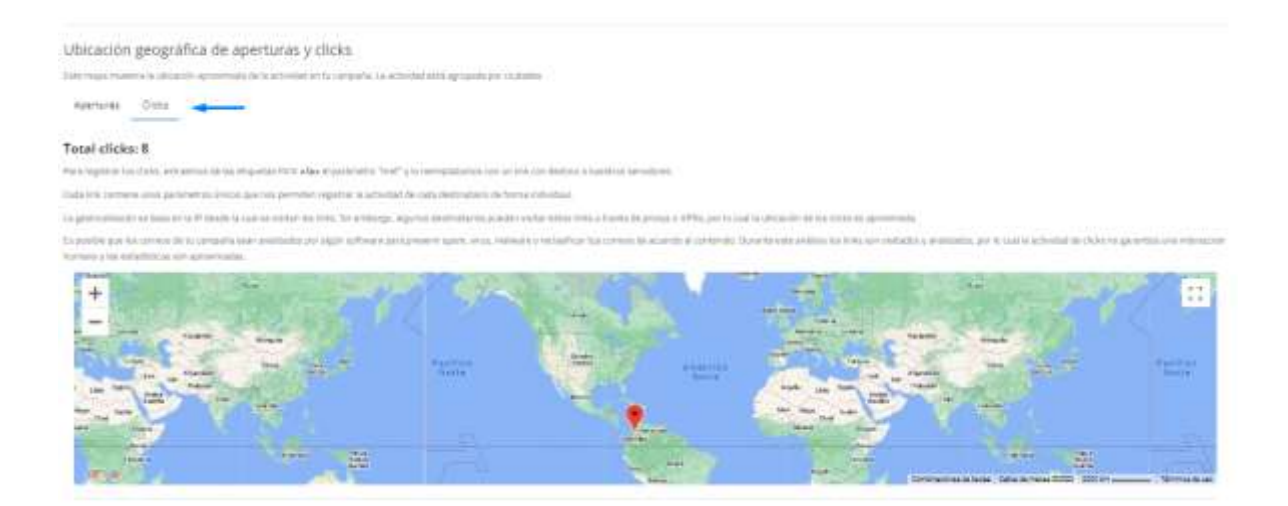

#### **Enlaces con clics**

Puedes visualizar las interacciones de tus usuarios con los links incluidos en la campaña.

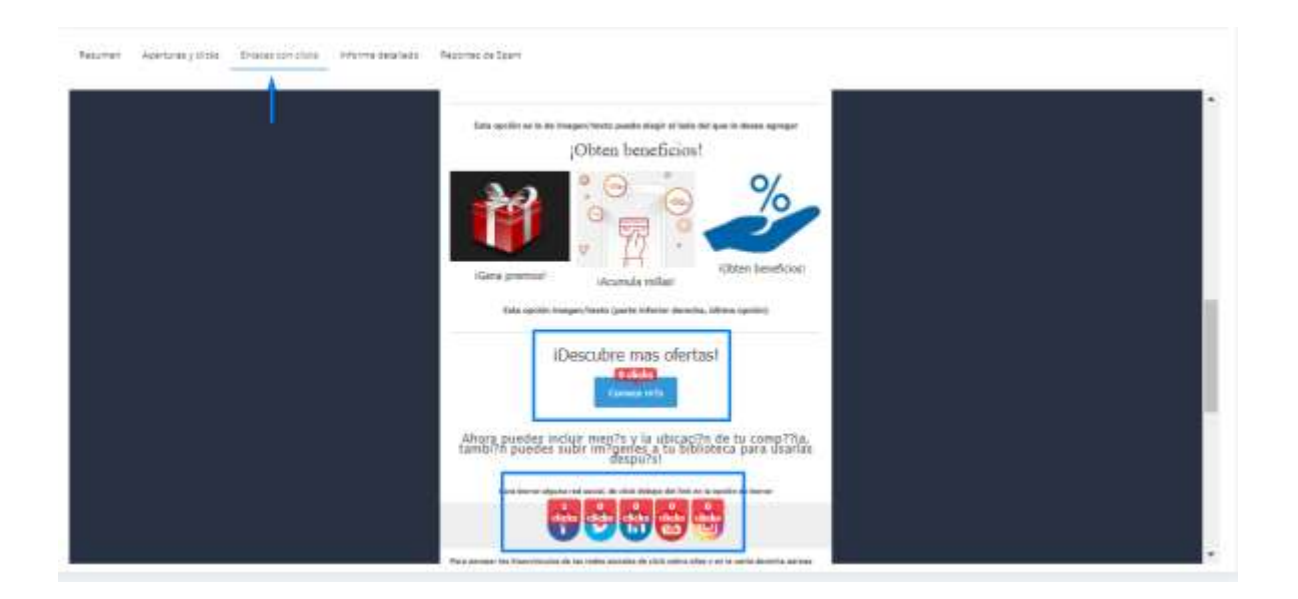

• A continuación, se refleja el detalle de las interacciones que se ha tenido con cada uno de tus links.

|                                                                                                    | Constructor de correos<br>Arrastra elementos y empieza a displar lu campaña de correos<br>maisvosi                                                                                                    |              |                                |
|----------------------------------------------------------------------------------------------------|----------------------------------------------------------------------------------------------------|--------------|--------------------------------|
| Destine                                                                                                    |                                                                                                    | Veni<br>Okto | Porcental<br>sobre et<br>tutal |
| https://outlook.live.com/calevder/0/deeptink/composeSpath-<br>07T0113000.0002Esubject-Eventul/20Empresarial&body-Event                 | Talender / action / compose Bm unaderwerkterber 181-303-47-44772; 19-20.00028 endstr-2021-07-<br>of 20empresarial / 20ee / 200em veridselvocation - Cra / 2019 / 2019 / 2019 / 2019 / 2019 / 2019 / 2019 / 2020 | D            | 6.00%                          |
| https://cxiender.google.com/calender/render/<br>action=TEMLATEx.dates=20200706T22:30-00.0002/20230707T0<br>12010.X20Bogota_X20Cotombia | 1:10:00.0002Edetailu-Eventori20engnesaria/120de120Elenvenidaktext-Eventori20Engvesaria/Biocalton-Carl2093120#12026120                                                                                           | 0            | 0.00%                          |
| https://track.aide1.mignd.com/dovnloadrCS/Evento%20Empre<br>12010.320Bogota./20Colombia                                                | sartal/Evental%20empresarial%20de%208iervemda/20230706722:10:00.0002/Cra%2093%20#%2026%20%20                                                                                                    | 1            | 12.509                         |
| https://photos.app.gos.gi/Jubitzybp=linteefd=/7                                                                                        |                                                                                                    |              | 42.505                         |
|                                                                                                    |                                                                                                    | ø            | 5.00%                          |
| https://www.facebook.com/                                                                                                    |                                                                                                    | 1            | 12.50%                         |
| https://twitter.com/                                                                                                    |                                                                                                    | D            | 6.00%                          |
| https://www.itniedin.com/                                                                                                    |                                                                                                    | 0            | 5,00%                          |
| NO2011//www.youbube.com/                                                                                                    |                                                                                                    | 0            | 0.00%                          |
| https://www.instagram.com/                                                                                                    |                                                                                                    | 0            | 0.00%                          |
|                                                                                                    |                                                                                                    |              |                                |

#### Informe Detallado

Aquí encontrarás los detalles individuales sobre el envío de tu campaña. Debido a que la información del resumen se actualiza cada hora, la información puede diferir.

Cuenta con filtros que facilitan la búsqueda.

 Todos: informa el estado completo de la última campaña enviada según la lista de contactos; puedes ver el estado de la entrega, hora de envío, si ha tenido aperturas y el total de veces que se hizo, última apertura que se tuvo en cada correo, clic y total de clics realizados, por último, verás si tienes suscripciones activas o canceladas.

| - |       |                   |               |      |   |         |                |                      | _   |               |                |             |  |
|---|-------|-------------------|---------------|------|---|---------|----------------|----------------------|-----|---------------|----------------|-------------|--|
|   |       | _                 |               |      |   |         |                |                      |     |               |                |             |  |
|   | 41000 | and in            | 1100          |      | - | Antonia | time spectra a | man second           | 144 | (Teneristica) | oness taxa     | Access to 1 |  |
|   |       | PROPERTY          | 10.00         | -    |   |         |                |                      | +   |               | 100000000      | -           |  |
|   |       | - market based on | in the second |      |   |         |                | (22) + (1+1) + (1+1) | * . |               |                | antes.      |  |
|   |       | -                 | 1 mages       | -    | - |         |                | -                    |     |               | THE OWNER WHEN | dates -     |  |
|   |       | -                 | -             | in ( |   |         |                |                      |     | 40 C          |                | -014        |  |
|   | _     |                   |               |      |   |         |                |                      |     |               |                |             |  |

• **Aperturas:** Basada en la lista de contactos te permite ver el detalle de cada una de las aperturas que tuvo tu campaña, correo electrónico, hora, ip, ciudad, región, país, navegador y dispositivo.

| the law beauty from the second | ÷                                                                                                    |            |            |             |          |      |             |                                                                                                    |  |
|--------------------------------|----------------------------------------------------------------------------------------------------|------------|------------|-------------|----------|------|-------------|----------------------------------------------------------------------------------------------------|--|
|                                |                                                                                                    |            |            |             |          |      |             |                                                                                                    |  |
|                                |                                                                                                    |            |            |             |          |      |             |                                                                                                    |  |
| a second second second         |                                                                                                    |            |            |             |          |      |             |                                                                                                    |  |
|                                | land .                                                                                                    | -          |            | 1000        | Augure . | 140  | foregoing ( | Sector 1                                                                                                    |  |
|                                | and the balance                                                                                                    |            | -          | Marriel and | -        | -    | Anton       |                                                                                                    |  |
|                                | and the second second s |            | B0-10-01   | -           | -        | -    | 11.000      |                                                                                                    |  |
|                                | and the second second                                                                                                    | ******     | 40-018-100 | -           | 1000     | -    | 444.        | server.                                                                                                    |  |
|                                | provide statistics                                                                                                    | 2010/01/01 | 0.000      | -           | Atoms.   | Sec. | Trees       | citram.                                                                                                    |  |
|                                | and includes                                                                                                    |            |            | -           |          |      | -           |                                                                                                    |  |
|                                | period to implement                                                                                                    |            | modules    | -           | -        | -    | (take       |                                                                                                    |  |
|                                | PARTICIPATION                                                                                                    |            | -          | -           |          | -    | and the     |                                                                                                    |  |
|                                | Automation                                                                                                    |            | -          | -           |          | -    | ingen.      |                                                                                                    |  |
|                                | the state of the state of the s |            |            | danasi -    | -        |      | diam'r.     |                                                                                                    |  |
|                                | the second second second second second second second second second second second second second second second se                                                                                                    |            | -          | -           | -        |      | August .    | and a second second sec |  |

• **Clics:** Se genera un reporte con base en el número de clics que da un usuario sobre cada link relacionado en una campaña, correo electrónico, hora, IP, ciudad, región, país, navegador y dispositivo.

| - | Targerie Arrest |            |                                                                                                    |   |      |       |      |      |            |
|---|-----------------|------------|----------------------------------------------------------------------------------------------------|---|------|-------|------|------|------------|
| - | -               |            |                                                                                                    |   |      |       |      |      |            |
| _ |                 |            |                                                                                                    |   |      |       |      |      |            |
| - | and it is       |            |                                                                                                    |   |      |       |      |      |            |
|   | and a           | 100.0      | Notes .                                                                                                    |   | 1999 | . *** | . 10 | -    | Transfer . |
|   | -               | Ξ.         | An owner of the second second s |   | -    | -     | -    | -    | -          |
|   | -               | 100        |                                                                                                    |   | have | -     |      | 1144 | -          |
|   | -               | <b>m</b> . |                                                                                                    |   | in a |       |      | -    | -          |
|   | -               |            | Trappen.                                                                                                    |   | -    | -     |      | -    |            |
|   |                 | -          | North State Contraction                                                                                                    |   | -    | -     | -    | -    |            |
|   | and the second  | -          |                                                                                                    | - | -    | -     |      | in a | -          |
|   | NUMBER          | -          |                                                                                                    |   | -    | -     |      |      | -          |
|   |                 | -          |                                                                                                    |   |      |       |      |      |            |

• **No Abiertos,** Refleja de la lista de contactos quienes no han visualizado la campaña enviada hasta el momento.

|                                                                                                    | developed of the function of the function of t |  |
|----------------------------------------------------------------------------------------------------|----------------------------------------------------------------------------------------------------|--|
| and the second second s | 1                                                                                                    |  |
|                                                                                                    |                                                                                                    |  |
|                                                                                                    | Marriel - Marriel - Marrie |  |
|                                                                                                    |                                                                                                    |  |
|                                                                                                    |                                                                                                    |  |
|                                                                                                    |                                                                                                    |  |
|                                                                                                    |                                                                                                    |  |
|                                                                                                    |                                                                                                    |  |

• **Rebotes:** muestra con detalle los contactos que por alguna u otra razón no recibieron tu campaña. Ejemplo, una IP reportada como spam, un error en la sintaxis del correo, etc.

| neer henry mi han over elementatic have par-                                                                                                    |                                                                                                    |              |
|----------------------------------------------------------------------------------------------------|----------------------------------------------------------------------------------------------------|--------------|
|                                                                                                    | the same way.                                                                                                    |              |
|                                                                                                    |                                                                                                    |              |
| The grave the billion Alam I benefitive                                                                                                    |                                                                                                    |              |
| Actual Control of Control of Cont |                                                                                                    |              |
| COLOR COLOR AND AND A SHARE                                                                                                    |                                                                                                    |              |
| - Salar - Salar - Salar - Salar - Salar - Salar - Salar - Salar - Salar - Salar - Salar - Salar - Salar - Salar                                                                                                    | First ( Marks, Armin ) Margaria (Market)                                                                                                    |              |
|                                                                                                    | and a set of the set of the set o |              |
|                                                                                                    |                                                                                                    |              |
|                                                                                                    |                                                                                                    |              |
|                                                                                                    |                                                                                                    |              |
|                                                                                                    |                                                                                                    |              |
|                                                                                                    |                                                                                                    |              |
|                                                                                                    |                                                                                                    |              |
| No recommendation                                                                                                    |                                                                                                    |              |
| Annual descent ( ) which has been                                                                                                    |                                                                                                    | First Specie |

• **Suscripción Cancelada**: Refleja el listado de usuarios que solicitaron o cancelaron la desvinculación de campañas publicitarias.

| areas for passes from the second |                                                                                                    |  |
|----------------------------------|----------------------------------------------------------------------------------------------------|--|
|                                  |                                                                                                    |  |
| and a state of the state         | ( here it is been to see the set of the second set of the second s |  |
|                                  | The second second second second second second second second second second second second second second second se                                                                                                    |  |
|                                  |                                                                                                    |  |
|                                  |                                                                                                    |  |
|                                  |                                                                                                    |  |
|                                  |                                                                                                    |  |

#### Reportes de Spam.

Tus direcciones IP están suscritas a los servicios de Reporte de Abuso (FBL o feedback loop) de algunos proveedores de correo (Hotmail, Comcast, AOL).

Cuando tus mensajes son marcados como SPAM o reportados por abuso, recibimos estos reportes y las suscripciones de estos destinatarios son canceladas de forma automática.

La tasa de quejas no debe superar el 0,3% del total de mensajes enviados en tu campaña, una campaña con múltiples quejas por abuso es un indicador de que tu lista de contactos no ha sido adquirida de forma correcta o legal, por lo cual la reputación de tu dominio puede ser afectada negativamente.

| BARN ANDRESS BELLEVILLE DESCRIPTION AND ADDRESS AND ADDRESS ADDRESS ADDRES                                                                                                    |                                                                                                    |                  |
|----------------------------------------------------------------------------------------------------|----------------------------------------------------------------------------------------------------|------------------|
|                                                                                                    |                                                                                                    |                  |
| The strength of the second strength of the second strength of the second strength of the second strength of the                                                                                                    | or provide it Transmiss                                                                                                    |                  |
| a teach pair is the party of 220 M M Is remain enterior or privile, increasing provide pairs where is a                                                                                                    | and the second second se                                                                                                    |                  |
| where we have a start of the second start of the second start of t | and a start of a local distance of the start of the start |                  |
| A CONTRACT OF A CONTRACT OF A  |                                                                                                    |                  |
| 8/mm                                                                                                    |                                                                                                    |                  |
|                                                                                                    |                                                                                                    |                  |
| and the second second s |                                                                                                    |                  |
|                                                                                                    | former i Basar - Balanyimen -                                                                                                    |                  |
|                                                                                                    | Comparison of the local data and the local data and |                  |
|                                                                                                    |                                                                                                    |                  |
|                                                                                                    |                                                                                                    |                  |
|                                                                                                    |                                                                                                    |                  |
|                                                                                                    |                                                                                                    |                  |
|                                                                                                    |                                                                                                    |                  |
|                                                                                                    |                                                                                                    |                  |
|                                                                                                    |                                                                                                    |                  |
|                                                                                                    |                                                                                                    |                  |
|                                                                                                    |                                                                                                    |                  |
| Management and a state of a party of a party                                                                                                    |                                                                                                    | And Sector Space |

## 7. Crear campaña

Cada vez que ingreses te generará una ventana que te dará indicaciones y condiciones previas antes de iniciar una campaña, el mensaje que aparece dice:

## IMPORTANTE, POR FAVOR LEER CUIDADOSAMENTE ANTES DE CONTINUAR

El sistema está diseñado para enviar miles de mensajes por minuto, sin embargo, los grandes proveedores de correo tienen medidas especiales para la prevención de spam.

Estas medidas son límites que se imponen sobre el tráfico de mensajes por cada IP y dominio remitente. No hay información pública sobre cuáles son los límites que estos proveedores usan para la recepción de correos, sin embargo, hay varios factores relacionados:

- Tasa de rebote
- Quejas de abuso
- Actividad de los destinatarios sobre el correo recibido
- Trampas de spam
- Correos idénticos enviados en un corto periodo de tiempo
- Contenido o finalidad del mensaje
- Mecanismos de autenticación de correo (SPF, DKIM)

Debido a esto el sistema aplica retrasos artificiales a los envíos de tus campañas, estos límites deben ser respetados y no se pueden sobrepasar.

Microsoft es el proveedor con mayores límites aplicados al envío de correos masivos, si tu lista de contactos contiene una gran cantidad de destinatarios de este proveedor, por favor ten en cuenta que la entrega puede superar los límites, causando lentitud en la entrega de tus mensajes.

Por esta misma razón, no es posible especificar cuanto tiempo se tarda la entrega de la totalidad de mensajes.

Antes de enviar tu campaña, por favor verifica:

- ¿Se han enviado campañas similares o idénticas a esta lista de contactos en la última semana?
- ¿Los contactos a los que se enviará esta campaña han aceptado la recepción de tus correos?

- ¿Tu lista contiene contactos duplicados? ¿Es necesario enviar contenido duplicado a ciertos contactos?
- ¿La mayoría de los contactos de tu lista pertenecen al mismo proveedor de correos?
- ¿Tu campaña contiene links con acortadores de URL?
- ¿Tu campaña está relacionada con cobranzas, deudas o promociones?

Ten en cuenta que el contenido, la frecuencia y los links de tu campaña afectan la entregabilidad, por lo cual evalua cuidadosamente el contenido y frecuencia de tus campañas.

Tu cuenta será suspendida sin previo aviso, y las campañas en cola no serán procesadas si detectamos:

- Quejas de Spam
- Suscripciones canceladas indicando que no se ha dado consentimiento al envío de tus mensajes
- Contenido repetitivo enviado al mismo proveedor o contactos en un corto periodo de tiempo
- Links con acortadores de URL
- Cuentas trampa, listas de contacto minadas o compradas
- Quejas de abuso dirigidas a nuestros servidores
- Envío de mensajes sin mecanismos de autenticación (<u>SPF</u>, <u>DKIM</u>)

Para continuar por favor cierra esta ventana.

| r campaña                                                                                                    | Configuration > (second 1, down 1, down 1, dow | Sate - Signatio @               |
|----------------------------------------------------------------------------------------------------|----------------------------------------------------------------------------------------------------|---------------------------------|
|                                                                                                    | IMPORTANTE, POR FAVOR LEER CUIDADOSAMENTE ANTES DE CONTINUAR                                                                                                    |                                 |
| Nuesto sistema esta diseñado<br>spim                                                                                                    | para enviar milas de mensaje por minuto, sin embargo, los grandes proveedores de correo tienen medidas especiale                                                                                                    | a para la provención de         |
| Estas medidas son limites que o<br>provedores usan para la recepc                                                                                                    | se imposen sobre el traflos de mensejes pre cada IP y dominin memberde. No hay internación pública sobre sualeu so<br>Xin de comos, ale embergo hay varios factores relacionados.                                                                                                    | en tous Térellinn, quae analica |
| Terra de rebote     Guejas de intron     Activitad de tros destinante     Activitad de tros destinante     Transpas de spans     Corvans identicas enviradas     Contanido o finalidad del r     Mocantennos de autenticos Debido a rete nuentro statema s | rios colos el samo notitudo<br>es en un cieto periodo de llempo<br>manuelle<br>ción de corea (SPF: DKIM)<br>aplica retresas artificiales a los envice de sus campeñas, esos limites deben sec respetados y no os poeden sobrepa                                                                                                    | и                               |
| *Searchine dad consta                                                                                                    |                                                                                                    |                                 |
| Digit on resolution, and the                                                                                                    | energin, et in su engle 64, part (24 har automation), in examination Ratherine.                                                                                                    |                                 |
| *Gramin da rand                                                                                                    | fanta                                                                                                    |                                 |
| - Salar                                                                                                    | ana prantana - O provide a subscription                                                                                                    | 1                               |
| Carls Parallel in the                                                                                                    | rea in anna an tartana an tartana an ana angané. Ananga ang sisang natar danin dina desima derita di sa demana antis                                                                                                    | Mar.                            |
| · Carrie da mare                                                                                                    |                                                                                                    |                                 |

#### Configuración

Ingresa la información solicitada en cada uno de los campos obligatorios, marcados con un (\*)

A continuación, puedes personalizar la campaña ingresando el nombre de esta junto con el asunto que se usará para atraer y hacer llamativo tu correo. Se pueden incluir emojis, signos de puntuación y palabras que puedan atraer la atención de los usuarios.

| Configuración 🕻 🗅 | estinatarios 🔉 🔪 | Diseño 🔉 | Opciones 🕻 | Confirmación |
|-------------------|------------------|----------|------------|--------------|
|-------------------|------------------|----------|------------|--------------|

| *Nombre de la campaña (interno, no es visible para los destinatarios):                                                   |                                                                                                    |  |
|----------------------------------------------------------------------------------------------------|----------------------------------------------------------------------------------------------------|--|
| Elige un nombre para tu campaña, así podrás encontrarla fé                                                               | icilmente desde tu cuenta. Por ejemplo: «rebajas_octubre»                                                                                                    |  |
| *Asunto del mensaje:                                                                                                    |                                                                                                    |  |
| Selecciona un asunto que describa claramente el contenido<br>nueva colección». Puedes usar variables según las listas de | de tu e-mail. Es lo primero que verán tus destinatarios. Por ejemplo: «Venta privada: 25 % de descuento en nuestra<br>a contactos, por ejemplo "Hola {nombre}". |  |
| Texto de vista previa (Opcional, Max. 200 caractere                                                                      | es):                                                                                                    |  |
| Elige un texto corto que tus destinatarios podrán leer antes                                                             | de ver el mensaje. Puedes usar variables, por ejemplo "Hola (nombre)" <u>Más información</u>                                                                    |  |
| *Nombre del remitente:                                                                                                   |                                                                                                    |  |
| Elige un nombre, por ejemplo, el de tu empresa, para que tu<br>*Direccíon del remitente:                                 | is suscriptores te reconozcan fácilmente.                                                                                                    |  |
| Selecciona un remitente - 🛛 🙆                                                                                            | comunicacionesmasivas.co                                                                                                    |  |
| Elige la dirección de correo de remitente para los mensajes                                                              | de esta campaña, recuerda que solo puedes enviar desde direcciones dentro de tus dominios verificados.                                                          |  |
| *Direccíon de respuesta:                                                                                                 |                                                                                                    |  |
| Selecciona una dirección de respuesta - 🛛 Ø                                                                              | comunicacionesmasivas.co                                                                                                    |  |
| Elige la dirección de correo de respuesta, esta es la direcció                                                           | n a donde tus destinatarios podran responder los correos de esta campaña.                                                                                       |  |

• Este campo es importante, pues da cumplimiento a la norma CAN-SPAM Act de 2003. Por lo tanto, es obligatorio para poder cumplir con la normativa de email marketing.

| Información de la compañía remitente                                                                                |          |                 |  |  |  |
|----------------------------------------------------------------------------------------------------|----------|-----------------|--|--|--|
| El omitir esta información o poner información falsa, puede acarrear sanciones legales y la suspensión del servicio |          |                 |  |  |  |
| Más información                                                                                                    |          |                 |  |  |  |
| *Dirección:                                                                                                    |          |                 |  |  |  |
|                                                                                                    |          |                 |  |  |  |
| *Barrio:                                                                                                    | *Ciudad: | *Código postal: |  |  |  |
|                                                                                                    |          |                 |  |  |  |
| *País:                                                                                                    |          |                 |  |  |  |
| Colombia                                                                                                    | ~        |                 |  |  |  |

• Al desplegar esta opción podrás personalizar cada una de las líneas de texto que desees, ya sea nombre de campaña, asunto o cuerpo de correo.
| Crear campaña | Configurados > Demonstra > Santa > Demonstra > Santa > Demonstra                                                                                                    |       |                         |     |   | 149-1 | Spiers # |
|---------------|----------------------------------------------------------------------------------------------------|-------|-------------------------|-----|---|-------|----------|
|               | *Nervices de la campaña (miene, no en visible para los institudendarios)                                                                                                    |       |                         |     |   |       |          |
| _             | <ul> <li>Dera sam II</li> </ul>                                                                                                    |       |                         |     |   |       |          |
|               | Diga un sontre peu la ampaña, au putria encomeria fiulmente ancie la cuerta. Por samuto: indusar, unidan-                                                                                                    |       |                         |     |   |       |          |
|               | * Anurtis del mensage                                                                                                    |       |                         |     |   |       |          |
| 2 m           | Sum Detta hair i IDa                                                                                                    |       |                         | ф., |   |       |          |
|               | Jamilion pe anore que canora alternaria de presente de la result 74 la presente que serie las particularies. Por apenço, riverta principalemente enternaria. Resta conservativa de las de estes enternarias de las deservativas de las de estes enternarias. | 0.0   |                         |     | - |       |          |
|               |                                                                                                    |       |                         | 1   |   |       |          |
|               | Texts vie vista previna (Opcianal, Max. 201 saracieren)                                                                                                    | 04    | 12 - 1                  | 1   |   |       |          |
| -             | Solo per asia fo de persona, en recento antesenero tendras descuentes incentitas de fueira el 22% ar sulo su compos                                                                                                    | 0 12  | (), z <sub>e</sub> , () |     |   |       |          |
|               | Figs of here sets que ha manifestrat partie de artes in se al senage Poents can securite, per groups "Ant Justices" (3), prime                                                                                                    | n (4) |                         | 28  |   |       |          |
|               | *Handax ziel autikulle                                                                                                    |       |                         |     |   |       |          |
|               | 11-4-11 M2NDD                                                                                                    |       |                         |     |   |       |          |
|               | Elige un nomme, par gample, el de la eligiteta gene par las associations le reconstrait Radmerle.                                                                                                    |       |                         |     |   |       |          |

• Este campo puede elegir la dirección de correo de remitente para los mensajes de esta campaña, recuerda que solo puede enviar desde direcciones dentro de tus dominios verificados.

| Crear campaña | Configuración > Commission 3 Charles 3 Campone > Communi-                                                                                                 |       | Detry Spines |  |
|---------------|----------------------------------------------------------------------------------------------------|-------|--------------|--|
|               | Dige of fem mining as last destinations and in fer annual de cervel memory. Parallel over versitely, per gamptin Tesle premiting," <u>Use information</u> |       |              |  |
|               | *förenden dat rereflande                                                                                                    |       |              |  |
|               | 78.8.28 MEMOR                                                                                                    |       |              |  |
|               | Elge un nombre, por ejemple, al de la empresa, pare que las accoptions la econocimie Biolineries                                                          |       |              |  |
|               | *Circocian del raminante                                                                                                    |       |              |  |
|               | Selectors an anterix · O anterioran estado al                                                                                                    | ~     |              |  |
| -             | Crast-Facebarne O die wite ewergenite maan die gest zich gescher eweigt darite die zerveren derite die in Ammerike sonik                                  | etta. |              |  |
|               | *Dynamics du magtuarda                                                                                                    |       |              |  |
|               | leinines en frantés le manité * 0 autoritanese alon a                                                                                                    |       |              |  |
|               | Diga in chronolie an correct de expansion, anis ao in chronolie a devint los destinances poster responder tes correct de anis correctede.                 |       |              |  |
|               |                                                                                                    |       |              |  |
|               |                                                                                                    |       |              |  |

Al dar clic en esta opción te permitirá crear de forma libre el nombre del remitente, el cual se complementará con tu dominio y será el correo electrónico que verán tus usuarios al recibir cada campaña.

| Crear Remitente                                               | ×     |
|---------------------------------------------------------------|-------|
| Puedes agregar hasta 10 direcciones de respuesta o remitentes |       |
| Nombre del remitente:                                         |       |
| administrador                                                 |       |
| Cancelar                                                      | Crear |

• A través de esta opción se puede elegir el correo de respuesta donde tus clientes podrán emitir cualquier PQRS con respecto a tu campaña.

| Crear campaña | Configuration > Contractors > Config > Contractors > Configuration                                                                                     | 3494 | Spars # |  |
|---------------|----------------------------------------------------------------------------------------------------|------|---------|--|
|               | Bige at writ only gad ini multiation pumle has prior as as al energie Plante car examine, prespective Mich Plantes ( <u>"Uni Metriculo</u>             |      |         |  |
|               | *Pleastan dal mendante                                                                                                    |      |         |  |
|               | NO & DE MENICE                                                                                                    |      |         |  |
|               | θήρε μεταπάση για ηθοτρία κέτα το συγκετα γιαν τρα το προτρέτου η προτρέτου η προτρέτου Παίποντη.                                                      |      |         |  |
|               | Concession dust remethionite:                                                                                                    |      |         |  |
|               | attentionale O competencementation of                                                                                                    |      |         |  |
|               | Eige is describe de contex de inertiante pare ha revenger de sole compaña, recorde que acti pandor etvair decis describer de las destructor areflación |      |         |  |
|               | *Direction do responses                                                                                                    |      |         |  |
|               | Terminore statistics in impairs . O companying and an                                                                                                  |      |         |  |
| -             | Court threeste se magnetis 0 > 4 strait ter destinativese pather supportier for denies in easy campada                                                 |      |         |  |
|               |                                                                                                    |      |         |  |

• A continuación, se podrá desplegar la opción de crear el nombre de la dirección de respuesta de la campaña.

| Nombre de dirección de respuesta: |  |
|-----------------------------------|--|
|                                   |  |
| administrador                     |  |

• Al crear cada dirección, ya sea de respuesta o remitente, te generará una notificación como se refleja en la siguiente imagen para confirmar que el proceso fue exitoso.

| Crear campaña                                                                                                    | à                                                   | orfganzión ) (                                          | 3 million 3 million                                                        |     | Sati- Ravers & |
|----------------------------------------------------------------------------------------------------|-----------------------------------------------------|---------------------------------------------------------|----------------------------------------------------------------------------|-----|----------------|
|                                                                                                    | Diputer anto sorts par fur delifemente por          | tin av etter is viral Hertigk Prachetupier verein       | an dar spinningen Weise (hereitigen) <sup>2</sup> <u>High and manife</u> r |     |                |
|                                                                                                    | *Provine del rendlactic                             |                                                         |                                                                            |     |                |
|                                                                                                    | 10.8.20.46.409                                      |                                                         |                                                                            |     |                |
|                                                                                                    | Dije or sometime provingering at the larger         | te yen da ku santsine is konstan fisikan                |                                                                            |     |                |
|                                                                                                    | *Orecalise dati remitische                          |                                                         |                                                                            |     |                |
|                                                                                                    | Adventuries                                         | 0                                                       |                                                                            | - W |                |
|                                                                                                    | The summing of constants were set to be             | the homeger is arts compain, manarity put with Jo       | AND ADDRESS OF TAXABLE PARTY OF TAXABLE PARTY OF TAXABLE                   |     |                |
|                                                                                                    | *Describe an engineers                              |                                                         |                                                                            |     |                |
|                                                                                                    | a2000-02-020                                        | O anno tradicio di malinati da                          |                                                                            |     |                |
|                                                                                                    | Elips is discussive (it serves its required it, and | a na de planenties a strade los éspinationes postar est | control for several data da compaña;                                       |     |                |
|                                                                                                    |                                                     | Información de la comp                                  | añla remitente                                                             |     |                |
| 1                                                                                                    | 2 sectors                                           | 's alphaces a power through this posts stars            | a manati philit i a minimite di manat                                      |     |                |
|                                                                                                    | *Concern                                            | 101 (51-101)                                            |                                                                            |     |                |
|                                                                                                    | *Carne                                              | *Civited                                                | *Cödigi şinilir                                                            |     |                |
|                                                                                                    |                                                     |                                                         |                                                                            |     |                |
| and a second second sec |                                                     |                                                         |                                                                            |     |                |

• En los siguientes campos se debe ingresar toda la información solicitada con respecto a la empresa, la cual garantizará la procedencia legal de tu compañía.

| rear campana | Doef                                            | piratión >                                    | <ol> <li>Diovis 2. Colvaly.</li> </ol>                                                                                                    | 2674 | Different et |
|--------------|-------------------------------------------------|-----------------------------------------------|----------------------------------------------------------------------------------------------------|------|--------------|
|              | *Direccise del remitente                        |                                               |                                                                                                    |      | 1            |
|              | abundan                                         | 0                                             |                                                                                                    |      |              |
|              | Sign is strande as serves as readering para ha  | transporte està compolía, reconsta por acti p | and a second state of a second state of the second state of the se |      |              |
|              | *Creccise de reguerts                           |                                               |                                                                                                    |      |              |
|              | attenuete                                       | 0                                             |                                                                                                    |      |              |
|              | Elpi is describe de press de responsés, este el | is the color a down the method with pudget wa | ender hat optimal de eale campelle.                                                                                                    |      |              |
|              |                                                 |                                               |                                                                                                    |      |              |
|              |                                                 |                                               |                                                                                                    |      |              |
|              |                                                 | Información de la comp                        | añía remitente                                                                                                    |      |              |
|              | Crande and a                                    | fermion a paine of consult faith, place stars | er bandumat fağaler yıla şüştimisi veri berittiri.                                                                                                    |      |              |
|              | 100 Attendity                                   |                                               |                                                                                                    |      |              |
|              | "Carecook                                       |                                               |                                                                                                    |      |              |
|              | Annuales 200 6 1- 20                            |                                               |                                                                                                    |      |              |
|              | *Basto                                          | *Cuiled                                       | *Codgo postal                                                                                                    |      |              |
|              |                                                 |                                               |                                                                                                    |      |              |
|              | Dates                                           | Carabili                                      | 110100                                                                                                    |      |              |
|              | Sana<br>*Paik                                   | Caratai                                       | HIBTOD                                                                                                    |      |              |
|              | Salas<br>Apain<br>Monara                        | Certail                                       | instea                                                                                                    |      |              |

### Destinatarios

Mostrará un listado de la lista de contactos previamente cargadas en la plataforma para seleccionar a cuál deseas enviar la campaña.

| Crear campaña |                                       | ) 0es    | linatarios   | <ul> <li>Control 1</li> </ul> | dennes 9  |                                                                 | Sair- Eguere |
|---------------|---------------------------------------|----------|--------------|-------------------------------|-----------|-----------------------------------------------------------------|--------------|
|               | Selecciona una o varian Itelan de con | factor Ø |              |                               |           | 0 Tatas selectoradas<br>Has selectorado & contactoris<br>Bascar |              |
|               |                                       |          | Rentes       | Contaction                    | Factor    | 1                                                               |              |
|               |                                       | G        | produced     |                               | Gauge and |                                                                 |              |
|               |                                       |          | 121          |                               | Sec.199   |                                                                 |              |
|               | Montrando de 1 a 2 de 3 entradas      |          |              |                               | -         | 1                                                               |              |
|               |                                       |          | Hos selected | snido D caela                 | (10.5     |                                                                 |              |
|               |                                       |          |              | President & Colorest          |           |                                                                 |              |

#### Diseño

En esta opción contamos con diferentes plantillas, editores de texto, etc. los cuales te facilitarán personalizar la campaña que se enviará.

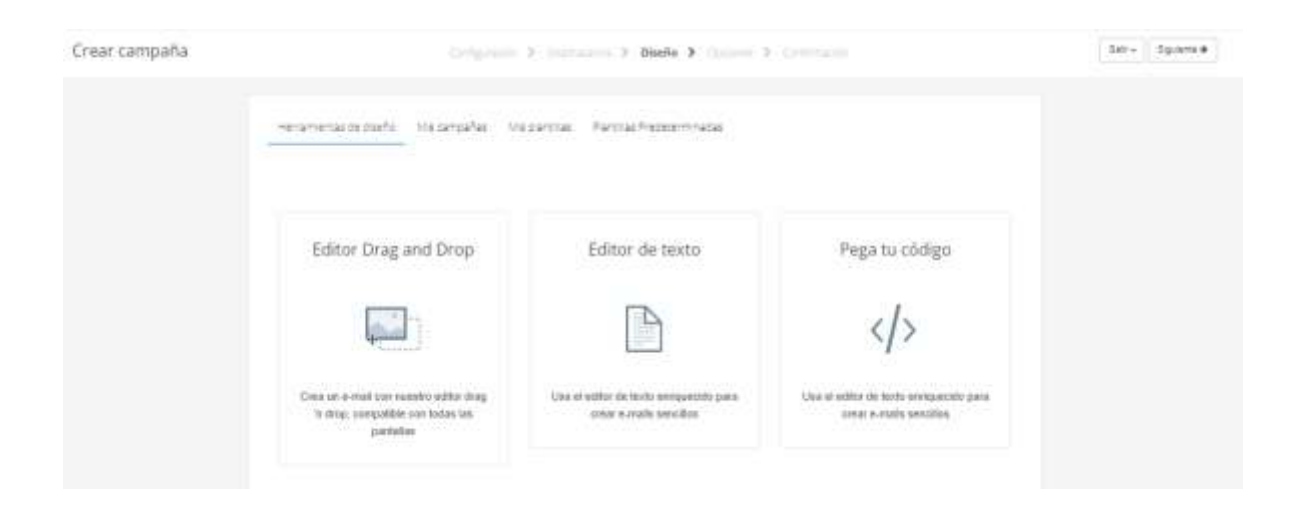

#### Herramientas de diseño

Cuenta con tres opciones de edición para iniciar con la personalización de tu campaña.

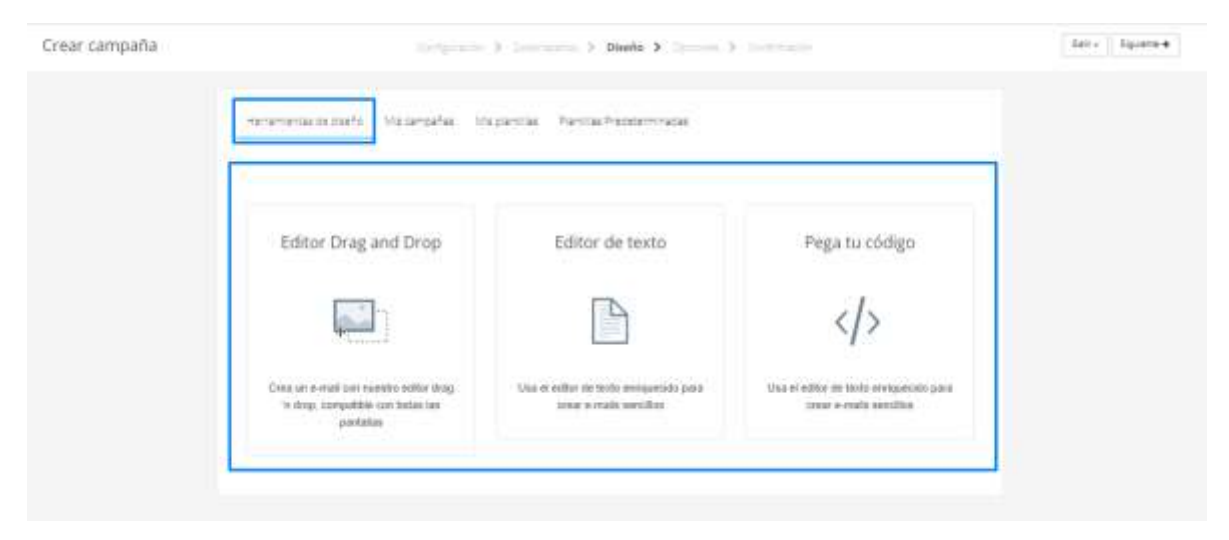

# Editor drag and drop

En este editor podrás personalizar y/o ajustar textos, imágenes, links, vínculos. Etc. para la construcción de tu correo.

En la parte izquierda de tu pantalla visualizarás los diferentes botones de edición, en el centro la plantilla que estás diseñando y en la parte derecha las configuraciones que se despliegan por cada botón.

| ≜ <b>\$</b>                                                           | - (Some ())                                                                                     |                                                               |
|-----------------------------------------------------------------------|-------------------------------------------------------------------------------------------------|---------------------------------------------------------------|
| ¥j]<br>∎j                                                             | Escribe aquí un titulo                                                                          | hadhe aga an Intel<br>Saithean<br>Aga panina jame ar saithdar |
| <b>.</b>                                                              |                                                                                                 | Color De Contre                                               |
| E S.                                                                  |                                                                                                 | Tanah Car                                                     |
| FT II<br>Progenities Progenities                                      | Constructor de correos<br>Areatra elementar y empiera a diminar ta compaña de<br>opresa maxima! | Televis Genesis un Franzie                                    |
| H LLADOR<br>DAROD<br>CAROON<br>CONTRACT<br>Contraction<br>Contraction |                                                                                                 | Marrier Lange Balans                                          |

**Título:** te permite con un clic arrastrar, e insertar en la zona que deseas dentro de la plantilla, adicionalmente te permite ajustarlo con diferentes funciones:

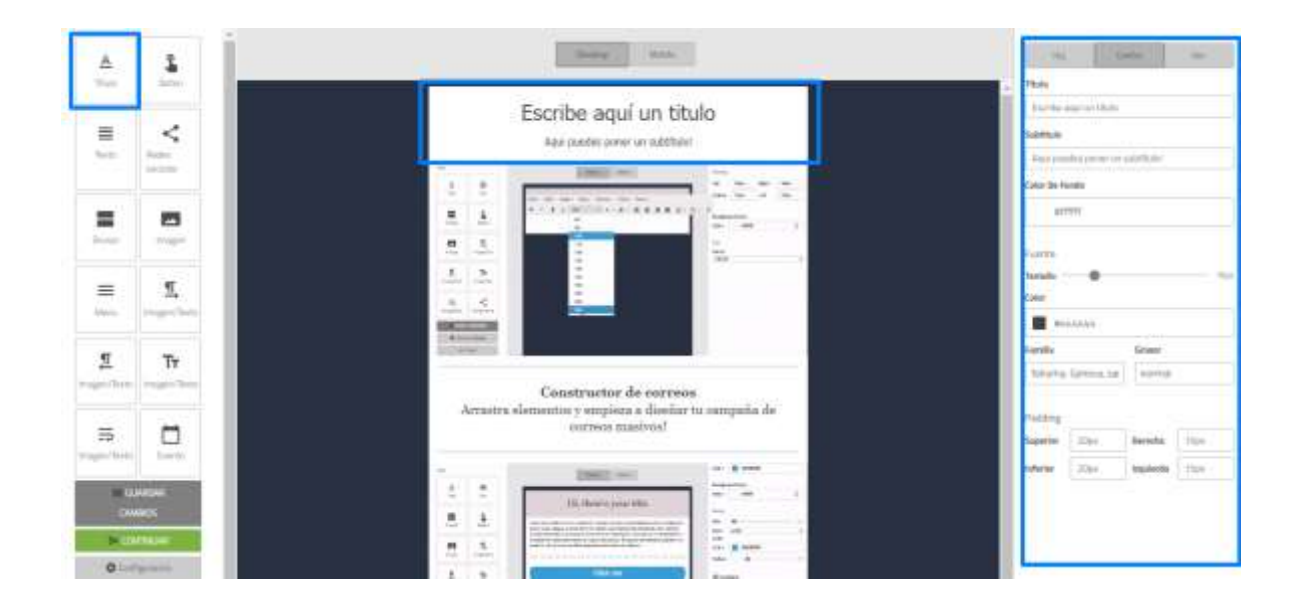

- **Alineación**: aquí puedes definir cuál de las tres opciones, consideras que se ajusta a lo que deseas, bien sea izquierda, centrado o a la derecha.
- **Título**: este cuadro de texto te permite escribir sin límite de caracteres, a la vez ya viene predeterminado para sobresalir como tipo de texto Heading 1.
- **Subtítulo**: este cuadro de texto te permite escribir sin límite de caracteres, a la vez ya viene predeterminado como tipo de texto Heading 2.
- **Color De Fondo**: te permite elegir de forma manual que color deseas usar para el fondo o si ya manejas una paleta de colores ingresar el código de color hexadecimal que corresponda.

| Izq.        | (             | Centro    | Der. |
|-------------|---------------|-----------|------|
| Título 🔫    |               |           |      |
| Enter yo    | ur title here |           |      |
| Subtitulo - | -             |           |      |
| Subtitle    |               |           |      |
| Color De Fo | ondo 🔫        | _         |      |
| #ff         | ffff          |           |      |
|             |               |           |      |
| Fuente      |               |           |      |
| Tamaño -    | •             |           | 16px |
| Color 🔫     |               |           |      |
| #4          | 44444         |           |      |
| Familia 🚽   | -             | Grosor 🚽  | -    |
| Tahoma,     | Geneva, sai   | normal    |      |
|             |               |           |      |
| Padding     |               |           |      |
| Superior    | 20px          | Derecha   | 15px |
| Inferior    | 20рх          | Izquierda | 15px |
|             |               |           |      |

- **Tamaño de Fuente:** a través de una barra espaciadora puedes determinar el tamaño de tu título y subtítulo al mismo tiempo.
- **Color Fuente:** te permite elegir de forma manual que color deseas usar para el texto o si ya manejas una paleta de colores ingresar el código de color hexadecimal que corresponda.
- **Familia:** puedes elegir entre 13 tipos de fuentes que se ajusten a lo que deseas usar en tu plantilla.
- **Grosor:** esta herramienta te permitirá elegir la densidad que quieres proporcionar a tu texto.
- **Padding:** esta herramienta te permite determinar las dimensiones para tu título, basado en los bordes Superior, Inferior, Derecha e Izquierda.

**Botón:** Corresponde a los links en los que tus usuarios podrán acceder. También pueden ser personalizados asignando nombre, color y demás detalles de tu preferencia.

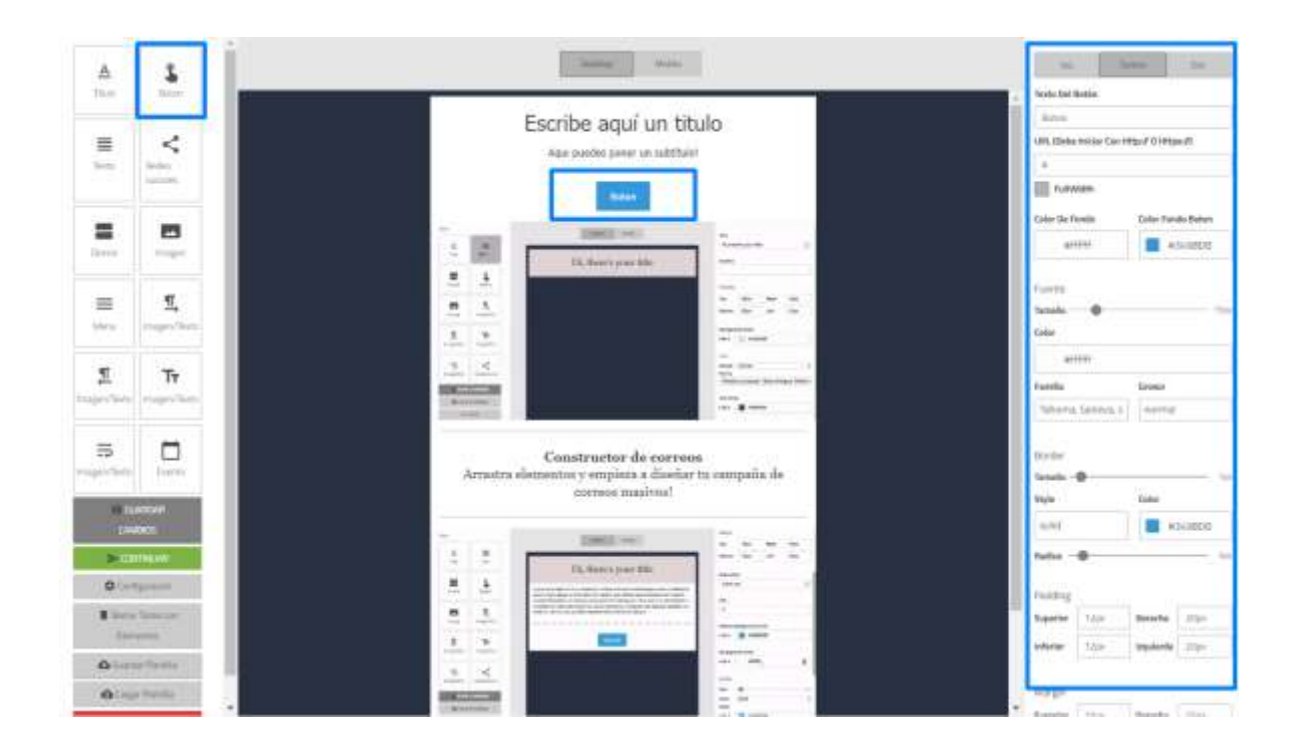

- Alineación: aquí puedes definir cuál de las tres opciones consideras que se ajusta a lo que deseas para la posición de tu botón, ya sea, izquierda, centrado o a la derecha.
- **Texto Del Botón**: este cuadro de texto te permite escribir sin límite de caracteres y determinar el texto que contendrá tu botón.
- URL: aquí debes ingresar link al cual quieres redireccionar a tus clientes, recordar que debes iniciar con Http:// O Https://.
- **FullWidth:** te permite elegir si deseas que tu botón abarque todo el ancho de la plantilla.
- **Color De Fondo**: aquí puedes elegir el color que deseas dejar detrás de tu botón o si manejas una paleta de colores ingresar el código de color hexadecimal que corresponda.
- **Color Fondo Botón**: esta opción te permite personalizar tu botón dándole el color que deseas o si manejas una paleta de colores ingresar el código de color hexadecimal que corresponda.

| Izq. (                  | Centro Der.           |
|-------------------------|-----------------------|
| Texto Del Botón 🔫       |                       |
| Click me                |                       |
| URL (Debe Iniciar Con I | Http:// O Https://) 🔫 |
| #                       |                       |
| FullWidth 🔫             |                       |
| Color De Fondo 🔫 🗕      | Color Fondo Boton 🔫   |
| #fffff                  | #3498DB               |
| Fuente                  |                       |
| Tamaño —                | 15px                  |
| Color                   |                       |
| #fffff                  |                       |
| Familia                 | Grosor                |
| Tahoma, Geneva, s       | normal                |

- **Tamaño de Fuente**: a través de una barra espaciadora puedes determinar el tamaño de tu título y subtítulo al mismo tiempo.
- **Color Fuente**: te permite elegir de forma manual que color deseas usar para el texto o si ya manejas una paleta de colores ingresar el código de color hexadecimal que corresponda.
- **Familia**: puedes elegir entre 13 tipos de fuentes que se ajusten a lo que deseas usar en tu plantilla.
- **Grosor de fuente:** esta herramienta te permitirá elegir la densidad que quieres proporcionar a tu texto.

| Border        |      |           |      |     |  |
|---------------|------|-----------|------|-----|--|
| Tamaño —      | •    |           |      | 1рх |  |
| Style 🔫       |      | Color 🔫   |      |     |  |
| solid #3498DB |      |           |      |     |  |
| Radius —      |      |           |      |     |  |
| Padding       |      |           |      |     |  |
| Superior      | 2рх  | Derecha   | 20px |     |  |
| Inferior      | 12рх | Izquierda | 20px |     |  |
|               |      |           |      |     |  |
| Margin        |      |           |      |     |  |
| Superior      | 20рх | Derecha   | 15рх |     |  |
| Inferior      | 15px | Izquierda | 15рх |     |  |

- **Border:** a través de una barra espaciadora puedes determinar el espesor que deseas para tu botón.
- **Style:** esta opción te permite determinar cómo irá la línea que bordea tu botón.
- **Color:** esta opción te permite personalizar la línea de borde de tu botón, dándole el color que deseas, o si manejas una paleta de colores ingresar el código de color hexadecimal que corresponda.
- **Radius**: a través de una barra espaciadora puedes determinar qué tan redondeado deseas el borde de tu botón.
- **Padding**: esta herramienta te permite determinar las dimensiones para tu texto dentro del botón, basado en los bordes Superior, Inferior, Derecha e Izquierda.
- **Margin:** esta herramienta te permite determinar las dimensiones para tu botón en la plantilla, basado en los bordes Superior, Inferior, Derecha e Izquierda.
- **Texto**: En esta opción podrás agregar un cuadro de texto libre para agregar contenido de tu campaña, al igual que el título, podrás ajustar fuentes, alineación, color, tamaño de la letra, grosor y resolución.

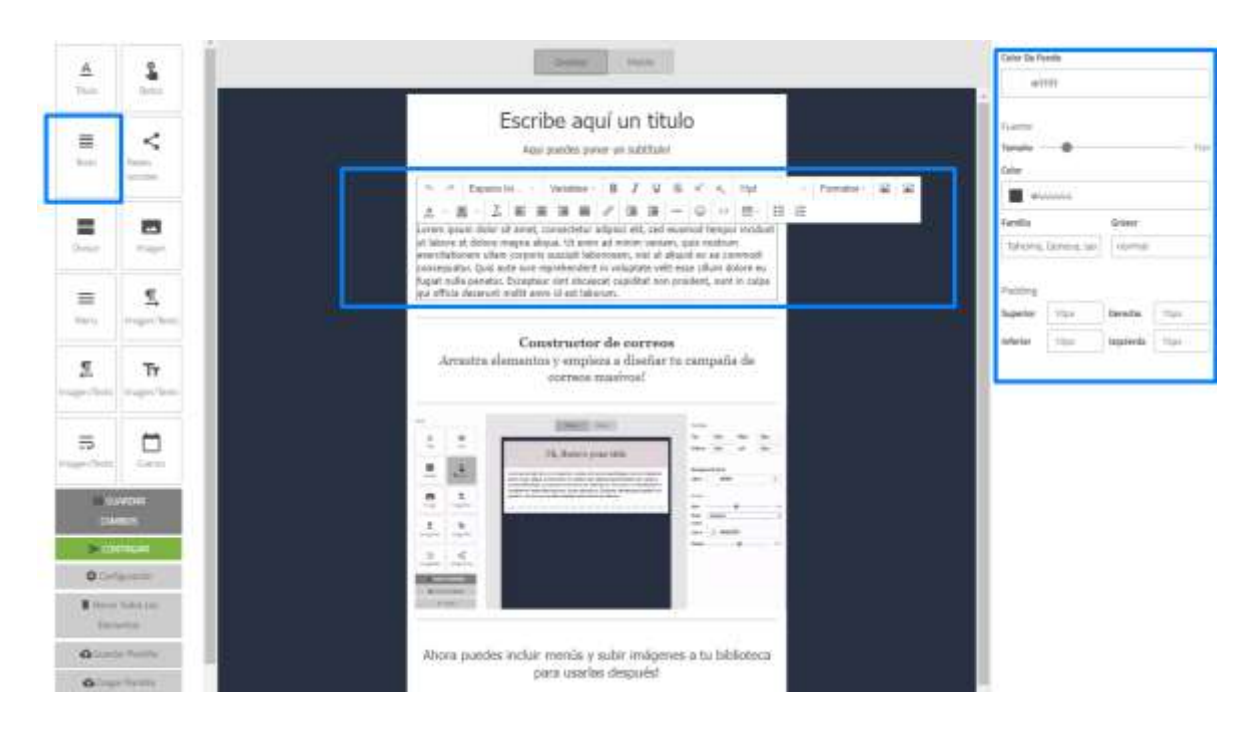

- **Color De Fondo**: te permite elegir de forma manual que color deseas usar para el fondo o si ya manejas una paleta de colores ingresar el código de color hexadecimal que corresponda.
- **Tamaño de Fuente**: a través de una barra espaciadora puedes determinar el tamaño de tu título y subtítulo al mismo tiempo.
- **Color Fuente**: te permite elegir de forma manual que color deseas usar para el texto o si ya manejas una paleta de colores ingresar el código de color hexadecimal que corresponda.
- **Familia:** puedes elegir entre 13 tipos de fuentes que se ajusten a lo que deseas usar en tu plantilla.
- **Padding:** esta herramienta te permite determinar las dimensiones para tu texto, basado en los bordes Superior, Inferior, Derecha e Izquierda.

| Color De Fondo 🔫 |             |           |          |  |
|------------------|-------------|-----------|----------|--|
| #ffffff          |             |           |          |  |
| Fuente           |             |           |          |  |
| Tamaño —         | •           |           | —— 15px  |  |
| Color 🚽          |             |           |          |  |
| #44              | 4444        |           |          |  |
| Familia 🔫        |             | Grosor <  | <b>—</b> |  |
| Tahoma,          | Geneva, saı | normal    |          |  |
|                  |             |           |          |  |
| Padding          |             |           |          |  |
| Superior         | 10рх        | Derecha   | 15px     |  |
| Inferior         | 10px        | Izquierda | 15px     |  |
|                  |             |           |          |  |

**Cuadro de textos:** esta sección te permite hacer una edición más complementaria de tu cuadro de texto, dándonos opciones que te dejaran configurar de una manera más amigable los textos largos que necesites usar en tus plantillas.

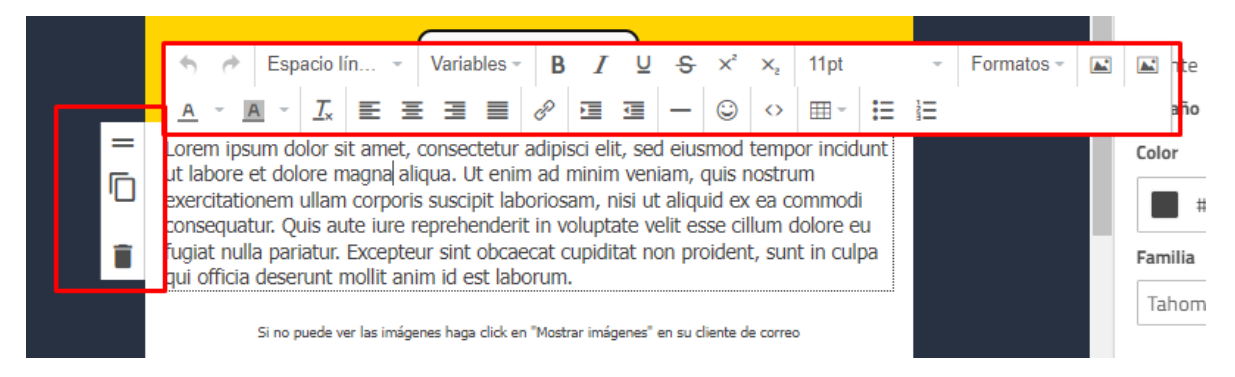

**Variables**: esta opción es de las más importantes al momento de querer personalizar tus mensajes, ya que te permite tomar los datos de tu lista de contactos para poderlos agregar a un mensaje, todo ello basado en los

caracteres que desees ajustar. En la siguiente imagen te muestra que seleccionaste el {name} {lastname} {telefono novil}, para que así a cada cliente le pueda llegar con sus respectivos datos, estos cambian dependiendo su destinatario.

Es importante aclarar que basados en los datos que quieres mostrar, estos mismos deben estar en tus listas de contactos con las variables bien definidas por su nombre, esto te permitirá identificarlo con facilidad y no tener errores de sintaxis al enviar cada correo.

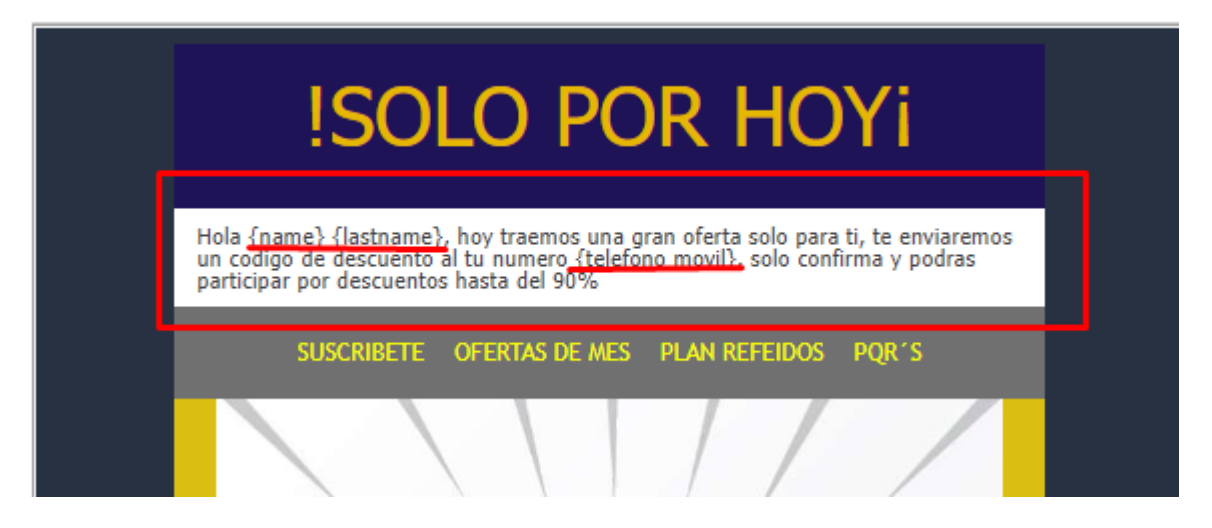

**Redes Sociales**: Despliega los diferentes logos de las redes sociales más comunes y usadas para todo tipo de campaña.

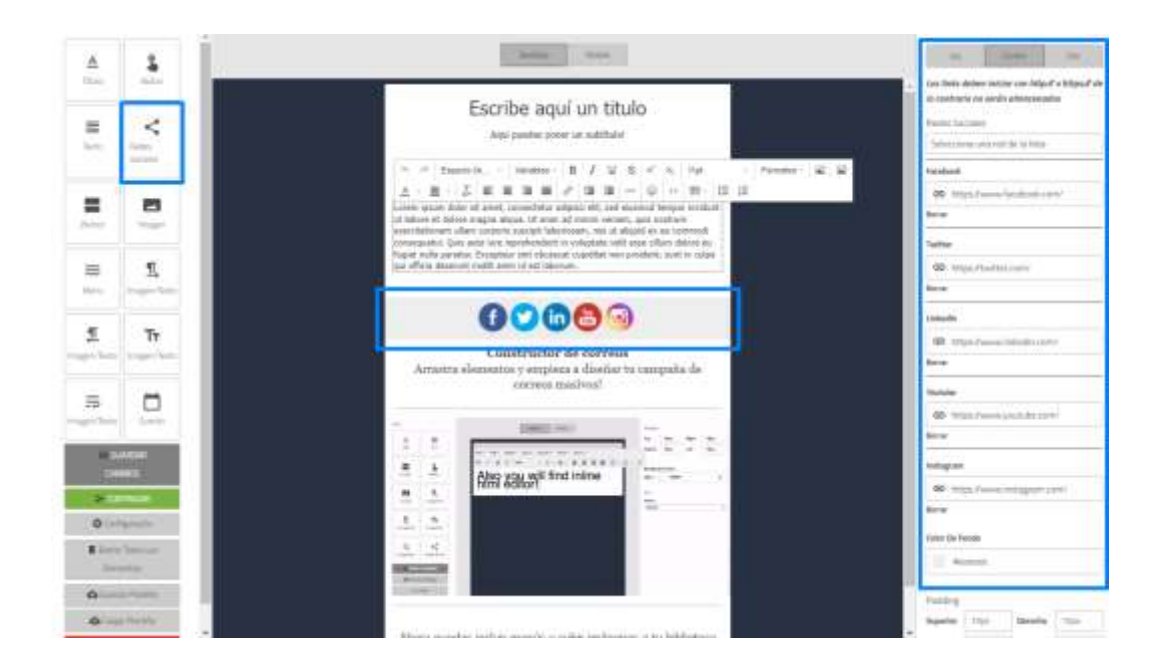

- Alineación: aquí puedes definir cuál de las tres opciones consideramos que se ajusta a lo que deseas para la posición de tu botón de tus redes sociales, ya sea izquierda, centrado o a la derecha.
- **Redes Sociales**: aquí tienes una lista desplegable que te permitirá ir agregando las redes sociales que manejaras.
- Botones de redes sociales: aquí te mostrará el nombre de la red social, el cuadro de texto donde debes ingresar el link para redireccionar a tus clientes (tener en cuenta que cada uno debe iniciar con http:// o https://) y tienes la opción de borrar, esto con el fin de poder despejar las redes que no manejas o no deseas usar en tu campaña.
- **Color De Fondo**: aquí puedes elegir el color que deseas dejar detrás de tu botón.
- **Pabotón:** de redes sociales, basado en los bordes Superior, Inferior, Derecha e Izquierda: esta herramienta te permite determinar las dimensiones.

| Izq.                       |                                                                                        | Ce      | ntro       |          | Der. |
|----------------------------|----------------------------------------------------------------------------------------|---------|------------|----------|------|
| Los links a<br>lo contrari | Los links deben iniciar con http:// o https:// de<br>lo contrario no serán almacenados |         |            |          |      |
| Redes So                   | ciales                                                                                 | -       | - ,        | Ļ        |      |
| Seleccion                  | na una                                                                                 | a red d | e la lista | <u> </u> |      |
| Facebook                   | -                                                                                      | •       | 1          |          |      |
| 🗢 http                     | ps://w                                                                                 | ww.fao  | cebook.c   | om       | 1/   |
| Borrar 🔫                   |                                                                                        | -       |            |          |      |
| Instagram                  |                                                                                        |         |            |          |      |
| GÐ http                    | ps://w                                                                                 | ww.ins  | stagram    | .cor     | m/   |
| Borrar                     | Borrar                                                                                 |         |            |          |      |
| Color De Fo                | ondo                                                                                   | -       | _          |          |      |
| #ee                        | eeeee                                                                                  |         |            |          |      |
|                            |                                                                                        |         |            |          |      |
| Padding                    |                                                                                        |         |            | ſ        |      |
| Superior                   | 10p                                                                                    | (       | Derecha    | a        | 15px |
| Inferior                   | 10p                                                                                    | ¢       | Izquiero   | la       | 15px |

**Divisor**: Puedes separar mediante esta opción diferentes textos, títulos e imágenes, mostrando el orden que se desea. También puedes personalizar los colores, tamaño, grosor y estilo de trazado.

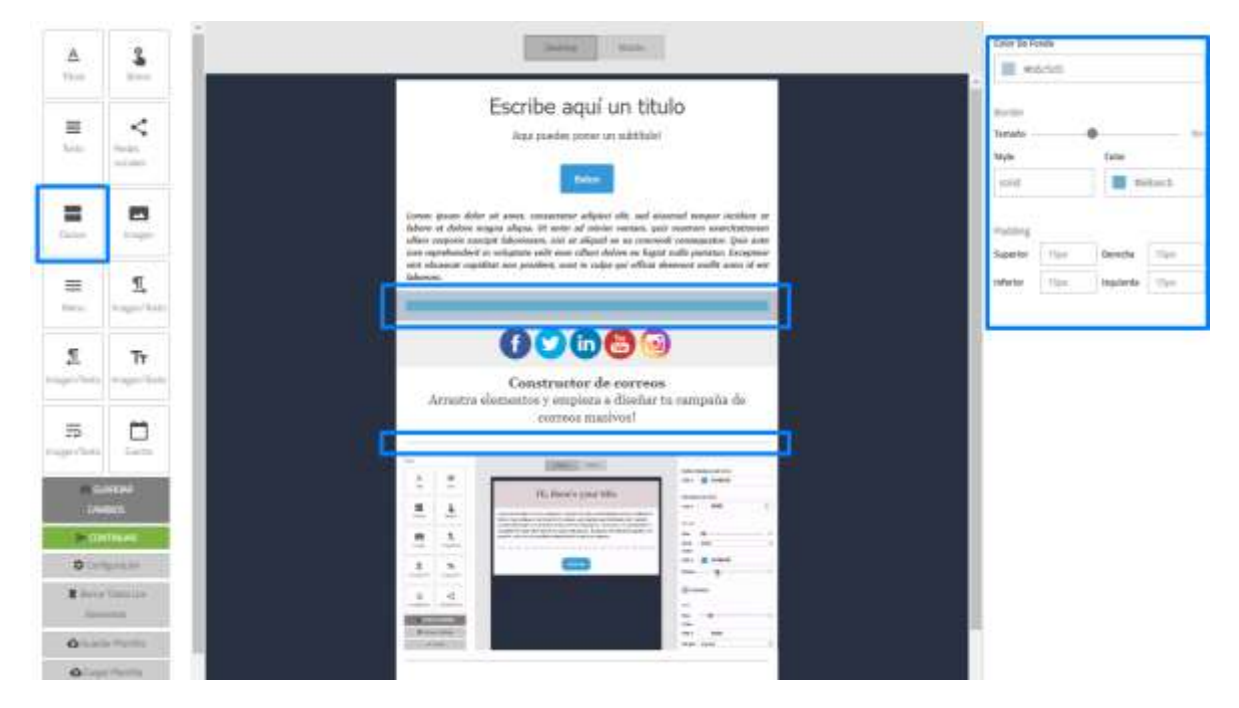

- Color De Fondo: aquí puedes elegir el color que deseas dejar detrás de tu línea divisoria colocando el color que más te agrade o si manejas una paleta de colores ingresar el código de color hexadecimal que corresponda.
- **Border:** a través de una barra espaciadora puedes determinar el espesor que deseas para tu línea.
- **Style:** esta opción te permite determinar cómo irá la línea que estamos usando.
- **Color:** esta opción te permite personalizar la línea divisoria, dándole el color que desees o si manejas una paleta de colores ingresar el código de color hexadecimal que corresponda.
- **Padding:** esta herramienta te permite determinar las dimensiones para tu línea, basado en los bordes Superior, Inferior, Derecha e Izquierda.

| Color De Fo | ndo 🔫 | •         |        |
|-------------|-------|-----------|--------|
| #fff        | ffff  |           |        |
| Border      |       |           |        |
| Tamaño —    | •     |           | —— 1рх |
| Style 🚽     | _     | Color 🔫   |        |
| solid       |       | #D        | ADFE1  |
| Padding     |       |           |        |
| Superior    | 15px  | Derecha   | 15px   |
| Inferior    | 15px  | Izquierda | 15рх   |

**Imagen:** Mediante esta opción podrás subir imágenes en formato jpg, GIF o Png. Ajustándola al tamaño deseado.

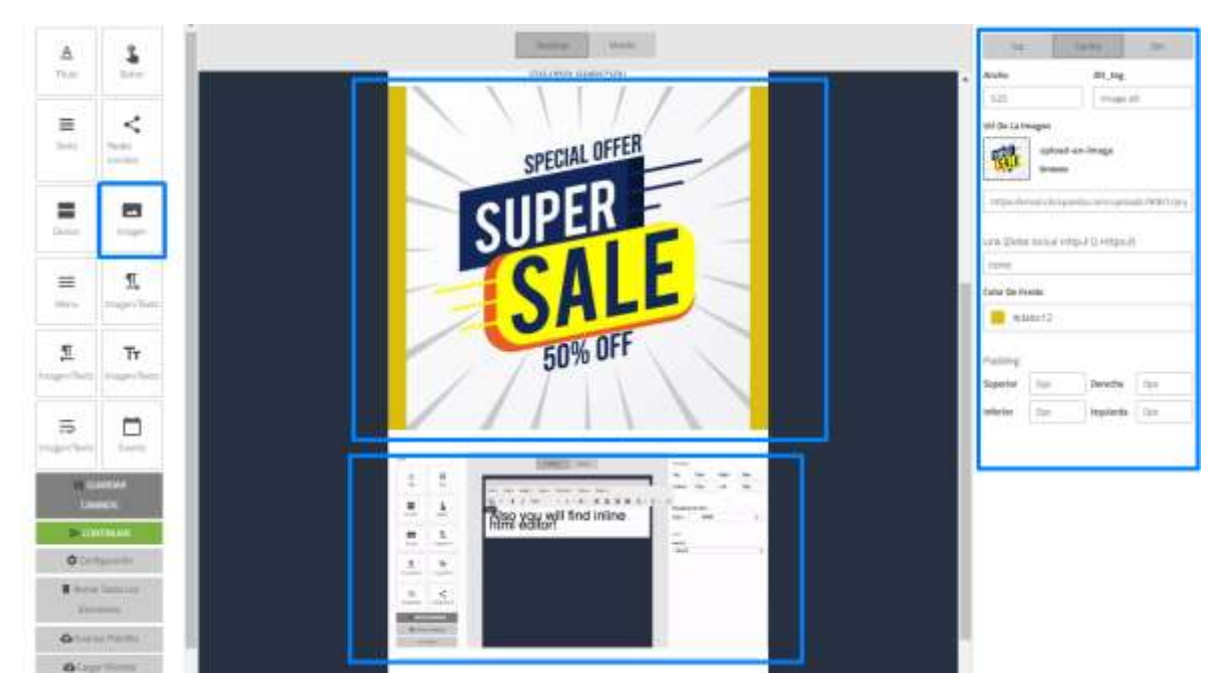

- Alineación: aquí puedes definir cuál de las tres opciones consideramos que se ajusta a lo que deseas para la posición de tu imagen, ya sea izquierda, centrado o a la derecha.
- Ancho: aquí puedes dimensionar el tamaño de tu imagen.
- **Alt\_tag**: aquí puedes asignar un nombre que caracterice esta imagen y que solo será visible para ti.

| Izq.         | Ce               | ntro         | Der.       |  |
|--------------|------------------|--------------|------------|--|
| Ancho ◄      |                  | Alt_tag 🚽    | -          |  |
| 600          |                  | Image a      | lt         |  |
| Url De La Ir | nagen            |              |            |  |
| Change Me    | Change Me browse |              |            |  |
| https://vi   | a.placeholde     | r.com/600x   | 300?text=C |  |
|              |                  |              |            |  |
| Link (Debe   | e Incluir Http   | o:∥ O Https: | ://)       |  |
| email        |                  |              |            |  |
|              |                  |              |            |  |
| Color De Fo  | ondo 🔫 🗕         |              |            |  |
| #ff          | ffff             |              |            |  |
|              |                  |              |            |  |
| Padding      |                  |              |            |  |
| Superior     | Орх              | Derecha      | Орх        |  |
| Inferior     | Орх              | Izquierda    | Орх        |  |

• URL De La Imagen: aquí tienes dos opciones de agregar tus imágenes, ya sea por un enlace URL directamente colocando la dirección de la

imagen, o por la opción browse que te permite cargar las imágenes directamente desde tu ordenador, la cual una vez cargada la puedes reutilizar o pasar a la papelera de reciclaje cuando lo desees.

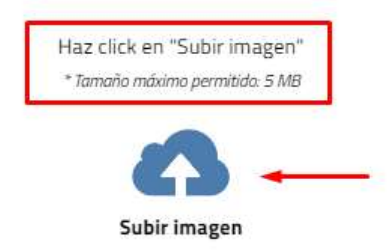

O selecciona una imagen de tu biblioteca.

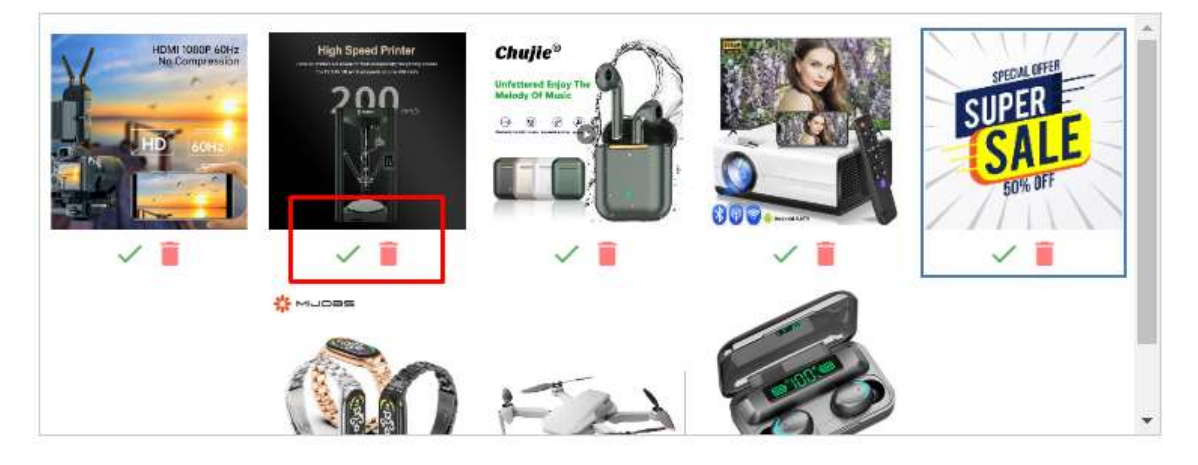

- **Link:** este enlace le da una función agregada a la imagen, ya que al darle clic te permitirá redireccionar al cliente a donde desees.
- **Color De Fondo**: aquí puedes elegir el color que deseas dejar detrás de tu imagen, colocando el color que más te agrade o si manejas una paleta de colores ingresar el código de color hexadecimal que corresponda.
- **Padding:** esta herramienta te permite determinar la posición que tendrá tu imagen lineal, basado en los bordes Superior, Inferior, Derecha e Izquierda.

**Menú:** se puede adicionar el menú de opciones que necesitas que tenga tu campaña que pueda redireccionarlos a las páginas que se requieren.

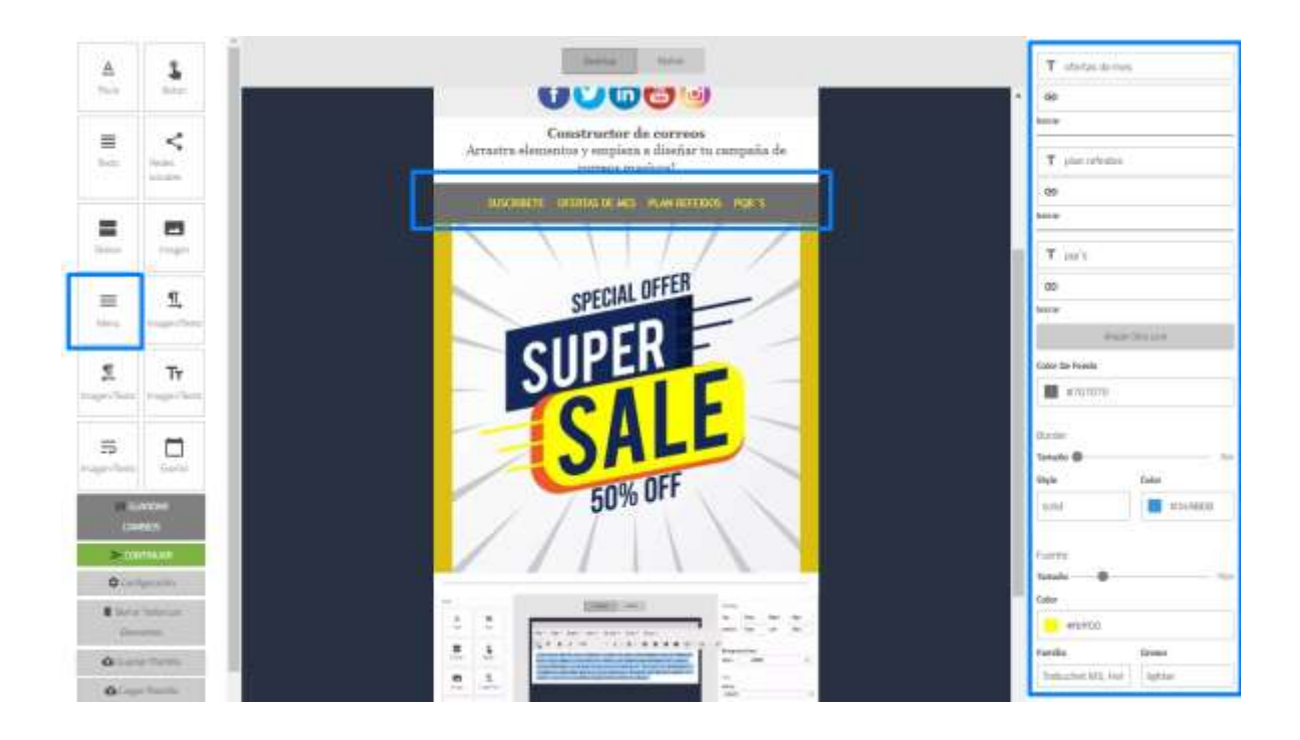

• Alineación: aquí puedes definir cuál de las tres opciones consideramos que se ajusta a lo que deseas para la posición de tu menú, ya sea izquierda, centrado o a la derecha.

### • Menú:

- **1. T:** corresponde al título que le asignaremos a esta pestaña.
- 2. (-): aquí puedes asignar el link que redirecciona al usuario.
- **3. borrar:** eliminará todos los datos de esta pestaña incluida la misma.
- 4. Añadir: esta opción te permitirá agregar más pestañas a tu menú.
  - **Color De Fondo:** aquí puedes elegir el color que deseas dejar detrás de tu menú, colocando el color que más te agrade o si manejas una paleta de colores ingresar el código de color hexadecimal que corresponda.
  - **Border:** a través de una barra espaciadora puedes determinar el espesor que deseas para la margen de tu menú.
  - **Style:** esta opción te permite determinar cómo irá el borde de tu menú.
  - **Color:** esta opción te permite personalizar la línea de tu menú, dándole el color que desees o si manejas una paleta de colores ingresar el código de color hexadecimal que corresponda.

|        | lzq.      | Cent     | tro      | Der.    |     |
|--------|-----------|----------|----------|---------|-----|
| Menu   | 1         |          |          |         |     |
| т      | Default   |          |          |         |     |
| Θ      | https://g | oogle.co | m        |         |     |
| borrar |           |          |          |         |     |
|        |           | Añadir O | tro Link |         |     |
| Color  | De Fondo  | -        |          |         |     |
|        | #ef645    | 1        |          |         |     |
| Borde  | er        |          |          |         |     |
| Tamai  | io 🔵      |          |          |         | Орх |
| Style  | -         | -        | Color -  | <       |     |
| solic  | ł         |          |          | #3498DB |     |

- **Tamaño de Fuente**: a través de una barra espaciadora puedes determinar el tamaño de tu texto.
- **Color Fuente:** te permite elegir de forma manual que color deseas usar para el texto o si ya manejas una paleta de colores ingresar el código de color hexadecimal que corresponda.
- **Familia:** puedes elegir entre 13 tipos de fuentes que se ajusten a lo que deseas usar en tu texto.
- **Grosor de fuente**: esta herramienta te permitirá elegir la densidad que quieres proporcionar a tu texto.
- **Padding**: esta herramienta te permitirá determinar la posición que tendría tu menú, basado en los bordes Superior, Inferior, Derecha e Izquierda.

| Fuente    |                           |           |      |  |  |
|-----------|---------------------------|-----------|------|--|--|
| Tamaño —  | Tamaño 16p                |           |      |  |  |
| Color 🔫   |                           |           |      |  |  |
| #ff       | #ffffff                   |           |      |  |  |
| Familia < | Familia 🗲 Grosor 🚄        |           |      |  |  |
| Tahoma,   | Tahoma, Geneva, si normal |           |      |  |  |
|           |                           |           |      |  |  |
| Padding   | Padding                   |           |      |  |  |
| Superior  | 5px                       | Derecha   | 15px |  |  |
| Inferior  | 5рх                       | Izquierda | 15px |  |  |

**Imagen/ Texto:** Se puede acompañar un texto y una imagen, en este caso te indica que la imagen irá al costado izquierdo y el texto a la derecha.

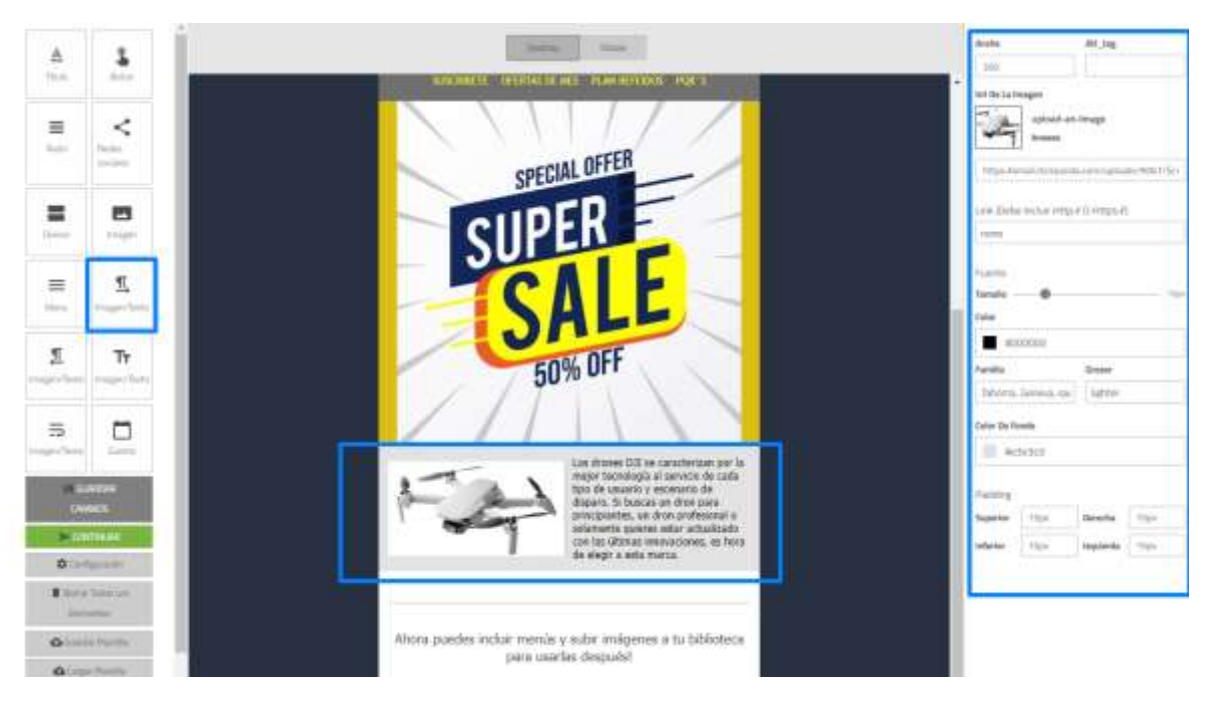

- Ancho: aquí puedes dimensionar el tamaño de tu imagen.
- **Alt\_tag**: aquí puedes asignar un nombre que caracterice esta imagen y que solo será visible para ti.

| Ancho 🔫                        | Alt_tag 🔫             |
|--------------------------------|-----------------------|
| 300                            |                       |
| Url De La Imagen               |                       |
| Change me browse               | an-image              |
| https://via.placeholde         | er.com/300x150?text=C |
| Link (Debe Incluir Htt<br>none | p:∥ O Https:∥)        |

- Url De La Imagen: aquí tienes dos opciones de agregar tus imágenes, ya sea por un enlace URL directamente colocando la dirección de la imagen, o ya sea por la opción browse que te permite cargar las imágenes directamente desde tu ordenador, la cual una vez cargada la puedes reutilizar o pasar a la papelera de reciclaje cuando lo desees.
- **Link:** este enlace le da una función agregada a la imagen, ya que al darle clic te permitirá redireccionar al cliente a donde desees.

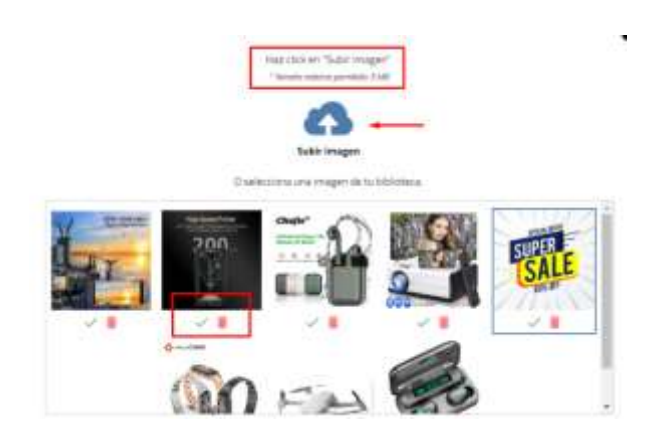

• **Tamaño de Fuente:** a través de una barra espaciadora puedes determinar el tamaño de tu título y subtítulo al mismo tiempo.

- **Color Fuente:** te permite elegir de forma manual que color deseas usar para el texto o si ya manejas una paleta de colores ingresar el código de color hexadecimal que corresponda.
- **Familia**: puedes elegir entre 13 tipos de fuentes que se ajusten a lo que deseas usar en tu plantilla.
- **Grosor de fuente**: esta herramienta te permitirá elegir la densidad que quieres proporcionar a tu texto.
- **Color De Fondo**: te permite elegir de forma manual que color deseas usar para el fondo, o si ya manejas una paleta de colores ingresar el código de color hexadecimal que corresponda.
- **Padding**: esta herramienta te permite determinar las dimensiones para tu texto, basado en los bordes Superior, Inferior, Derecha e Izquierda.

| Fuente      |                           |           |         |  |
|-------------|---------------------------|-----------|---------|--|
| Tamaño —    | •                         |           | —— 16рх |  |
| Color       | •                         |           |         |  |
| #4          | d4d4d                     |           |         |  |
| Familia 🔫   | <b>—</b>                  | Grosor 🔫  |         |  |
| Tahoma,     | Tahoma, Geneva, s; normal |           |         |  |
| Color De Fo | Color De Fondo 🚽          |           |         |  |
| #ff         | ffff                      |           |         |  |
|             |                           |           |         |  |
| Padding     |                           |           |         |  |
| Superior    | 15px                      | Derecha   | 15px    |  |
| Inferior    | 15px                      | Izquierda | 15px    |  |

• **Texto/Imagen:** Se puede acompañar un texto y una imagen, en este caso te indica que la imagen irá al costado derecho y el texto a la izquierda.

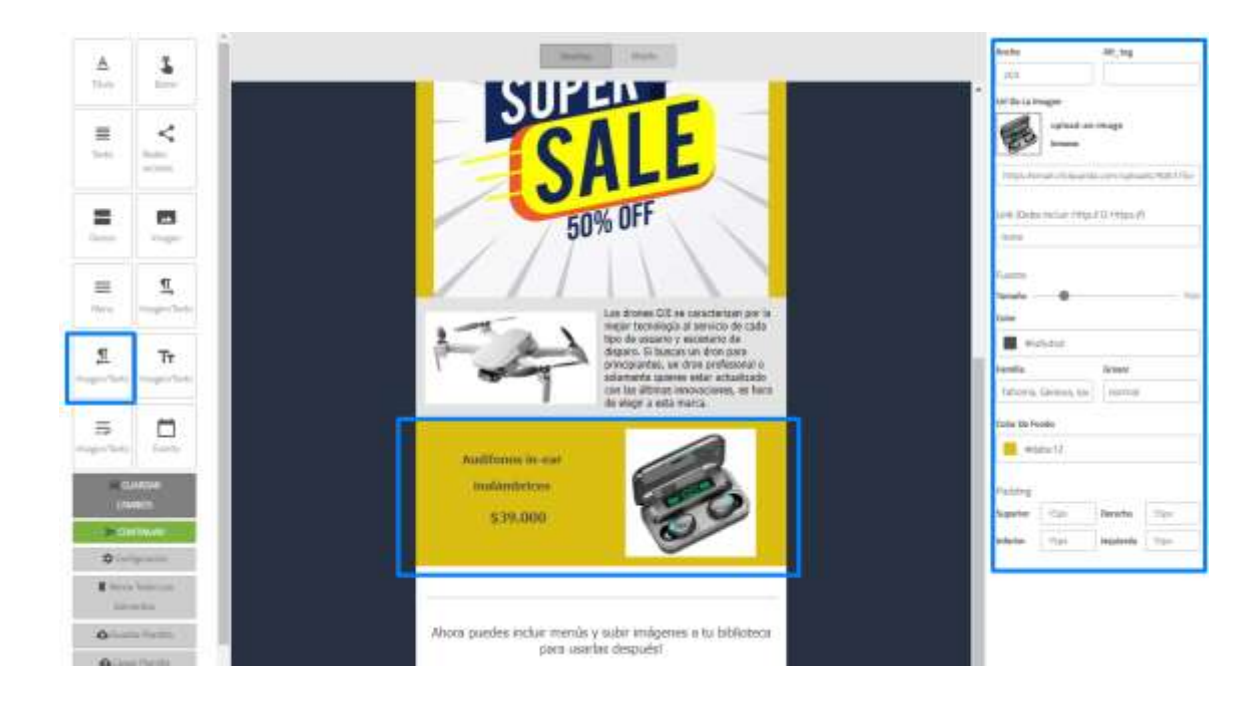

- Ancho: aquí puedes dimensionar el tamaño de tu imagen.
- **Alt\_tag**: aquí puedes asignar un nombre que caracterice esta imagen y que solo será visible para ti.

| Ancho 🔫 —                       | Alt_tag 🚽                       |
|---------------------------------|---------------------------------|
| 300                             |                                 |
| Url De La Imagen                |                                 |
| Change me upload-au<br>browse   | n-image<br>r.com/300x150?text=C |
|                                 |                                 |
| Link (Debe Incluir Http<br>none | :// O Https://)                 |

• Url De La Imagen: aquí tienes dos opciones de agregar tus imágenes, ya sea por un enlace URL directamente colocando la dirección de la imagen, o ya sea por la opción browse que te permite cargar las imágenes directamente desde tu ordenador, la cual una vez cargada la puedes reutilizar o pasar a la papelera de reciclaje cuando lo desees.

• **Link**: este enlace le da una función agregada a la imagen, ya que al darle clic te permitirá redireccionar al cliente a donde desees.

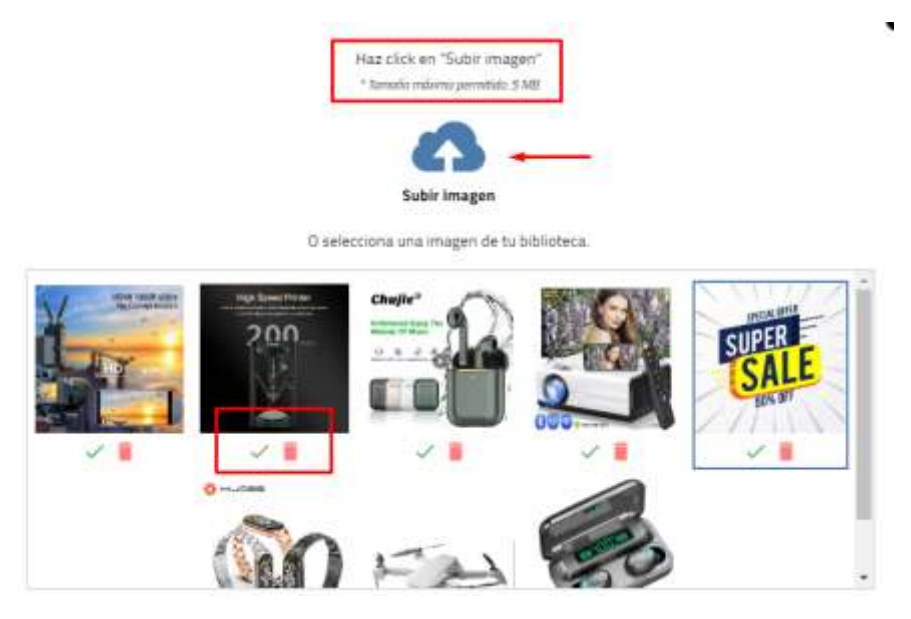

- **Tamaño de Fuente**: a través de una barra espaciadora puedes determinar el tamaño de tu título y subtítulo al mismo tiempo.
- **Color Fuente:** te permite elegir de forma manual que color deseas usar para el texto o si ya manejas una paleta de colores ingresar el código de color hexadecimal que corresponda.
- **Familia:** puedes elegir entre 13 tipos de fuentes que se ajusten a lo que deseas usar en tu plantilla.
- **Grosor de fuente:** esta herramienta te permitirá elegir la densidad que quieres proporcionar a tu texto.
- **Color De Fondo**: te permite elegir de forma manual que color que deseas usar para el fondo o si ya manejas una paleta de colores, ingresar el código de color hexadecimal que corresponda.
- **Padding:** esta herramienta te permite determinar las dimensiones para tu texto, basado en los bordes Superior, Inferior, Derecha e Izquierda.

| Euente         |            |           |         |
|----------------|------------|-----------|---------|
| Tamaño —       | •          |           | —— 16рх |
| Color          |            |           |         |
| #4             | d4d4d      |           |         |
| Familia 🔫      | <u> </u>   | Grosor 🔫  |         |
| Tahoma,        | Geneva, si | normal    |         |
| Color De Fondo |            |           |         |
|                |            |           |         |
| Padding        |            |           |         |
| Superior       | 15px       | Derecha   | 15px    |
| Inferior       | 15px       | Izquierda | 15px    |

**Dos Textos / Dos Imágenes**: Se puede acompañar un texto y una imagen, en este caso te indica que irá la imagen y debajo el texto al costado derecho y de igual forma a la izquierda.

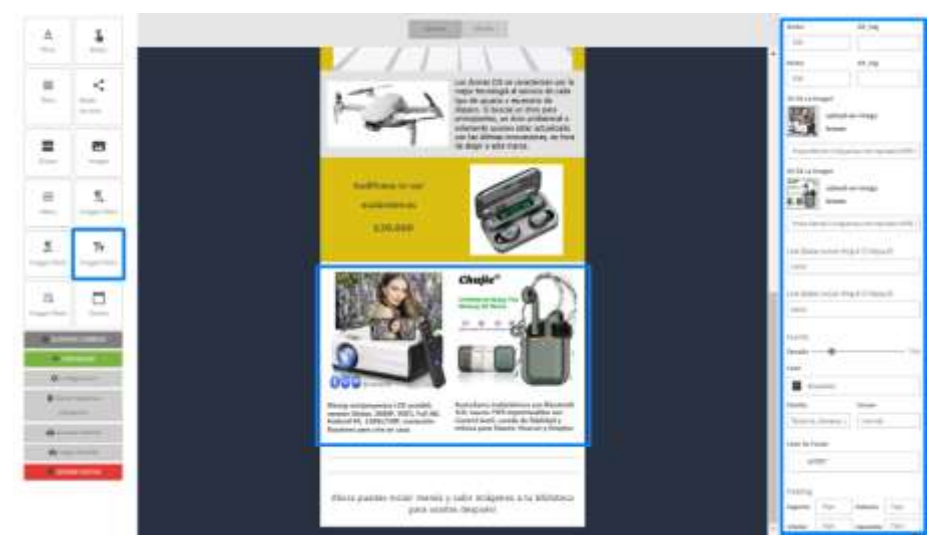

- Ancho: aquí puedes dimensionar el tamaño de tu imagen.
- Alt\_tag: aquí puedes asignar un nombre que caracterice esta imagen y que solo será visible para ti.

| Ancho                                      | Alt_tag              |  |  |
|--------------------------------------------|----------------------|--|--|
| 300                                        |                      |  |  |
| Ancho                                      | Alt_tag              |  |  |
| 300                                        |                      |  |  |
| Url De La Imagen                           |                      |  |  |
| Change me                                  | n-image              |  |  |
| browse                                     |                      |  |  |
| https://via.placeholde                     | r.com/300x150?text=C |  |  |
| Url De La Imagen                           |                      |  |  |
| upload-an-image                            |                      |  |  |
| Change me browse                           |                      |  |  |
| https://via.placeholder.com/300x150?text=C |                      |  |  |
| Link (Debe Incluir Http                    | :// O Https://)      |  |  |
| none                                       |                      |  |  |
| []                                         |                      |  |  |
| Link (Debe Incluir Http:// O Https://)     |                      |  |  |
| none                                       |                      |  |  |

- Url De La Imagen: aquí tienes dos opciones de agregar tus imágenes, ya sea por un enlace URL directamente colocando la dirección de la imagen, o ya sea por la opción browse que te permite cargar las imágenes directamente desde tu ordenador, la cual una vez cargada la puedes reutilizar o pasar a la papelera de reciclaje cuando lo desees.
- **Link**: este enlace le da una función agregada a la imagen, ya que al darle clic te permitirá redireccionar al cliente a donde desees.

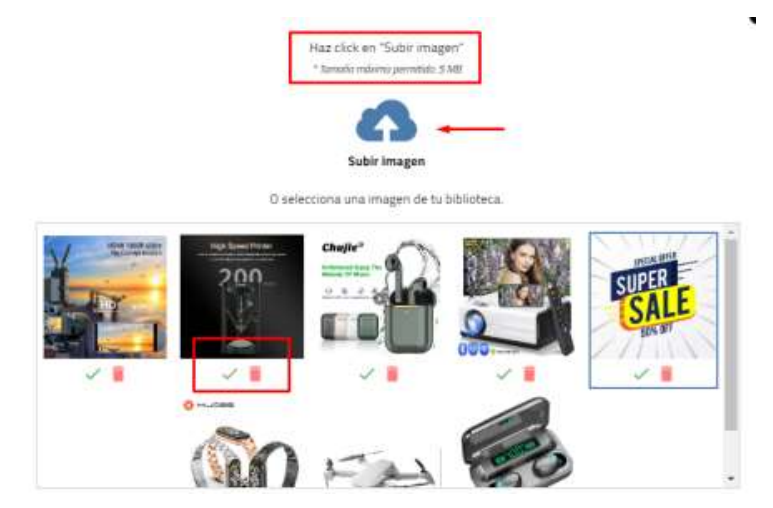

- **Tamaño de Fuente:** a través de una barra espaciadora puedes determinar el tamaño de tu título y subtítulo al mismo tiempo.
- **Color Fuente**: te permite elegir de forma manual que color deseas usar para el texto o si ya manejas una paleta de colores, ingresar el código de color hexadecimal que corresponda.
- **Familia:** puedes elegir entre 13 tipos de fuentes que se ajusten a lo que deseas usar en tu plantilla.
- **Grosor de fuente**: esta herramienta te permitirá elegir la densidad que quieres proporcionar a tu texto.
- **Color De Fondo**: te permite elegir de forma manual, que color deseas usar para el fondo o si ya manejas una paleta de colores ingresar el código de color hexadecimal que corresponda.
- **Padding:** esta herramienta te permite determinar las dimensiones para tu texto, basado en los bordes Superior, Inferior, Derecha e Izquierda.

| Fuente      |                  |           |         |  |
|-------------|------------------|-----------|---------|--|
| Tamaño —    | •                |           | —— 16рх |  |
| Color       | •                |           |         |  |
| #4          | d4d4d            |           |         |  |
| Familia 🔫   | <b>—</b>         | Grosor 🔫  |         |  |
| Tahoma,     | Geneva, si       | normal    |         |  |
| Color De Fo | Color De Fondo - |           |         |  |
| #11         | TTTT             |           |         |  |
| D. LT.      |                  |           |         |  |
| Padding     |                  | -         |         |  |
| Superior    | 15px             | Derecha   | 15px    |  |
| Inferior    | 15px             | Izquierda | 15px    |  |

**Tres Textos / tres Imágenes**: Se puede acompañar un texto y una imagen, en este caso te indica que irá la imagen y debajo el texto, y que compartirán equitativamente el ancho dentro de la plantilla

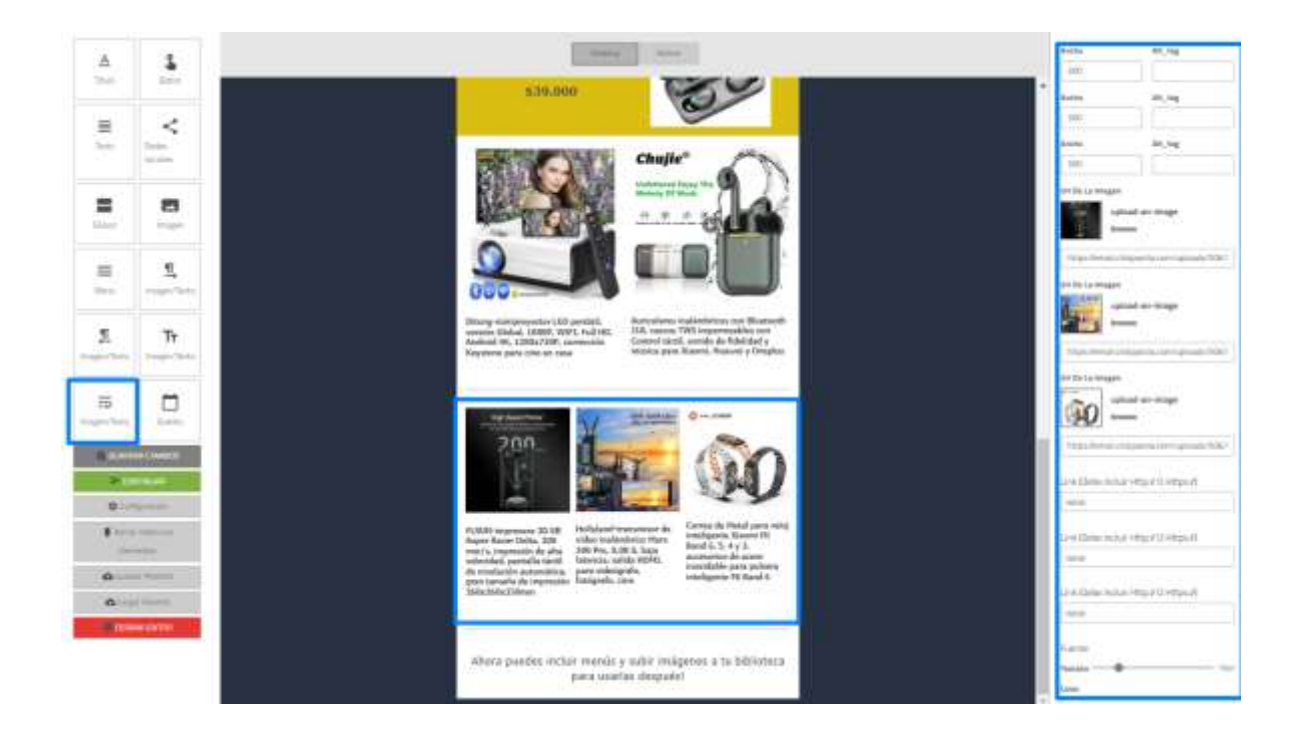

- Ancho: aquí puedes dimensionar el tamaño de tu imagen.
- **Alt\_tag:** aquí puedes asignar un nombre que caracterice esta imagen y que solo será visible para ti.

| Ancho                   | Alt_tag                |
|-------------------------|------------------------|
| 300                     |                        |
| Ancho                   | Alt_tag                |
| 300                     |                        |
| Ancho                   | Alt_tag                |
| 300                     |                        |
| Uri De La Imagen        |                        |
| Change me browse        | an-image               |
| https://via.placehold   | ler.com/300x200?text=( |
| Url De La Imagen        |                        |
| Change me <b>browse</b> | an-image               |
| https://via.placehold   | ler.com/300x200?text=( |
| Url De La Imagen        |                        |
| Change me <b>browse</b> | an-image               |
| https://via.placehold   | ler.com/300x200?text=( |
| Link (Debe Incluir Ht   | to:// O Https://)      |
| none                    | ehra e Licebora I      |

- Url De La Imagen: aquí tienes dos opciones de agregar tus imágenes, ya sea por un enlace URL directamente colocando la dirección de la imagen, o por la opción browse que te permite cargar las imágenes directamente desde tu ordenador, la cual una vez cargada la puedes reutilizar o pasar a la papelera de reciclaje cuando lo desees.
- **Link**: este enlace le da una función agregada a la imagen, ya que al darle clic te permitirá redireccionar al cliente a donde desees.

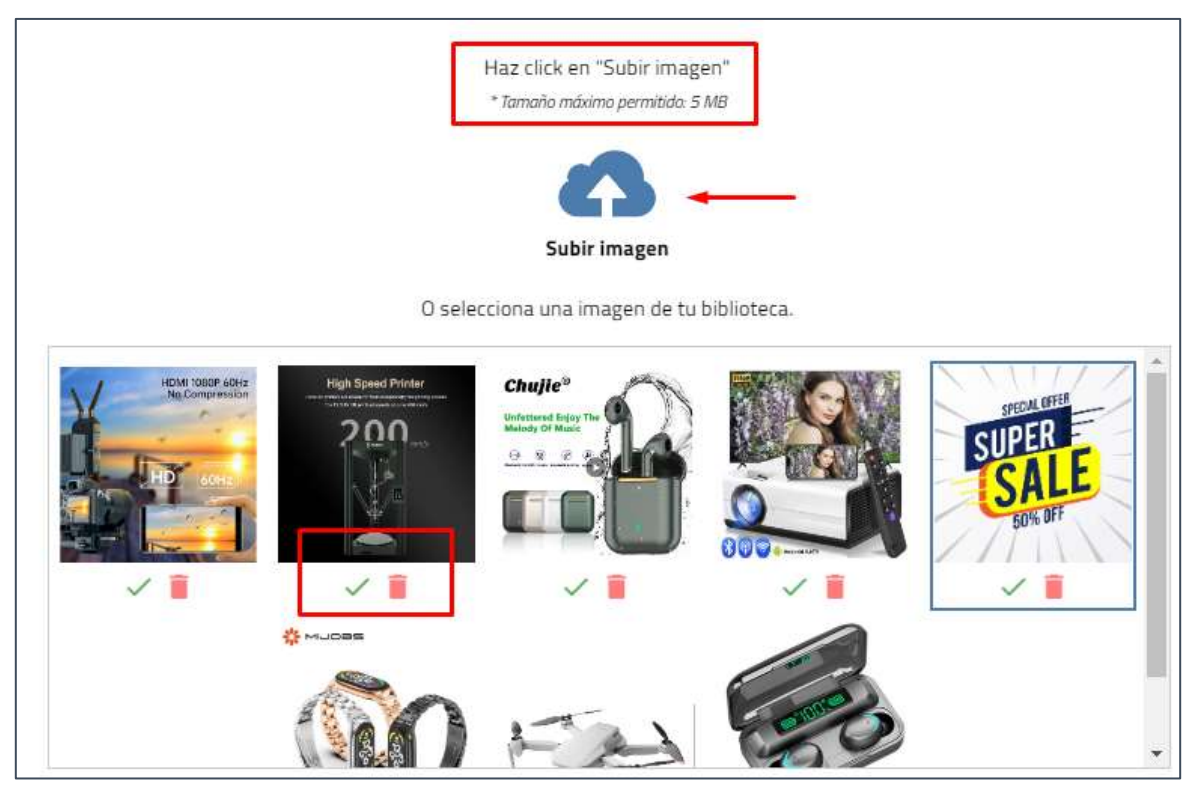

- **Tamaño de Fuente**: a través de una barra espaciadora puedes determinar el tamaño de tu título y subtítulo al mismo tiempo.
- **Color Fuente**: te permite elegir de forma manual que color deseas usar para el texto o si ya manejas una paleta de colores ingresar el código de color hexadecimal que corresponda.
- **Familia**: puedes elegir entre 13 tipos de fuentes que se ajusten a lo que deseas usar en tu plantilla.
- **Grosor de fuente**: esta herramienta te permitirá elegir la densidad que quieres proporcionar a tu texto.
- **Color De Fondo:** te permite elegir de forma manual que color deseas usar para el fondo o si ya manejas una paleta de colores ingresar el código de color hexadecimal que corresponda.
- **Padding**: esta herramienta te permite determinar las dimensiones para tu texto, basado en los bordes Superior, Inferior, Derecha e Izquierda.

| Link (Deb         | e Incluir Http | :# O Https:  | <i>"</i> //) |
|-------------------|----------------|--------------|--------------|
| none              |                |              |              |
| Link (Deb         | e Incluir Http | o:∥ O Https: | /)           |
| Link (Deb<br>none | e Incluir Http | o:∥ O Https: | /)           |
| Fuente            |                |              |              |
| Tamaño —          | •              |              | 16px         |
| Color 🔫           |                |              |              |
| #4                | d4d4d          |              |              |
| Familia 🔫         | -              | Grosor 🔫     | -            |
| Tahoma            | Geneva, s      | normal       |              |
| Color De Fo       | ondo 🚽         |              |              |
| #ff               | ffff           |              |              |
| Padding           |                |              |              |
| Superior          | 15px           | Derecha      | 15px         |
| Inferior          | 15px           | Izquierda    | 15px         |

**Evento:** Asigna un espacio definido en el cual tus usuarios podrán ingresar o descargar el link para una reunión virtual o descargar la invitación de manera presencial dependiendo del tipo de evento

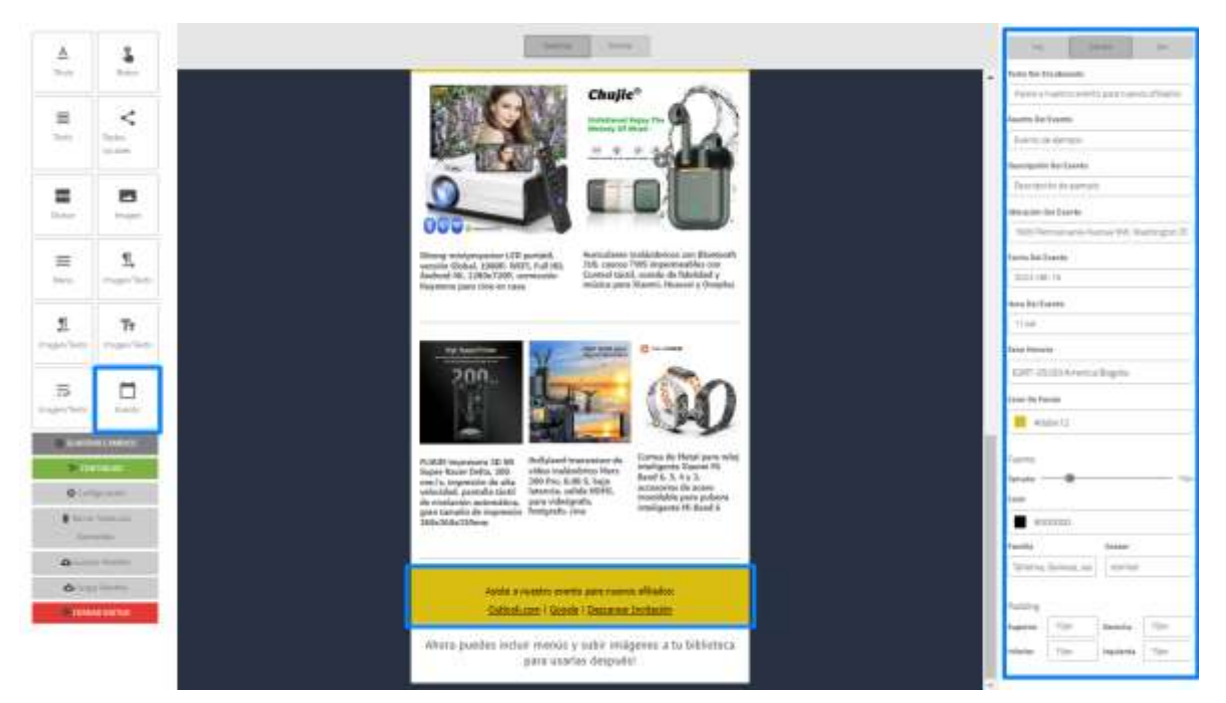

- Alineación: aquí puedes definir cuál de las tres opciones, consideramos que se ajusta a lo que deseas para la posición de tu cuadro del evento, bien ya sea izquierda, centrado o a la derecha.
- **Texto Del Encabezado**: aquí te permitirá asignarle un título a tu evento.
- **Asunto Del Evento:** aquí te permitirá indicar qué asunto quieres mostrar a tus invitados.
- **Descripción Del Evento:** este espacio te permite hacer la descripción del evento sin límite de caracteres
- **Ubicación Del Evento:** aquí te permitirá indicar si el evento se realizará de forma presencial, puedes poner la dirección de lugar y si lo deseas a través de videoconferencia, indicar que plataforma usaremos.
- Fecha Del Evento: aquí te permitirá seleccionar la fecha a través de un calendario dinámico.
- **Hora Del Evento**: aquí te permitirá seleccionar la hora en un reloj en formato horario de 24 horas.
- **Zona Horaria**: si tu zona horaria es diferente a la del evento, puedes ajustarlo a tu necesidad.

| izq.             | Centro                          | Der.       |
|------------------|---------------------------------|------------|
| Texto Del Encab  | ezado 🔫 🗕                       |            |
| Crear el event   | to en:                          |            |
| Asunto Del Even  | nto 🔫 🗕                         |            |
| Evento de eje    | mplo                            |            |
| Descripción Del  | Evento 🔫 —                      |            |
| Descripción d    | e ejemplo                       |            |
| Ubicación Del Ev | vento                           |            |
| 1600 Pennsy      | Ivania Aven <mark>ue N</mark> W | Washington |
| Fecha Del Event  |                                 |            |
| 2022-09-21       |                                 |            |
| Hora Del Evento  | -                               |            |
| 16:20            |                                 |            |
| Zona Horaria 🚽   |                                 |            |
| (GMT-05:00)      | America/Bogota                  |            |
| Color De Fondo   | -                               |            |
| #ffffff          |                                 |            |

- **Tamaño de Fuente:** a través de una barra espaciadora puedes determinar el tamaño del título de tu evento.
- **Color Fuente**: te permite elegir de forma manual que color deseas usar para el texto o si ya manejas una paleta de colores ingresar el código de color hexadecimal que corresponda.
- **Familia:** puedes elegir entre 13 tipos de fuentes que se ajusten a lo que deseas usar en tu texto de la invitación.
- **Grosor de fuente:** esta herramienta te permitirá elegir la densidad que quieres proporcionar a tu texto de la invitación.
- **Padding:** esta herramienta te permite determinar la posición que tendría tu evento, basado en los bordes Superior, Inferior, Derecha e Izquierda.

| Fuente    |           |           | 16 av |
|-----------|-----------|-----------|-------|
| Tamano –  |           |           | Торх  |
| Color 🔫   |           |           |       |
| #4        | d4d4d     |           |       |
| Familia 🔫 |           | Grosor 🔫  |       |
| Tahoma    | Geneva, s | normal    |       |
|           |           |           |       |
| Padding   |           |           |       |
| Superior  | 15px      | Derecha   | 15px  |
| Inferior  | 15рх      | Izquierda | 15px  |

- **Guardar cambios**: permite guardar las modificaciones o creación de tu plantilla, bien sea para tu campaña actual o para posteriores usos.
- **Continuar:** mediante esta opción podrás ir al siguiente paso para continuar con la creación de tu campaña.
- **Configuración**: Edita el fondo de pantalla personalizando el color y la alineación de la plantilla.
- **Borrar todos los Elementos**: Elimina cualquier modificación y/o ajuste que se haya realizado, dejando tu plantilla como se tenía inicialmente.
- **Guardar Plantilla**: permite guardar todos los cambios y modificaciones realizadas, para su posterior uso o reutilización en diversas campañas.

- **Cargar Plantilla:** Te permite subir y continuar editando plantillas ya creadas.
- **Cerrar editor**: Con este botón cerrarás el Drag and Drop y regresarás a tu página anterior.

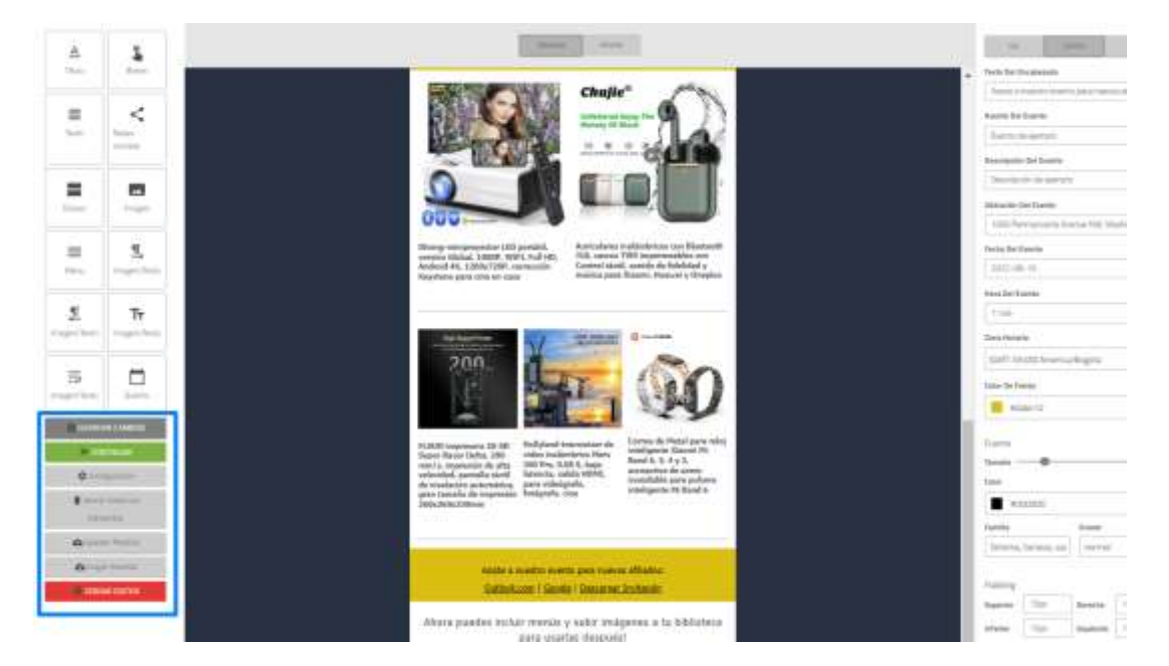

### Editor de texto

Cuenta con todas las herramientas de un editor de texto tradicional como Word, en el cual podrás escribir el mensaje que deseas enviar y posteriormente puedes guardarlo o cancelarlo.

| ciasi cangana. |                                  | Editor de texto enviquecido |                       | × |
|----------------|----------------------------------|-----------------------------|-----------------------|---|
|                |                                  |                             | • • • • = = • • • • • |   |
|                | HILL GADES & FRINKA CA MARK WHET |                             |                       |   |
|                |                                  |                             |                       |   |
|                | Alter ser a salter in Tits       |                             | M Cartantar M provi   |   |

# Pega tu código

Aquí podrás agregar el código fuente de la campaña que previamente hayas realizado en otra herramienta diferente a la nuestra.

| Detre Deverse |
|---------------|
|               |
|               |
|               |
|               |
|               |
|               |
|               |

# Mis campañas

Selecciona un diseño de tus campañas anteriores construidas en el editor **Drag and Drop** o creadas en nuestra plataforma.

| menamanaa se saafa 🛛 Waxaa                                                     | palar Magamilar Parsias                                                         |                                                 |   |
|--------------------------------------------------------------------------------|---------------------------------------------------------------------------------|-------------------------------------------------|---|
| Selectore un diseñe de Les campañas<br>Na poste que algonal plenitar contra el | anteoloren (Solo in musultar carquel)<br>enoluen brierlaren su bruchen armotoen | nn cannahaidan an al adhar Dyag n' Dragil<br>na | _ |
| NO HAY VISTA<br>PREVIA<br>DISPONIBLE                                           | NO HAY VISTA<br>PREVIA<br>DISPONIBLE                                            | NO HAY VISTA<br>PREVIA<br>DISPONIBLE            |   |
| grantian Dago Montar                                                           | produce Dags Honday                                                             | grunting Diago Minister                         |   |

## **Seleccionar Mis Campañas**

Te abrirá la plantilla que seleccionaste en el editor de **Drag and Drop** para continuar editando o simplemente continuar con la misma plantilla.
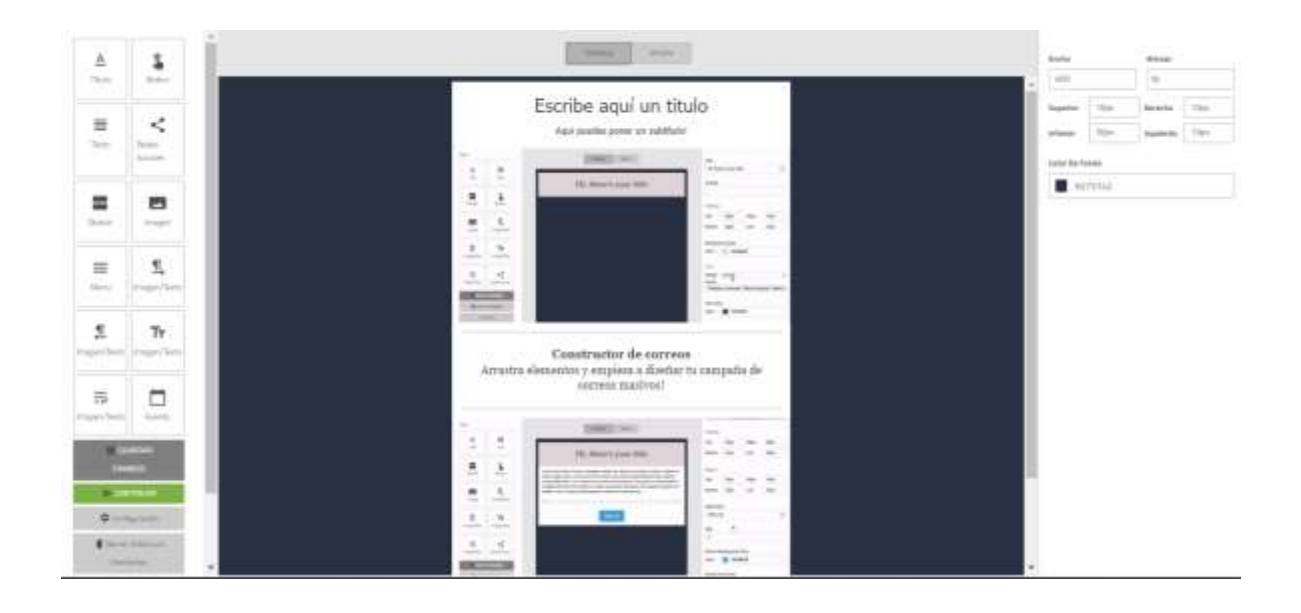

Una vez seleccionada la campaña y finalizada su edición puedes cerrar el editor y te mostrará las siguientes opciones:

- **Añadir versión de texto plano**: puedes añadir una versión de tu correo en solo texto o con la información que se quiere enviar.
- **Añadir Link:** Da la opción para que los destinatarios de la campaña puedan abrirla en cualquier navegador.
- **Modificar:** permite modificar el contenido del email y/o empezar de nuevo a diseñar el email.
- Enviar un correo de prueba: este botón te permite enviar un correo de prueba normal o enviar un correo con variables, es decir, seleccionar un destinatario al azar para realizar la prueba, (es importante aclarar que los clics de estos correos de prueba no se verán reflejados en los informes de campaña)

| Crear campana | Composition & Description & Diante & Contraction                                                                             | ter. tours |
|---------------|----------------------------------------------------------------------------------------------------|------------|
|               | Oppones advorrales de diseño                                                                                                 |            |
|               | Allader versichte ein inschlip planse <u>dass wittermannen</u><br>Allader liefe "Ver ein navogalder" <u>Alla, intermanne</u> |            |
|               | Quefo del menuje                                                                                                    |            |
|               |                                                                                                    |            |
|               | Y body is you private all Parke an en enternine, in hord, pare special Parke are globilitate and it top:                     |            |

• **Vista previa**: a través de esta opción podrás visualizar como se verá la campaña de manera real para tus clientes.

| Añadir versió  | n en texto plano <u>Más informació</u> | on                                                                                                |
|----------------|----------------------------------------|---------------------------------------------------------------------------------------------------|
| Añadir link "V | 'er en navegador" <u>Más informac</u>  | sión                                                                                              |
|                |                                        |                                                                                                   |
|                |                                        |                                                                                                   |
| iseño del men  | isaje                                  |                                                                                                   |
| 12317          |                                        |                                                                                                   |
|                | Vista previa -                         | Modificar + Enviar un correo de prueba -                                                          |
|                | Ver diseño en el navegador             |                                                                                                   |
| the            | Ver como destinatario                  | thus estrelise. Alterdiad cue no puedes contartas? iPues tampaco será<br>tor a tus descencientes! |
| Y t<br>glc     | Ver el código html                     | i nombre, lo haré, para que el Padre sea                                                          |
|                |                                        |                                                                                                   |

# **Mis Plantillas**

Podrás seleccionar todos los diseños que se hayan guardado posteriormente.

| Crear campaña | Orfande 3 Demons 2 Deele 3 Oriens 2 Orienale                                                                                                    | Jub - | Sprem # |
|---------------|----------------------------------------------------------------------------------------------------|-------|---------|
|               | restances ocidado Malancia (Malancia) Parcia Percentrolada<br>Selectora uno de los diseños perces acados<br>Ta colto per giello reseito anteces enformanos de los consectos de |       | I       |
|               | NO HAY VISTA<br>PIEVA<br>DISPONIELS                                                                                                    |       |         |
|               |                                                                                                    |       |         |

# Seleccionar mis plantillas

Una vez seleccionada la plantilla que se requiere, podrás continuar con el envío de la campaña o editando si lo requieres.

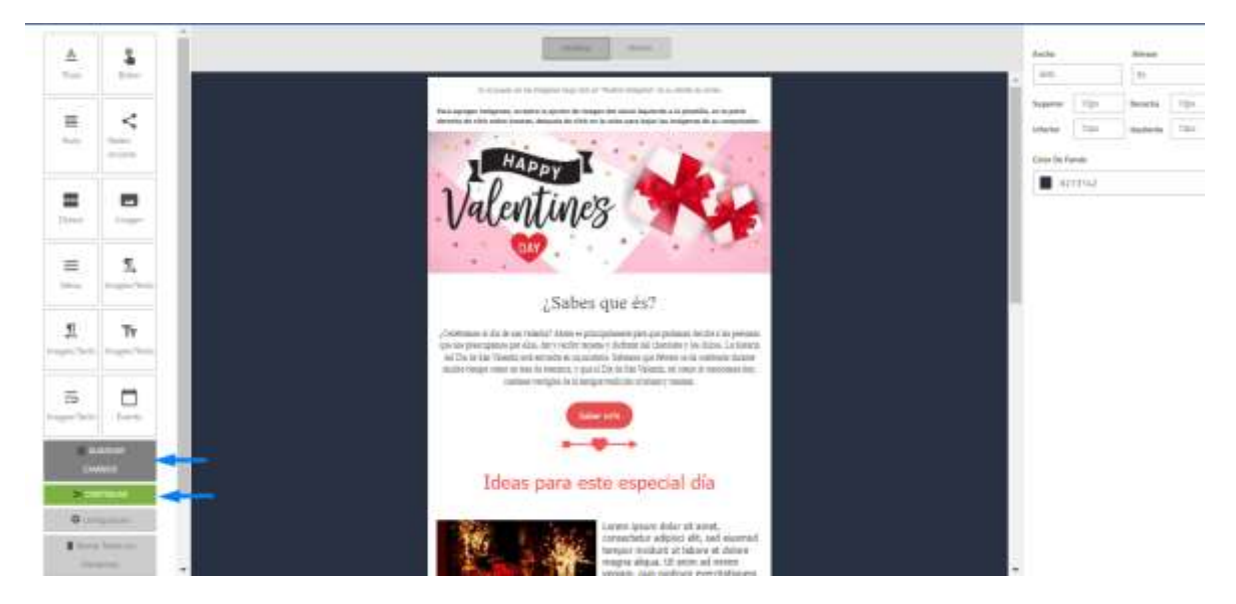

# **Plantillas Predeterminadas**

Mediante esta opción podrás contar con diferentes diseños de plantillas, los cuales vienen prediseñados para su uso y/o modificación.

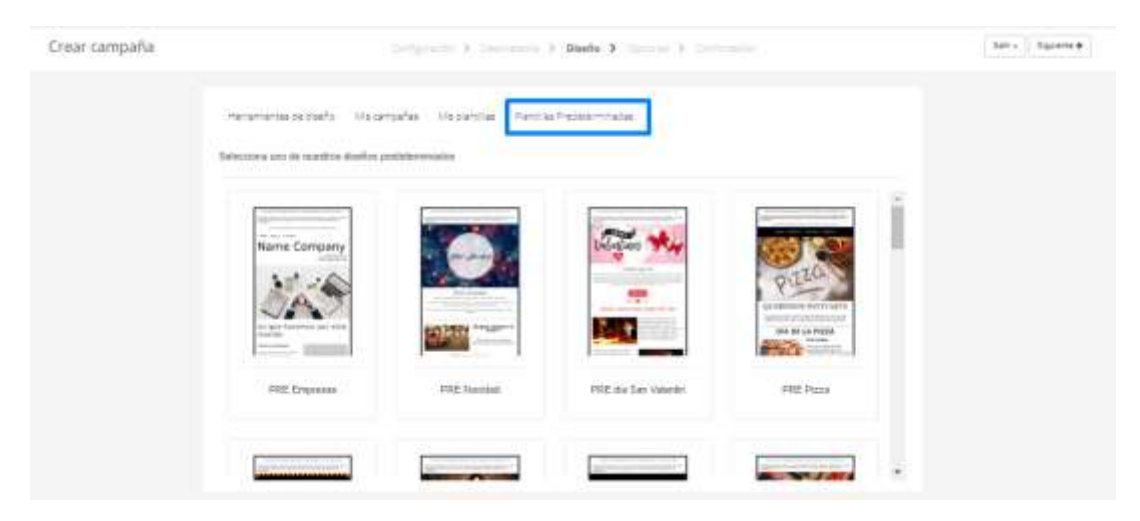

# Seleccionar plantilla predeterminada

Una vez seleccionada la plantilla que se requiere, podrás continuar con el envío de la campaña o editando si lo requieres.

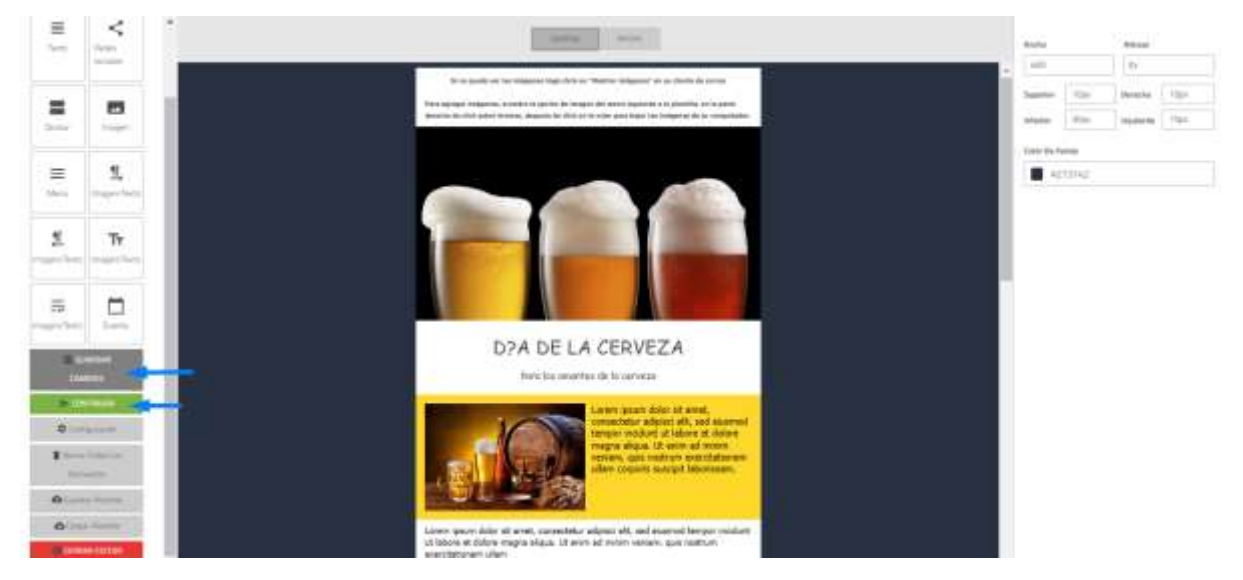

# Opciones

Puedes seleccionar la categoría de la campaña o crearla, agregar una página de suscripción y activar o no el registro de aperturas y clics.

|                                                                                                    | 4 |
|----------------------------------------------------------------------------------------------------|---|
| Categoria de campela. No hey requese salegoria de campaña mante para el daméria construir a comprehencia con prefer trear<br>año categoria en configoración de recento | 1 |
| Phiera et innerphile - Figeri ar Adem                                                                                                    |   |
| Pergoldo de superlavas G CRY CD 20                                                                                                    |   |
| Gegente au cicle 😝 🖉 🖓 🚳                                                                                                    |   |
| <u></u>                                                                                                    |   |

# Crear Categoría de campaña

Este te redirecciona a las configuraciones y en la pestaña con este nombre podrás añadir o crear una categoría.

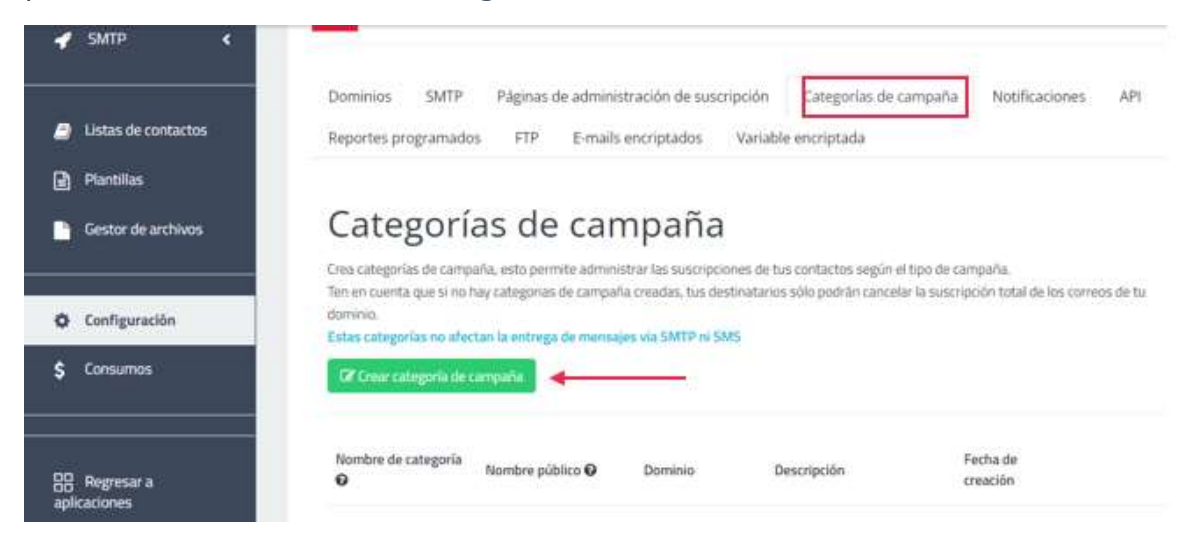

 Una vez das clic en crear categoría aparecerá esta ventana donde deberás ingresar un nombre personalizado para la categoría, colocar un nombre público con el cual se identificará esta categoría, seleccionar un dominio en caso de usar más de uno y el texto en el cual puedes agregar una descripción opcional.

| Nombre*                       | Este nombre es interno, no visible para los destinatarios |   |
|-------------------------------|-----------------------------------------------------------|---|
| Nombre público*               | Este nombre es el que verán tus destinatarios             |   |
| Dominio*                      | comunicacionesmasivas.co                                  | ~ |
| Texto adicional<br>(opcional) | Max, 500 caracteres                                       |   |
|                               |                                                           | 1 |

- **Nombre:** Escribe un nombre para diferenciar esta categoría internamente.
- **Nombre público:** Escribe un nombre para mostrar a tus destinatarios.

- **Dominio:** Debes asignar la categoría a uno de tus dominios, una vez la categoría ha sido creada no puedes modificar el dominio.
- **Texto adicional (opcional):** Escribe una descripción de tu categoría, esta será visible por los destinatarios.

### Confirmación

En esta parte te mostrará toda la información, detalles y características ingresados en la campaña creada para validar antes de enviar.

### Configuración y contactos que usaremos

Aquí te permite validar por último si todos los datos están correctamente, y si notamos algún error o algo que desees ajustar puedes dar clic en la opción de regresar a este paso, esta acción te regresará a esta pestaña para realizar las modificaciones que necesitamos.

| Crear campaña | the Spectra (Company) (Company) (Company) (Company) (Company)                                                                                                    | Self- Dreat- |
|---------------|----------------------------------------------------------------------------------------------------|--------------|
|               | La campaña esta lista para ser enviada<br>Vieto es la térmeter est consta                                                                                                    |              |
|               | commandadam                                                                                                    |              |
|               | HEMERALES LA CARTANIAN CONTRAINED IN<br>ACTIVITY IN<br>MELATION IN ACTIVITY AND AND ACTIVITY AND AND ACTIVITY AND AND ACTIVITY AND ACTIVITY |              |
|               | Listas de contactos<br>+ 321(#(cetatos))<br>Tote contactos 4<br>+ Freguest 2+50 pare                                                                                                    |              |
|               | BIRSO.                                                                                                    |              |

#### Diseño que usaremos

Aquí te permite validar por último si todos los datos están correctamente, y si notamos algún error o algo que desees ajustar puedes dar clic en la opción de regresar a este paso, esta acción te regresará a esta pestaña para realizar las modificaciones que necesitamos.

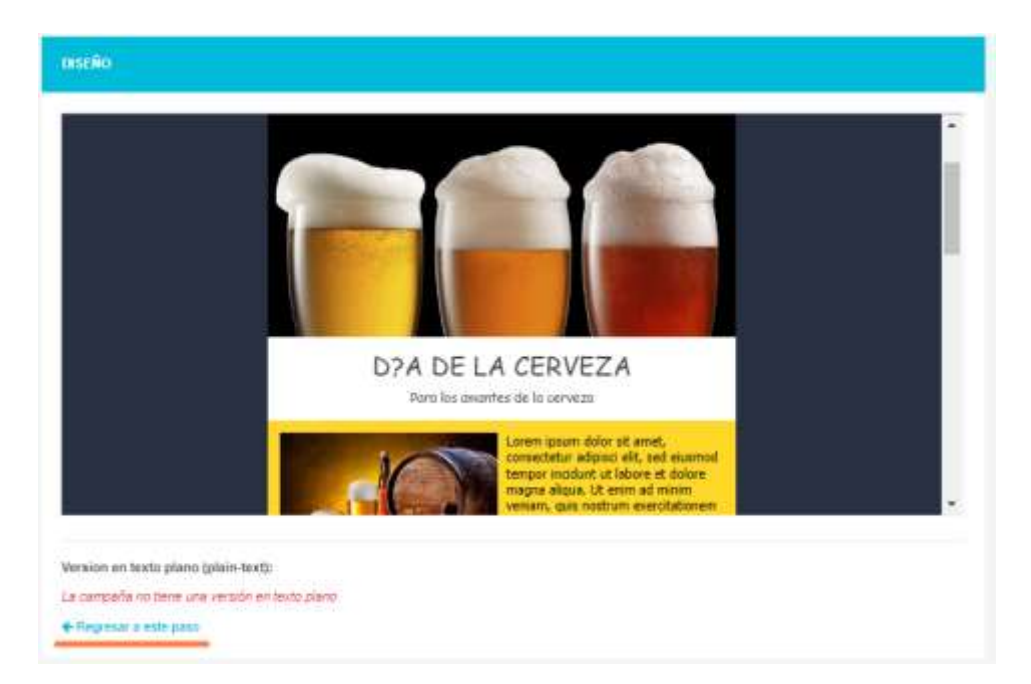

# **Opciones de campaña Y Archivos adjuntos fijos si los agregamos**

Aquí te permite validar por último si todos los datos están correctamente, y si notamos algún error o algo que desees ajustar puedes dar clic en la opción de regresar a este paso, esta acción te regresará a esta pestaña para realizar las modificaciones que necesitamos.

| OPCIONES DE CAMPAN                                                                                                    | A                                                                                                    |
|----------------------------------------------------------------------------------------------------|----------------------------------------------------------------------------------------------------|
| CATEGORÍA DE CAMPAÑA:                                                                                                    | Sin categoría definina                                                                                                    |
| PÁGINA DE SUSCRIPCIÓN:                                                                                                    | 252                                                                                                    |
| REGISTRO DE APERTURAS:                                                                                                    | Activado                                                                                                    |
| REGISTRO DE CLICKS:                                                                                                    | Activado                                                                                                    |
| ← Regresar a este paso                                                                                                    |                                                                                                    |
|                                                                                                    |                                                                                                    |
| ARCHIVOS ADJUNTOS                                                                                                    | FUOS                                                                                                    |
| ARCHIVOS ADJUNTOS                                                                                                    | FLIOS                                                                                                    |
| ARCHIVOS ADJUNTOS<br>Puedes añadir 5 archi                                                                                                    | FJOS<br>vos adjuntos a tu campaña (El tamaño total no puede superar los 5 MB)                                                                                                    |
| ARCHIVOS ADJUNTOS<br>Puedes añadir 5 archi<br>El límite ha sido reducido                                                                                                    | FLIOS<br>vos adjuntos a tu campaña (El tamaño total no puede superar los 5 MB)<br>temporalmente, lamentamos los inconvenientes                                                                                                    |
| ARCHIVOS ADJUNTOS<br>Puedes añadir 5 archi<br>El límite ha sido reducido<br>Total tamaño archive                                                                                                    | FJOS<br>vos adjuntos a tu campaña (El tamaño total no puede superar los 5 MB)<br>temporalmente, lamentamos los inconvenientes<br>os adjuntos: 0 KB                                                                                                    |
| ARCHIVOS ADJUNTOS<br>Puedes añadir 5 archi<br>El límite ha sido reducido<br>Total tamaño archiv<br>Una vez hayas seleccior                                                                                                    | FUOS<br>vos adjuntos a tu campaña (El tamaño total no puede superar los 5 MB)<br>temporalmente, lamentamos los inconvenientes<br>os adjuntos: 0 KB<br>nado el archivo, debes hacer click en "subir archivo" para confirmar                                                                                                    |
| ARCHIVOS ADJUNTOS<br>Puedes añadir 5 archi<br>El límite ha sido reducido<br>Total tamaño archiv<br>Una vez hayas seleccior<br>*Por seguridad y requisitos de                                                                                                    | FUOS<br>vos adjuntos a tu campaña (El tamaño total no puede superar los 5 MB)<br>temporalmente, lamentamos los inconvenientes<br>os adjuntos: 0 KB<br>nado el archivo, debes hacer click en "subir archivo" para confirmar<br>algunos proveedores de correo, se removerán los caracteres no alfanuméricos, espacios y caracteres con tilde del nombre del archivo                                                                                                    |
| ARCHIVOS ADJUNTOS<br>Puedes añadir 5 archi<br>El límite ha sido reducido<br>Total tamaño archiv<br>Una vez hayas seleccior<br>"Por seguridad y requisitos de<br>** Algunos proveedores de cor                                                                       | FUOS<br>vos adjuntos a tu campaña (El tamaño total no puede superar los 5 MB)<br>temporalmente, lamentamos los inconvenientes<br>os adjuntos: 0 KB<br>nado el archivo, debes hacer click en "subir archivo" para confirmar<br>algunos proveedores de correo, se removerán los caracteres no alfanuméricos, espacios y caracteres con tilde del nombre del archivo<br>reo tienen un límite de tamaño de archivos adjuntos menor a 25 MB, por favor consulta los límites en el sitio web de cada proveedor de tus destinatarios                                                                                   |
| ARCHIVOS ADJUNTOS<br>Puedes añadir 5 archi<br>El límite ha sido reducido<br>Total tamaño archiv<br>Una vez hayas seleccior<br>"Por seguridad y requisitos de<br>** Algunos proveedores de cor<br>*** El tamaño de los archivos e                                    | FUOS<br>vos adjuntos a tu campaña (El tamaño total no puede superar los 5 MB)<br>temporalmente, lamentamos los inconvenientes<br>os adjuntos: 0 KB<br>nado el archivo, debes hacer click en "subir archivo" para confirmar<br>algunos proveedores de correo, se removerán los caracteres no alfanuméricos, espacios y caracteres con tilde del nombre del archivo<br>reo tienen un límite de tamaño de archivos adjuntos menor a 25 MB, por favor consulta los límites en el sitio web de cada proveedor de tus destinatarios<br>adjuntos puede afectar la velocidad de entrega de los mensajes de esta campaña |
| ARCHIVOS ADJUNTOS<br>Puedes añadir 5 archi<br>El límite ha sido reducido<br>Total tamaño archiv<br>Una vez hayas seleccior<br><sup>12</sup> Por seguridad y requisitos de<br><sup>24</sup> Algunos proveedores de cor<br><sup>244</sup> El tamaño de los archivos a | FUOS<br>vos adjuntos a tu campaña (El tamaño total no puede superar los 5 MB)<br>temporalmente, lamentamos los inconvenientes<br>os adjuntos: 0 KB<br>nado el archivo, debes hacer click en "subir archivo" para confirmar<br>algunos proveedores de correo, se removerán los caracteres no alfanuméricos, espacios y caracteres con tilde del nombre del archivo<br>reo tienen un límite de tamaño de archivos adjuntos menor a 25 MB, por favor consulta los límites en el sitio web de cada proveedor de tus destinatarios<br>adjuntos puede afectar la velocidad de entrega de los mensajes de esta campaña |

Si al validar la información ingresada no se evidencia ningún error, ni necesitas agregar más detalles, podrás proceder con la opción de enviar campaña de manera inmediata, dando clic en enviar ahora, o si lo deseas puedes programar tu envío.

| proprietty 2 (mesoarie 3, farty 2, fartyr 2, fartweekin  | Jan - Drame                                                                                                    |
|----------------------------------------------------------|----------------------------------------------------------------------------------------------------|
| La campaña esta lista para ser enviada                   | C Property                                                                                                    |
| ссигиаласан                                              |                                                                                                    |
| HAZHARIAE DIELA CAMPANAN COmpty Heads DV<br>ADURTE: Anni |                                                                                                    |
| energioni in economicale gostorianementenen or           |                                                                                                    |
| · Togerou a new pose                                     |                                                                                                    |
| CONTACTOR                                                |                                                                                                    |
| Listas de contactos<br>+ 121 (4 ordanies )               |                                                                                                    |
| Tele controller 4                                        |                                                                                                    |
|                                                          | La campaña esta lista para ser enviada<br>La campaña esta lista para ser enviada<br>velez qui à révención ser renelar<br>CONTRACIÓN<br>MUNITOR SE<br>ADUNTOR SE<br>ADUNTOR SE |

# **IMPORTANTE:**

La campaña será enviada de forma inmediata a la cola de envío. Sin embargo, no se garantiza que todos los mensajes sean enviados de inmediato, ya que nuestro sistema retrasa algunos envíos usando inteligencia artificial para mejorar la tasa de entrega.

Si la tasa de rebote en esta campaña supera el 5% o se reciben quejas múltiples de SPAM, tu servicio puede ser eventualmente suspendido, por lo cual recomendamos limpiar tus listas de contactos frecuentemente y enviar solo mensajes a direcciones que hayan autorizado previamente recibir correos de tu compañía.

#### Notas adicionales:

Los mensajes enviados a Yahoo, Hotmail, AOL son retrasados de forma automática por estos proveedores de acuerdo con el número de contactos, por lo cual, si tu campaña supera los 10 mil contactos, la totalidad de tu campaña puede ser entregada hasta en 48 horas (depende de los rebotes suaves y la cantidad de destinatarios de un mismo proveedor)

#### ¿Estás de acuerdo?

|       | Confirmación de envío                                                                                                    | ×  |  |
|-------|----------------------------------------------------------------------------------------------------|----|--|
| ONFI  | IMPORTANTE:<br>La campaña será enviada de forma inmediata a la cola de envío. Sin embargo, no se garantiza que todos los mensajes sean enviados<br>inmediato ya que nuestro sistema retrasa algunos envíos usando inteligencia artificial para mejorar la tasa de entrega.<br>Si la tasa de rebote en esta campaña supera el 5% o se reciben quejas multiples de SPAM, tu servicio puede ser eventualmente<br>suspendido, por lo cual recomendamos limpiar tus listas de contactos frecuentemente y enviar sólo mensajes a direcciones que hayan<br>autorizado previamente recibir correos de tu compañia. | de |  |
| OMBR  | Notas adicionales:<br>Los mensajes enviados a Yahoo, Hotmail, AOL son retrasados de forma automática por estos proveedores de acuerdo al número de<br>contactos, por lo cual si tu campaña supera los 10 mil contactos, la totalidad de tu campaña puede ser entregada hasta en 48 horas<br>(depende de los rebotes suaves y la cantidad de destinatarios de un mismo proveedor).                                                                                                    | 1  |  |
| RECCI | Estas de acuerdo?                                                                                                    | ar |  |
| Regr  | esar a este paso                                                                                                    |    |  |

### Programar envío de campaña

Aquí podrás configurar la forma en la que deseas enviar tu campaña programada:

- **Selecciona Enviar una vez:** al hacer esta selección la campaña se enviará una única vez en la fecha establecida.
- **Fecha:** te permite a través de un calendario dinámico seleccionar el día específico en el que se enviará la campaña.
- **Hora:** puedes establecer la hora, en formato 24 horas, en la que se hará el envío.
- **Zona horaria:** puedes ajustar la zona horaria para el país o la ciudad en la cual se emitirá esta campaña.

|                                                                   | t t |   |
|-------------------------------------------------------------------|-----|---|
| (GMT-05:00) America/Bogota                                        |     | ~ |
| Zona horaria                                                      |     |   |
| 19:30                                                             |     |   |
| Hora (En formato 24 horas HH:MM) 🔫                                |     |   |
| 2022-09-21                                                        |     |   |
| Fecha 🔫                                                           |     |   |
|                                                                   |     |   |
| Enviar una vez O Envío recurrente                                 |     |   |
| Selecciona el tipo de envío:                                      |     |   |
| Selecciona el tipo de envío:<br>Enviar una vez O Envío recurrente |     |   |

- Selecciona Envío recurrente: al hacer esta selección, la campaña se enviará continuamente a la lista de contactos seleccionados y hasta la fecha que se establezca.
- Fecha de inicio: te permite a través de un calendario dinámico seleccionar el día específico en el que inicia tu campaña.
- **Fecha de finalización**: te permite a través de un calendario dinámico seleccionar el día específico en el que se detendrá el envío de correos.
- Cuando se especifica una fecha de finalización, la campaña no será enviada ese día. La campaña recurrente se considera finalizada a las 00:00 horas de la fecha especificada.
- **Enviar indefinidamente**: esta opción te permite hacer que la campaña se envíe hasta consumir el total de mensajes contratados en tu plan de campañas.
- **Repetir semanal:** puedes seleccionar los días que deseas que se haga el envío automático de la campaña.
- **Repetir mensual:** puedes seleccionar en una pequeña vista del calendario los días específicos del envío de tu campaña.

- **Hora**: puedes establecer la hora en formato 24 horas en la que se hará el envío.
- **Zona horaria:** puedes ajustar la zona horaria para el país o la ciudad en la cual se emitirá esta campaña.

| -                                                                                                    | campaña                                                              |                          |   |
|----------------------------------------------------------------------------------------------------|----------------------------------------------------------------------|--------------------------|---|
| Selecciona el tipo de                                                                                                    | envío:                                                               | _                        |   |
| 🔿 Enviar una vez                                                                                                    | Envío recurrente                                                     |                          |   |
| Fecha de inicio 🔺                                                                                                    | <b>—</b>                                                             |                          |   |
| 2022-09-21                                                                                                    |                                                                      |                          |   |
| Fecha de finalizacio                                                                                                    | in 🛛 🔫                                                               |                          |   |
| 2022-09-21                                                                                                    |                                                                      |                          |   |
| Enviar indefinida                                                                                                    | mente 🚽                                                              |                          |   |
| Repetir:                                                                                                    |                                                                      |                          |   |
| Repetir:                                                                                                    | Mensual                                                              |                          |   |
| Repetir:<br>Semanal<br>Marca los días de la se                                                                                  | Mensual<br>mana en los que se envia                                  | rá la campaña            | 7 |
| Repetir:  Semanal  Marca los días de la se Lun Mar                                                                              | Mensual<br>mana en los que se envia<br>Mie Jue Vie                   | rá la campaña            | n |
| Repetir:<br>Semanal<br>Marca los días de la se<br>Lun Mar<br>Hora (En formato 2                                                 | Mensual<br>mana en los que se envia<br>Mie Jue Vie<br>4 horas HH:MM) | rá la campaña<br>Sab Dor | n |
| Repetir:<br>Semanal<br>Marca los dias de la se<br>Lun Mar<br>Hora (En formato 2<br>19:30                                        | Mensual<br>mana en los que se envia<br>Mie Jue Vie<br>4 horas HH:MM) | rá la campaña<br>Sab Dor | n |
| Repetir:<br>Semanal O<br>Marca los días de la se<br>Lun Mar<br>Hora (En formato 2<br>19:30<br>Zona horaria                      | Mensual<br>mana en los que se envia<br>Mie Jue Vie<br>4 horas HH:MM) | rá la campaña<br>Sab Dor | n |
| Repetir:<br>Semanal<br>Marca los dias de la se<br>Lun Mar<br>Hora (En formato 2<br>19:30<br>Zona horaria<br>(GMT-05:00) America | Mensual mana en los que se envia Mie Jue Vie 4 horas HH:MM)          | rá la campaña            | n |

Y una vez damos clic en confirmar verás la siguiente notificación con el detalle de la hora y fecha programada.

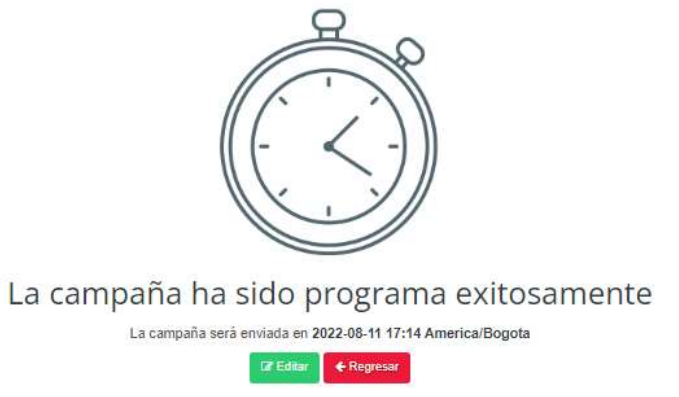

#### Mis campañas

Aquí encontrarás un resumen del estado y estadísticas de las campañas enviadas y creadas en los últimos 10 días

#### Filtrar

Podrás seleccionar un rango de fecha para ubicar una de las campañas creadas.

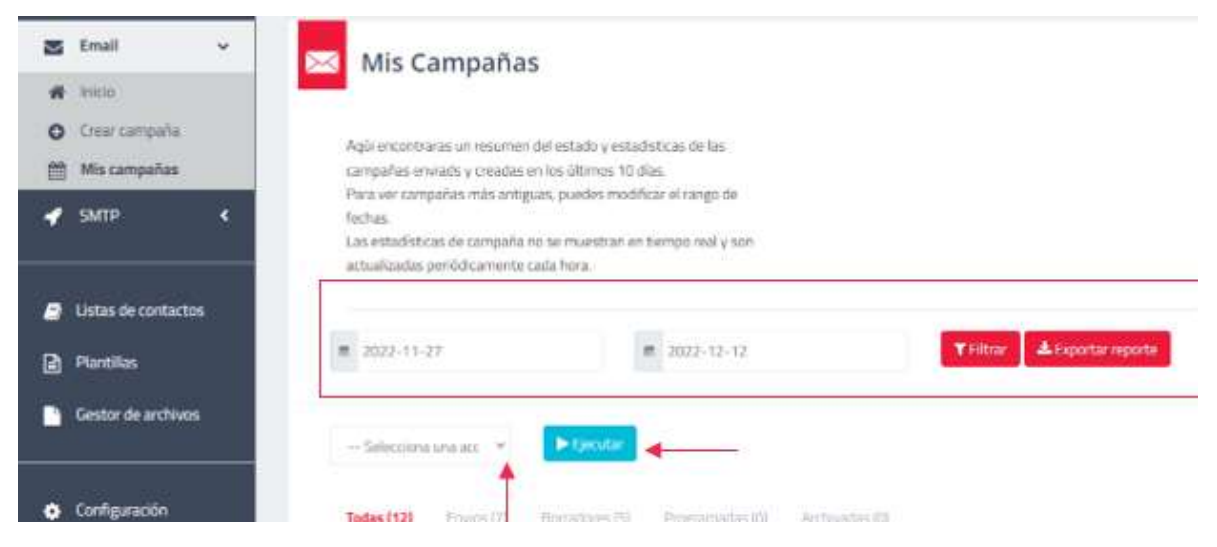

### **Estadística**

Con esta opción podrás generar un informe de tus campañas, basados en el estado actual de tu campaña.

|   |   |   |                                                                                                    | 10 10 10 10 10 10 10 10 10 10 10 10 10 1 |     |                                                                                                    |                |                                                                                                    |      |                                                                                                    |                                                                                                    |   |       |   |
|---|---|---|----------------------------------------------------------------------------------------------------|------------------------------------------|-----|----------------------------------------------------------------------------------------------------|----------------|----------------------------------------------------------------------------------------------------|------|----------------------------------------------------------------------------------------------------|----------------------------------------------------------------------------------------------------|---|-------|---|
|   |   |   |                                                                                                    |                                          |     |                                                                                                    |                |                                                                                                    |      |                                                                                                    | The Alter                                                                                                    | - |       |   |
| ł |   |   |                                                                                                    | -                                        | -   | trepter<br>ten                                                                                                    | -              | Name and Address of the Institute of the Institute of the | 2000 | 100000000                                                                                                    | lacta m<br>recellinesis                                                                                                    |   | ) and | - |
|   |   | - | *                                                                                                    |                                          | 5   |                                                                                                    | -              | -                                                                                                    | -    | -                                                                                                    |                                                                                                    |   |       |   |
|   | - | - | -                                                                                                    |                                          | 1.  | a series and the series of the series of the | and the second | States.                                                                                                    |      | to date and the                                                                                                    | States of the local of the local of the local diversion of the local diversion of the local |   |       |   |
|   |   | 7 | -                                                                                                    | 1                                        | 10  | -                                                                                                    | -              | 100                                                                                                    | -    | -                                                                                                    | -                                                                                                    |   |       |   |
|   | - | ř | -                                                                                                    | - 10                                     | + 1 | -                                                                                                    | -              | Add.                                                                                                    | 1000 | Long.                                                                                                    | projected to project                                                                                                    |   |       |   |
|   | - | 1 | and the second second s | -                                        | ÷.  | -                                                                                                    | -              | and<br>Denne                                                                                                    | 100  | and the second second s | nere a sone<br>President                                                                                                    |   |       |   |
|   |   | - | alera este<br>Bi                                                                                                    | -                                        |     |                                                                                                    | ALC: N         | August<br>Arbeiterte                                                                                                    | -    | 1.00.                                                                                                    | talantak tetas<br>Tatua bigat                                                                                                    |   |       |   |
|   |   |   |                                                                                                    |                                          |     |                                                                                                    |                |                                                                                                    |      |                                                                                                    |                                                                                                    |   |       |   |

# Todas

Mostrará todas las campañas creadas.

|   |             | Citerate        | And and                    |                       |            |                        |                      |                       |                    | B.                       | ADE                                           | Matie 1                                   | o 🛩 regular |
|---|-------------|-----------------|----------------------------|-----------------------|------------|------------------------|----------------------|-----------------------|--------------------|--------------------------|-----------------------------------------------|-------------------------------------------|-------------|
| 3 | ID I        | latedo          | Nontre )                   | Lista de<br>contáctos | Enviedbe : | Entregedos             | Rebotes              | Aportures             | Clicks             | Cancellaciones )         | Fecha de<br>preación/envío *                  | Fetha<br>programada i<br>de emilio        | Katadistit  |
|   | 9061252111  | Q.<br>Berater   | protes<br>Dep<br>Montar    | profile?              | 9          | 0.00%                  | 10.005<br>31 (month) | 0.005<br>Dispersion   | 0.00%<br>10.00%    | 0.005<br>EContrariel     | 2022-08-15<br>2521-25<br>America/Bogetta      |                                           |             |
|   | NOR COMPLEX | ar<br>Birnatter | priation<br>Dega<br>Mentor | ü.                    | e.         | C DES.                 | LODS<br>Reference    | 0.00%<br>Crisertune)  | 0.00%<br>#11040    | 0.00%                    | 2012-08-15<br>ZITRON<br>America/Dogita        |                                           |             |
|   | 8067215705  | 9<br>Breate     | prietos<br>Origi<br>Menter | ponet.                | 0          | dars<br>allerapitet    | 8.005<br>greated     | 0.005<br>Stanford     | 0.0075<br>(1.1114) | n.ors<br>Ristores        | anaz es-m<br>zamena<br>America Tegena         |                                           |             |
|   | 9061125209  | Oficials        | Chirtle<br>Nartix 30       | 111                   |            | 100.00%<br>Girringamai | 0.005                | 56.00%<br>(2.5ympied) | o.am<br>Daniel     | 0.00%<br>Promotecned     | unup-ms-11<br>12/16/03<br>America/Tegena      | 2022-080-11<br>10:16-00<br>Arseica/Gegeta | - Martin    |
|   | serverse    | Obrada          | Oferla<br>Nation           | u)                    | ÷.         | 100 mm.<br>Antringamai | 0.005                | 70.00%                | 25.005<br>0.004    | 0.00%                    | 2002-08-10<br>17:10:57<br>America/Dogota      |                                           | - Marine    |
|   | 1067707100  | 97<br>Bornatter | Offense<br>Neits Sil       | tin .                 | 6          | 0.02%<br>10.02%        | 0.005                | 0.075<br>5.5pintum    | 0.00%<br>A relig   | 0.00%.<br>Filosofeanteij | Janua - Las-Cas<br>16:17:25<br>America/Dogata |                                           |             |
|   | 9061160708  | or<br>Bendar    | Ofertia<br>hania So        | ui.                   | •          | d.om.                  | Baths<br>Bristoled   | 0.005<br>C (arbana    | 0.005<br>0.006     | 0.00%<br>Disconcered     | 2022-08-08<br>16-0800<br>Reserves/Rogeta      |                                           |             |
|   | 908110276   | 92<br>Bortudur  | Ofertal<br>Nation 20       | 121                   | 6          | 0.00%                  | 8.00%                | 0.005                 | 0.005              | 0.00%                    | 2022-08-08<br>VEDEOS<br>Antonica/Branto       |                                           |             |

#### Envíos

Traerá la información de todas las campañas enviadas, mostrando un detalle actual de su estado.

| Factor III - Factor - Interfection - Ant |                     |             |                   |                     |                |             |                      |          | - |      | - 1 |
|------------------------------------------|---------------------|-------------|-------------------|---------------------|----------------|-------------|----------------------|----------|---|------|-----|
|                                          | Access Constituteda | Devalutions | erterse i Oldarie | herein              | (Terrapeter)   | - frendre i | i marde<br>portación | Bertry - |   |      |     |
| Reservant .                              | The second second   | 100         | 1. 22.            | A REAL PROPERTY AND | 122.           |             | 100                  | -        | - |      |     |
| treatign.                                | - Theoreman         |             |                   | -                   | and the second |             |                      | -        | - | end. | -   |

# **Borradores**

Tiene todas las campañas que no se han enviado y aún están en etapa de diseño.

|   |      | -             | _                          |                       |            |                |                |                  |           |                |                                                                                                    |                                                   |        |       |
|---|------|---------------|----------------------------|-----------------------|------------|----------------|----------------|------------------|-----------|----------------|----------------------------------------------------------------------------------------------------|---------------------------------------------------|--------|-------|
| = |      |               |                            | _                     |            |                |                |                  |           |                |                                                                                                    | high                                              | (mate) | ( ¥)- |
|   | 8.3  | - Annale -    | denter                     | Lotar In<br>Textuctor | ( trentes) | antequine (    | helium :       | Aprilate         | (0444)    | (analatiyas)   | Petrala<br>coacilorania                                                                                                    | <ul> <li>Anto</li> <li>areguerada es 1</li> </ul> | hadrow |       |
|   | -    | T.            |                            | (464)                 | ÷          | 50. au         | -              | San.             | -         | -              | -                                                                                                    |                                                   |        |       |
|   | **** | ar.<br>Annual | Particular<br>Bi           | 400                   |            | -              | san.           | 1.000.           | 1.100<br> | san.           | and serve which the server is the server is  |                                                   |        |       |
|   |      | -             | -                          | 1991                  |            | and the second | and the second |                  | -         |                | and some include<br>the contexts                                                                                                    |                                                   |        |       |
|   | -    | 2             | paramite<br>N              | (6)4)                 | ÷          | han.           | -              | Augen.           | -         | 1.01           | and door reason<br>framework and                                                                                                    |                                                   |        | 81    |
|   | -    | 2             |                            | 1994                  | × .        | -              | -              | 120.             | -         | AND .          | No. of Contrast, Name                                                                                                    |                                                   |        | 81    |
|   | -    | 2.            | (inclusion)<br>(inclusion) | -                     | *          | -              | Actem.         | 8.80.<br>Finance |           | 100            | And here where the second second seco |                                                   |        |       |
|   | -    | *             | -                          | - pressed             |            | 1.00           | 100            | 6.8%             | 1.001     | and the second | and shad                                                                                                    |                                                   |        | 4.    |

# Programadas

Aquí podrás identificar todas las campañas con programación de envío.

| Apertories         Color / Construction         Apertories / Instance         Notice / Instance         Notice / Instance |
|----------------------------------------------------------------------------------------------------|
| Loss And American American American .                                                                                                    |
|                                                                                                    |
|                                                                                                    |

# Archivadas

Filtra las campañas archivadas que por alguna razón no se han usado.

| fairs.                       | Tanan and                                                                                                 | Lines-see                                                       |
|------------------------------|----------------------------------------------------------------------------------------------------|-----------------------------------------------------------------|
|                              |                                                                                                    |                                                                 |
|                              |                                                                                                    |                                                                 |
| ter ter ter terret           |                                                                                                    | tana basa (S. 🕈 apara                                           |
| Wi Alah Anton Markey Alamata | Antegene ( Anteres ( Aperican) ( Cons ( Constainers ) ( New W<br>associations)<br>Vegeljet namene one ant | <ul> <li>Nettypequents</li> <li>Insulination Science</li> </ul> |
|                              |                                                                                                    |                                                                 |
|                              |                                                                                                    |                                                                 |
|                              |                                                                                                    |                                                                 |
|                              |                                                                                                    |                                                                 |

# 8. Gestor de archivos

Esta opción solo aparecerá si tu plan contratado incluye la funcionalidad.

Sube archivos múltiples para enviar contenido personalizado a tus destinatarios en campañas de Email Marketing.

Tus destinatarios recibirán archivos adjuntos personalizados que podrás asociar al momento de subir tu Lista de Contactos.

| ube archivos múltiples para enviar co                                             | ontenido personalizado a tus destinata | arios en tus campañas de Email Marke    | ting.            |
|-----------------------------------------------------------------------------------|----------------------------------------|-----------------------------------------|------------------|
| as destinatarios recibirán archivos a                                             | djuntos personalizados que podrás aso  | ociar al momento de subir tu lista de c | ontactos         |
| plan incluye 1G8 de almacenamien                                                  | to                                     |                                         |                  |
| CONTRACTOR OF THE OWNER.                                                          |                                        |                                         |                  |
| E Sobr archivos                                                                   |                                        |                                         |                  |
|                                                                                   |                                        |                                         |                  |
| and amountain 7.4                                                                 |                                        |                                         |                  |
| tal grupos: 74<br>tal archiver urables: 1.010                                     |                                        |                                         |                  |
| tal grupos: 74<br>tal archivos usables: 1,010                                     |                                        |                                         |                  |
| tal grupos: 74<br>tal archivos usables: 1,010<br>tal espacio utilizado: 365 MB    |                                        |                                         |                  |
| tał grupos: 74<br>tał archivos usables: 1,010<br>tał espacio utilizado: 365 MB    |                                        |                                         |                  |
| tał grupos: 74<br>tał archivos usables: 1,010<br>tał espacio utilizado: 365 MB    |                                        |                                         |                  |
| tał grupos: 74<br>tal archivos usables: 1,010<br>tal espacio utilizado: 365 MB    | <b>Ba</b>                              |                                         |                  |
| otal grupos: 74<br>otal archivos usables: 1,010<br>otal espacio utilizado: 365 MB |                                        |                                         |                  |
| otał grupos: 74<br>otał archivos usables: 1,010<br>otał espacio utilizado: 365 MB | 24072020                               | alejandro                               | archivosdeprueba |

Nota: Recuerda que tienes 1GB de almacenamiento, así que intenta borrar lo que ya no utilices

Presiona el botón Subir Archivos.

Podrás subir un archivo en formato .zip el cual debe contener los archivos que se enviarán a cada destinatario adjunto en los correos de sus campañas.

Si deseas encriptar tus archivos PDF o Excel, el archivo .zip debe contener un archivo llamado info- encrypt.csv con el nombre de archivo y la clave. Encuentra un ejemplo de archivo en plataforma.

A continuación, selecciona un nombre para tu carpeta de archivos, sube tu archivo .zip y selecciona la opción "Encriptar archivos automáticamente" si así lo deseas.

| procharger | en tilde o ch<br>Tylis | ractorius englectatorit |  |
|------------|------------------------|-------------------------|--|
| and writes | 210                    |                         |  |
| Carster    | Summe                  | 🖿 Aschver (2) put       |  |
| Enrota     | e arthwar a            | uhanulficumente 👩       |  |

Después de crear tu carpeta de archivos podrás ver el estado y una tabla de resumen

# 9. SMTP

El servicio de correos transaccionales SMTP es la forma en la que las grandes compañías envían sus notificaciones a sus clientes después de realizar una acción determinada o una transacción.

Este tipo de correos electrónicos se envían cuando se crea una cuenta, se confirma la compra de un pedido, se envía una factura, o se requiere una acción adicional por parte de los clientes.

Es importante aclarar que esta interfaz gráfica te permitirá siempre ver la información de todos los correos transaccionales y estadísticas, pero no la emisión de estos.

### Configuración

Lo primero que debes hacer si ya tienes tu dominio agregado y configurado, es configurar los parámetros que encontraras en tu sección de configuración, en la pestaña SMTP e ingresarlos en la plataforma o software con el cual manejas todos tus correos transaccionales.

| 🔄 Email <<br>🖋 SMTP <                                       | Configuración del se                                          | ervicio                                                                                                    |
|-------------------------------------------------------------|---------------------------------------------------------------|----------------------------------------------------------------------------------------------------|
| <ul> <li>Listas de contactos</li> <li>Plantillas</li> </ul> | Dominios SMTP Páginas de adm<br>Reportes programados FTP E-ma | inistración de suscripción Categorias de campaña Notificaciones API<br>alis encriptados Variable encriptada |
| Gestor de archivos                                          | Configuracion SI                                              | MTP<br>smto.ckpnd.com                                                                                       |
| Configuración                                               | Puerto (TLS/STARITLS):                                        | 2525                                                                                                    |
| \$ Consumps                                                 | Puerto (No SSL/TI,S):                                         | 2526                                                                                                    |

# Inicio

| 449,169                                | 449,180                             | 12714                                |
|----------------------------------------|-------------------------------------|--------------------------------------|
| Construction of the second             | UN ROAD                             | time of the same present             |
| 🛤 Resumen SMTP                         |                                     |                                      |
| 94%                                    | 7%                                  | 100%                                 |
| 420,519                                | 28.001                              | 400311                               |
| Marsage ettigate de<br>AACTED envision | Helister (br<br>445, 1907 annial on | Ziperturini<br>AZI, 1916 anti-agadim |

# **Plan actual**

Aquí podrás ver la cantidad de correos transaccionales enviados.

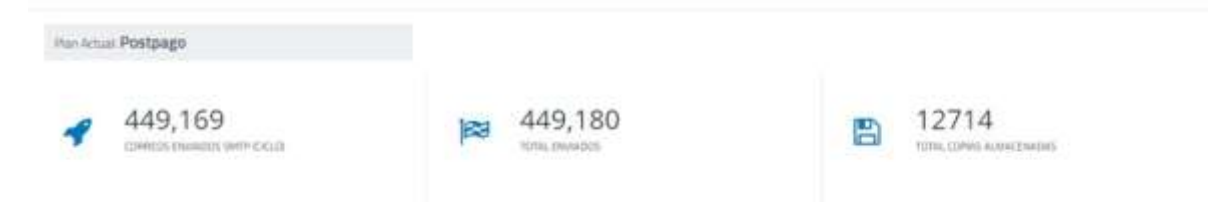

**Correos enviados SMTP (ciclo):** aquí te permite ver el total de correos que has consumido hasta el momento y así tener un contador si manejas un plan limitado de cierta cantidad de mensajes.

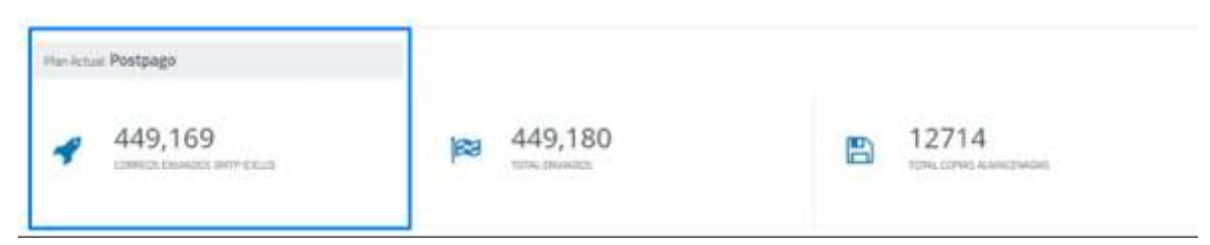

**Total enviados:** aquí te permite ver el total de correos que se han enviado hasta el momento y así tener un contador si manejas un plan limitado de cierta cantidad de mensajes.

| Parktan Postpago |                          | - T                                |
|------------------|--------------------------|------------------------------------|
| 449,169          | 449,180<br>tura, causeon | 12714<br>TOTAL COPYER ALAMACEMADAS |

# **Resumen SMTP**

Aquí podrás ver el porcentaje de cada correo enviado, la cantidad de rebotes y el total de aperturas que han tenido después de cada entrega.

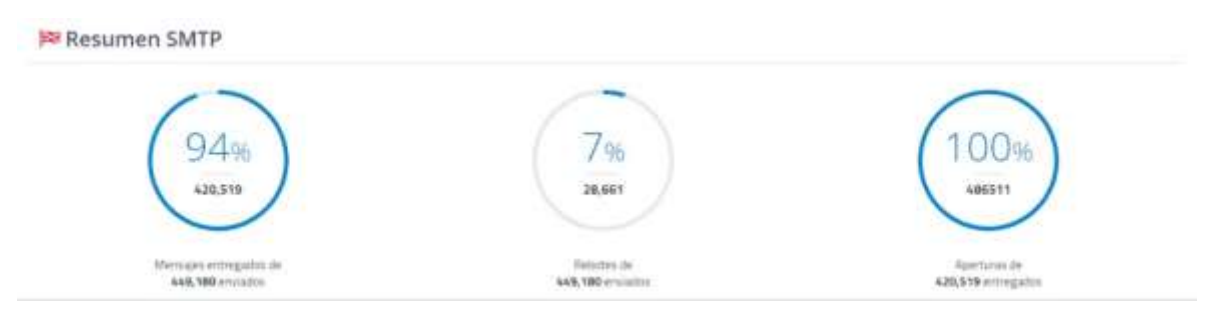

**Mensajes entregados:** aquí te permite ver el porcentaje de correos que finalmente fueron entregados a cada destinatario, teniendo en cuenta que algunos no se entregaron o porque los correos estaban incompletos o tenían error de sintaxis, lo cual puede causar rebotes.

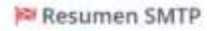

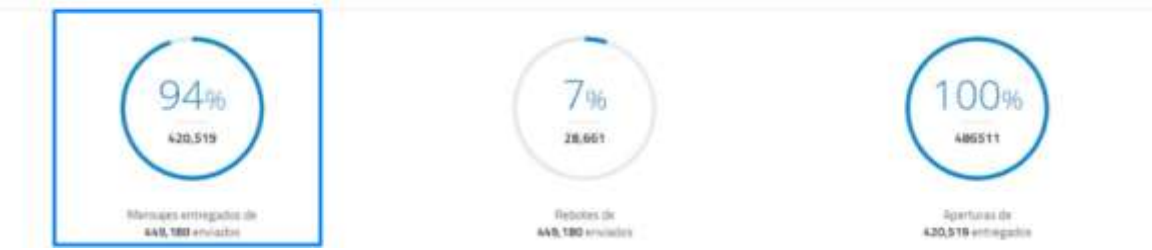

**Rebotes:** aquí te permite ver el porcentaje de correos que no fueron entregados debido a algún inconveniente, ya sea una IP de destinatario que se encuentre bloqueada, porque los correos estaban incompletos, o tenían error de sintaxis lo cual puede causar rebotes.

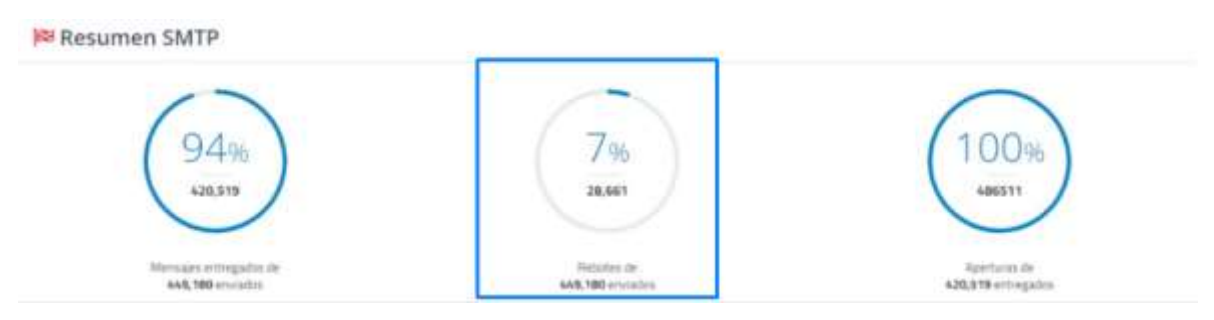

**Aperturas:** aquí te permite ver el porcentaje de mensajes de los usuarios que han abierto tu contenido.

Resumen SMTP

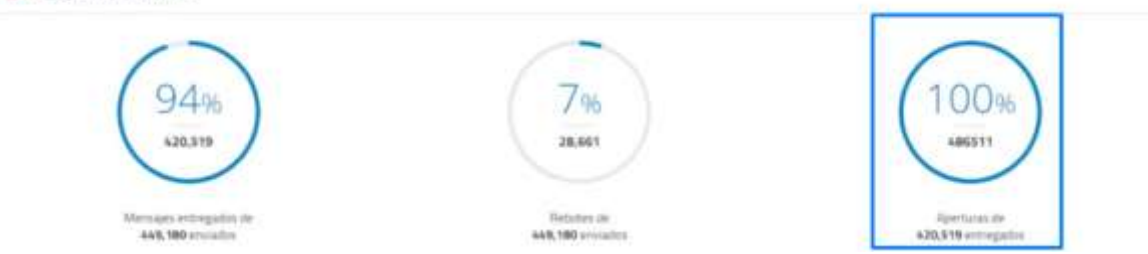

# Historial de entrega

#### Filtrar

En este apartado te permite observar el comportamiento de tus correos transaccionales durante el último mes, también podrás hacer uso de los filtros para hacer un seguimiento más detallado a tus correos.

Esta interfaz gráfica te deja ver en el periodo de fecha solicitado, el número de correos enviados, entregados, cantidad de rebotes, aperturas, clics de cada enlace y también si has tenido suscripciones canceladas.

|                        |                 |              | Statistics of Females, Spinster, Spinster, Spi |
|------------------------|-----------------|--------------|----------------------------------------------------------------------------------------------------|
|                        | 8,0000          |              | A CONTRACTOR OF A CONTRACTOR OF A CONTRACTOR O |
| men desde 2023-07-23 y | Nata 2023-08-22 |              |                                                                                                    |
| 7 000                  | 7.500           | A 400        | A 1.112                                                                                                    |
|                        |                 | ( <b>X</b> ) | land .                                                                                                    |

# Estadística

Aquí podrás ver una gráfica del progreso que día a día tienen cada uno de tus correos enviados y de igual forma de un color diferencial, cada uno de los parámetros como envíos, entregas, rebotes, aperturas, clics y suscripciones canceladas.

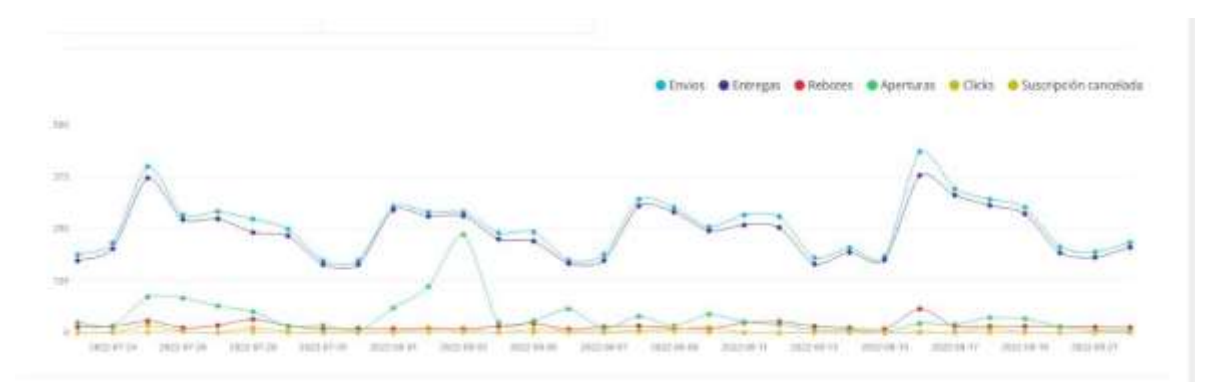

# Todos - Aperturas - Clics

Aquí podrás ver uno a uno cada correo enviado de una manera muy organizada e incluso podrás ver una copia del correo que le llego a cada cliente.

También podrás acceder de forma independiente en cada pestaña para revisar el número de aperturas por cada correo y clics dados en cada enlace.

| dos Ap                       | ert. | rati Clicks                                                                          |                                                    |                                        |                |              |            |        |                      |                       |               |
|------------------------------|------|--------------------------------------------------------------------------------------|----------------------------------------------------|----------------------------------------|----------------|--------------|------------|--------|----------------------|-----------------------|---------------|
| filmer                       |      |                                                                                      |                                                    |                                        |                |              |            |        |                      |                       |               |
| er h                         |      | POP Colorest Value                                                                   |                                                    |                                        |                |              |            |        |                      | Wottrar               | u v registrer |
| Fecha                        | +    | Asunto                                                                               | Revilante I                                        | Destinatario                           | IP de origen   | infa<br>SMTP | Estado     | Origen | Copia del<br>mensaje | Correo<br>cartificado | Acciones      |
| 022-08-2 <i>8</i><br>9:59:12 |      | CREATINES La contraceñe de la cuenta ha odo restablecida                             | notificacioneig/daymetr@llacom                     | mchilta@U267.com                       | 151.106.63.137 | 06           | Entregals  | SMTP   | •                    | 0                     | 0 -           |
| 022-06-32<br>947-22          |      | (Tichet ID: 848029) Error en envils de carraiss<br>deude ginali                      | notificaciones@f.https://www.                      | vata 1500 Dellars                      | 151.106.63.137 | 0K           | trengate   | SMTP   | •                    | 0                     | 0 -           |
| 022-08-32<br>845/11          |      | ntos 1295 Solutius de restublicomento de contraseño                                  | nethcacines@r80001301gacom                         | mbabal@portium                         | 151 106 63 137 | 0k           | Intropato  | 9419   | •                    | 0                     | 0 -           |
| 022-09-22<br>940:00          |      | [Ticket ID: 389722] SOLICITUD DE CAMIRO DE<br>FACTURA                                | rotificaciones@/@maggit@la.com                     | constanting process and have           | 151 106.63 137 | 0K           | Lotrepato  | SMOP   | •                    | 0                     | 0 -           |
| 072-00-22<br>25:28           |      | (Ticket ID: 403891110) certificado (55), no se<br>instalo en el domene               | nethcomes@ 20/0111.06.000                          | ers sales et al faith an               | 151,106.53.132 | ак)          | Enregato   | SMIP   | •                    | o                     | 0 -           |
| 172-06-72<br>9.31.46         |      | The POTTLe To-demons<br>Turbalizer registrados ang ha side registrado<br>extosamente | notificaciones@p.g.gl (0029a.com                   | unt2512hadromation                     | 151 106.63 137 | 08           | Entregado  | SMTP   | •                    | 0                     | 0 -           |
| 022-08-22<br>9-31-39         |      | STATES To service he only reacting to                                                | rot/fcaciones@#################################### | own ISBN strenstor                     | 151.106.63.137 | 0K           | Emigado    | SMTP   | •                    | 0                     | 0 -           |
| 122-06-22<br>931:33          |      | ACCORDENT To Onten de Servicios ya esta Lieta                                        | notificationen@http://lightpla.com                 | UD000000000000000000000000000000000000 | 111.106.63.137 | ØK -         | Entregatio | SMIP   | •                    | 0                     | 0 -           |
| 022-08-22<br>825-48          |      | CARDETTA To domine goost net to ha sets<br>renovado extosamente                      | notificaciones@rg/9985925.com                      | 5355553ettenstam                       | 15130663.337   | 0H           | Entregado  | SMIP   | •                    | 0                     | 0 -           |
| 925 52                       |      | State a To Order de Servicios ya esta Linta                                          | rot/cacimenge=2:KUII[Trth.com                      | Section Contractions                   | 191/106/63-137 | DK :         | Errogalo   | SMITP  | 0                    | 0                     | o -           |

# **10.** Lista de contactos

Aquí te permitirá ver las recomendaciones, ley de la política de datos personales y políticas de términos y condiciones de email marketing.

En la parte inferior te mostrará el **total de las listas de contactos** que tienes actualmente disponibles para el envío de tus campañas.

| sama 💉                 | Listas de contactos                                                                                                    |                                                                    |                                         |                                        |                                                                                                    |                                                 |                                                                                  |                    |               |
|------------------------|----------------------------------------------------------------------------------------------------|--------------------------------------------------------------------|-----------------------------------------|----------------------------------------|----------------------------------------------------------------------------------------------------|-------------------------------------------------|----------------------------------------------------------------------------------|--------------------|---------------|
| uvas še co-tactes      |                                                                                                    |                                                                    | å 195,                                  | 008                                    |                                                                                                    |                                                 |                                                                                  |                    |               |
| enter de archives      | Crea listas de compros para distribuir                                                                                          | tur mensales de envento e tu te                                    | emento de claro                         | w1.                                    |                                                                                                    |                                                 |                                                                                  |                    |               |
| ofgenite               | Sólo puedes importar contectos de pe<br>Todos los contectos subidos a este se                                                   | rsones que se hayan registrad<br>rsicio deben cumplir con la ley   | o en tu sitio web.<br>de protección de  | hayan comprado<br>datos del país co    | tus productos o se haya<br>rrespondiente                                                                 | n suscrito a tus listas o<br>u sitis web        | de distribución.                                                                 |                    |               |
|                        | INFORTANTE: Para enviar a contactos<br>debe cumplin a cabalidad con la LEY E                                                    | i en Colombia, la recolección de<br>ETATUTARIA 1581 DE 2012        | e Datos, preserva                       | ción. modificació                      | n. eilminación y transmis                                                                                | ión de datus                                    |                                                                                  |                    |               |
|                        | Usted debe conservar una copia de la<br>que esta información se alojará en ser                                                  | autorización expresa de los de<br>relifores internacionales para u | etonarios para re<br>iso exclusivo de s | cibir sus comunic<br>to compeñie, para | aciones y debe informar<br>i mas información consu                                                       | ite nuestros <u>têrminos</u>                    | Sa tacristia                                                                     |                    |               |
| Regelate a<br>carteres | El almacenamiento de contantos, prese                                                                                           | rvacion y eliminación esta sujet                                   | o e le <u>politica de</u> l             | preservacion de d                      | latos                                                                                                    |                                                 |                                                                                  |                    |               |
| ingenusi a<br>antarati | Para más información sobre (os limbes                                                                                           | de contectos has click aquí                                        |                                         |                                        |                                                                                                    |                                                 |                                                                                  |                    |               |
|                        | Para más información sobre los limites                                                                                          | de contactos has stick aqué                                        |                                         |                                        |                                                                                                    |                                                 |                                                                                  |                    | 1             |
| figeraal a<br>staana   | Para más información sobre (os limoss                                                                                           | de contactes Naz Click aqué                                        | rolaim Black                            | in Accession 4                         | Tada Tala da secongalorensen                                                                             | erinder 🕴 Salar bits de                         | - With to Cal                                                                    |                    |               |
| Segurar I              | Para más información sobre (os limoses                                                                                          | de contactos Haz dick aquí                                         | evelation Elizabet                      | in de naimperties 🔤 🖣                  | Madal Sala de sourrigeier en ar                                                                          | velantara 🔶 Taitar Taita ata                    | en kinn er Sei                                                                   | 3                  |               |
| Agrout a               | Para más información sobre (os timos<br>d'Associadades de contexes<br>Secures este activit resus<br>Secures este activit resus  | de contactos Nas dick aquí<br>extense las dick aquí                | erentation<br>In Constantion            | in in second in                        | Mada Taka da saariya kwas sa                                                                             | erikalas 🕴 Salar Salarak                        |                                                                                  |                    | ]             |
| Agence A               | Para más información sobre (os timoso<br>de funero lato de contextos<br>futures este activo reseau<br>future este activo reseau | de contactos Nas dick aquí                                         | erentades Constant                      | forder unergodies                      | Mali bis is series on a                                                                                  | enteles Vola binete                             | Fecha<br>e de<br>creación                                                        | Exportant<br>State | Action        |
|                        | Para mila información sobre (os innose<br>el famelada de sereixas<br>Sereixas en a delo rease<br>Sereixas en a delo rease       | ide contactos Naz chick aquí                                       | evelaine (California                    | Extension of Contraction               | <ul> <li>Sold Table de sourcepelorens per</li> <li>Nermetere</li> <li>antical on scalariage ;</li> </ul> | evintes 🗣 Solie biox de<br>1 - Contractes<br>28 | <ul> <li>Fecha</li> <li>de creacion</li> <li>2022 V2 de<br/>tricklasi</li> </ul> | Equator A          | Action<br>0 - |

Crea listas de contactos para distribuir tus mensajes de acuerdo a tu segmento de clientes.

Solo puedes importar contactos de personas que se hayan registrado en tu sitio web, hayan comprado tus productos, o se hayan suscrito a tus listas de distribución.

Todos los contactos subidos a este servicio deben cumplir con la ley de protección de datos del país correspondiente

Estos contactos deben haber autorizado recibir correos de tu dominio previamente, por ejemplo, a través de suscripciones en tu sitio web.

**IMPORTANTE:** Para enviar a contactos en Colombia, la recolección de Datos, preservación, modificación, eliminación y transmisión de datos debes cumplir a cabalidad con la <u>LEY ESTATUTARIA 1581 DE 2012</u>

Debes conservar una copia de la autorización expresa de los destinatarios para recibir tus comunicaciones e informar que esta información se alojará en servidores internacionales para uso exclusivo de tu compañía, para más información, consulta nuestros términos de servicio

El almacenamiento de contactos, preservación y eliminación está sujeto a la política de preservación de datos

# Nueva Lista de Contactos

|                                                                                                    | <b>a</b> 11                                                                                                    |                                                                                                    |  |
|----------------------------------------------------------------------------------------------------|----------------------------------------------------------------------------------------------------|----------------------------------------------------------------------------------------------------|--|
|                                                                                                    | Total contact                                                                                                    |                                                                                                    |  |
|                                                                                                    | 1010.000 (12017)                                                                                                    | CTUE HEAVANTEE EE COOLORD 🛛                                                                                                    |  |
|                                                                                                    |                                                                                                    |                                                                                                    |  |
| ea listas de contactos para distribuir tu                                                                                                    | mensaies de acuento a tu segment                                                                                                    | o de ciertes.                                                                                                    |  |
| and the second second sec |                                                                                                    |                                                                                                    |  |
| uedes incluir números de teléfono mávi                                                                                                    | oara enviar mensajes de texto (SMS                                                                                                    |                                                                                                    |  |
| uedes induir números de teléfono móvi<br>No puedes importar contáctos de pers<br>ados los contactos subildos a este servi<br>tos contactos deben haber autorizado                                                                                                    | para enviar mensajes de texto (SMS<br>nas que se hayari registrado en tu<br>lo deben cumptir con Si tey de prot<br>recibir correos de tu dominio previ                                                                                                    | )<br>sitio web, hayan compresio tus productos o se hayan suscrito e tus listas de distribución.<br>excitión de datos del país correspondientus<br>amente, por ejemplos a través e suscripciones en tu sitio web.                                                                                                    |  |
| vedes induir números de teléfono mávi<br>No puedes importar contactos de pers<br>ados los contactos subidos a espe servi<br>itos contactos deben haber autorizado<br>IPURIANTE: Pare enviar e contectos e<br>obe cumplir a cabalidad con la LEY EST                                                                                                    | para enviar mensajes de texto (SMS<br>nas que se hayan registrado en tu<br>lo deben cumplir con la lay de prot<br>recibir correos de tu dominio previ<br>Colombia, la recotección de Detos,<br>TUTARIA 1581 DE 2012                                                                                                    | )<br>sitio web, hayan comprado tus productos o se hayan suscrito e tus listes de distribución.<br>exerción de duatos del país correspondienza<br>amente, por ejemplo a través de suscripciones en tu sitio web.<br>preservación, madificación, eliminación y transmisión de datos                                                                                                    |  |
| uedes incluir números de teléfons máxi-<br>blo puedes importar contactos de pers-<br>ados los contactos subidos a oete servi-<br>tos contactos deben haber autorizado<br>retros contactos deben haber autorizado<br>el Mentanti. E Pere emurar a contactos e<br>el ecumplir a cabalidad con la <u>LPY EST</u><br>sted debe contextvar una copia de la ar-<br>ue esta información se alogíar en servi-                                                                                                    | para enviar mensajes de texto (SMS<br>nes que se hayen registrato en tu<br>lo deben cumplir con la ley de prot<br>recloir correctos de tu dominio previ<br>Colombia, la recolección de Detos<br>TUTARIA 1561 DE 2012<br>unización expresa de los destinami<br>ores internacionales para uso excl                                                                                                    | )<br>sitio web, hayen compredo tus productos o se hayen suscrito e tus listes de distribución.<br>excitón de datos del país correspondiende<br>emente, por ejemplo a través de suscripciones en tu sitió web.<br>, preservación, modificación, eliminación y transmisión de datos<br>os para recibir sus comunicaciones y delle informan<br>usbo de su compañía, para mais información consulte nuestros términos de servicio                                                             |  |
| uedes induir números de teléfono móxi-<br>olos puedes importar contractos de pers-<br>dado los contractos subidos a eren servi-<br>tors contractos deben haber autorizado<br>APORTANTE: Pare enviar a contactos e<br>hor camplar a constituídad orní a LPE PET<br>stel debe construir a consistent una ropia (te la a<br>a esta información se alogía en servi-<br>almarcanamieno de contactos, presen-                                                                                                    | para enviar mensajes de texto (SMS<br>enes que se hayen registrado en tu<br>lo deben cumpión con la lay de prar<br>fecibir correos de tu dominio pere<br>Colomita, la recolección de Detos<br>TUTARIA 1581 DE 2012<br>unicación espresa de los destinam<br>ores internacionales para uso excl<br>lon y etiminación esta sejen a la ge                                                                                       | )<br>il visio visio, heyen compreto hus productos o se heyen suscrito e tus listes de distribución,<br>terción ne clafor del país correspondenza<br>memete, por ejempio a travisó se suscripciones en tu sitio web.<br>, preservación, medificación, eliminación y trensmisión de datos<br>os para recibir sus comunicaciones y debe informar<br>usivo de su compañía, para mas información consulte nuestros términos de servicio<br>milita de preservación de danos                     |  |
| usces indue números de teléfono máni<br>silo puedes importar contactos de para<br>tidos los contactos deben haber autorizado<br>notas contactos deben haber autorizado<br>hera contactos deben haber autorizado<br>hera contactos deben haber autorizado<br>hera contactos deben haber autorizado<br>hera contactos deben haber autorizado<br>hera contactos deben haber autorizado<br>hera contactos deben deben al person<br>alimacemaniento de contractos, preservi-<br>a más información sobre los limites d                                                                                                    | para enviar mensajes de cono (SMS<br>nas que se heyan registrado en tu<br>de deban cumpir con la ley de pro-<br>rector correos de tu dominio previ<br>Colomos, en ecolocición de Detos<br>TUTARIA - Sen De 2012<br>Colomos, en ecolocición de Detos<br>TUTARIA - Sen De 2012<br>Una de la consecta de Las destinam<br>pres internacionales para uso exist<br>com y eliminación esta sujeto a la g<br>comando har celóx aquí | )<br>sito web, heyen compredo tus productos o se heyen suscrito e tus listes de distribución,<br>acidón de datos del país correspondencia<br>anente, por ejemplo a través de suscripciones en tu atto web.<br>preservación, medificación, eliminación y transmisión de datos<br>os para recibir sua comunicaciones y dele informar<br>usino de su compañía, para mas información consulte nuestros términos de servicio<br>olítica de preservacion de datos                               |  |
| uedes induir números de teléfono máxi-<br>blo puedes importar contectos de para<br>loso las contactos dubidos a den tervi-<br>toras contectos deben haber autorizado<br>a PORTANTE Pere eminar a contectos e<br>abe camplar a cabalidad con la <u>LeY EST</u><br>ostel debe contectos e loso da en servi-<br>almacenamiento de contactos, presen-<br>var amás información sobre los limites d                                                                                                    | pere envier mensages de texto (3M3<br>mais que se hayar registrado en ta la<br>lo debien campilio con la tey de para<br>restair corress de ta dominio preve<br>Colomba, la recipiección de Denos<br>TUTARAS (341 DE 2012)<br>antación espresa de los destinam<br>antes internacionales para uso esta<br>con y eliminación esta súeto a la ge<br>contactos haz dick aquí                                                     | )<br>sito web, heyen compredo tus productos o se heyen suscrito e tus listes de distribución,<br>ecición de datas del país correspondence<br>amente, por ejemplo a través de suscripciones en tu sitio web.<br>preservación, modificación, eliminación y trenamisión de datos<br>os para recibir sus comunicaciones y debe informan<br>labo de su compañía, pore mas información consulte nuestros términos de sendo<br>elítica de preservación de datos                                  |  |
| Jedes induir números de teléfono móxi-<br>blo puedes importar contractos de persi-<br>nados los contractos deben haber autornados<br>nos contractos deben haber autornados<br>entre contectos deben haber autornados<br>entre cumplin a cabalidad con la LEY EST<br>sterú debe conservar una copier de la au-<br>acesta información se alogicar en serva<br>alma canamiento de contactos, preserva<br>ara más información sobrir los límites d                                                                                                    | pare environmentages de texos (2013)<br>inseligues e hyper registration en tra<br>lo deben cumplin con la ley de pren<br>resolution corros de tu deminion preve<br>Colomba, la recolección de Desos<br>TUTABAN 1841 DE 2012)<br>instanción espresa de los destinami<br>artes internacionales para uso exist<br>bory estimutación esta sujeto a la ge<br>connactos has dele kaguí                                            | )<br>sito web, heyen compredo tus productos o se heyen suscrito e tus listes de distribución,<br>ecición de datos del país correspondence<br>emente, por ejemplo a través de suscripciones en tu sitio web.<br>, preserveción, modrificación, eliminación y transmisión de datos<br>os para recibir sus comunicaciones y debe informan<br>usón de su compañía, pere mais información consulte nuestros términos de sendo<br>alitica de preservacion de datos                              |  |
| uses indue números de celéfona már-<br>dia puedes imparter contextes de per-<br>sido de contractos e usitán o sera inco-<br>tas de las contractos e usitán o sera inco-<br>tas contractos deben haber atuatorizada<br>IPURIANTE. Para enviar a contectos e<br>de cualitado deben haber atuatorizada<br>IPURIANTE. Para enviar a contectos e<br>de cualitado de las contractos de<br>las destas información se alagorar en sera<br>una más información sobre los límitas d                                                                                                    | pare envire mensages de texos (pNS)<br>mes que ce high registrado en et<br>la debre cumpler con la ley de pro-<br>restativo constati esta du deminion preve<br>Colormala, la recolección de Desos<br>TUTARIA (ser un 2002)<br>a subación esperance de los destiniario<br>pres internacionales para uso exist<br>con y etiminación esta sejeto a la ge<br>connactos hast click aquí                                          | )<br>sito vosto, hayan compredo trus productos o se hayan suscrito e tus listes de distribución,<br>tarción ne lutáris del julia correspondence<br>amente, por ejemplo à través de suscripciones en tu sito web.<br>prestrucción, medificación, elimina odor y transmisión de datos<br>prestrucción, medificación, elimina odor y transmisión de datos<br>os para recibia: sus compañía, para mas información consulte nuestivos términos de sendido<br>ultitica de preservación de datos |  |
| uedes indue números de teléfono máni<br>lo puedes importar contactos de para<br>los puedes importar contactos de para<br>foto contactos deben haber autorizado<br>teles contactos deben haber autorizado<br>entre contactos deben haber autorizado<br>entre contactos de contactos e<br>alimacemeniento de contactos, preserv<br>var más información sobre los limites d<br>entre información sobre los limites d                                                                                                    | por e envir mensages de texto (3M3<br>mas que se hayar registrado en ta<br>to actenia campio da la tyto para<br>readar corres de ta dominió prev<br>Colomba, la recircicad de Deces<br>TURADA (541 0F 2012)<br>transitiva en la texto de las destanaria<br>pres internacionales para uso excl<br>chin y eliminación esta sujeto a la gui<br>contractos baz elicki aquí<br>vestatato:                                        | )<br>sito web, heyen compredo tus productos o se heyen suscrito e tus liste de distribución.<br>ación de datos del país correspondencia<br>amente, por ejemplo a través de suscripciones en tu atito web.<br>preservación, medificación, elemenación y tanamisión de datos<br>so spara recibir sua compañía, poro mas información consulte nuestros términos de servicio<br>altica de preservacion de datos<br>elitica de preservacion de datos                                           |  |
| Jedes Induir números de teléfono móni<br>lo puebes importar contactos de para<br>toto contactos deben haber suconado<br>toto contectos deben haber suconado<br>teles contectos deben haber suconado<br>teles contectos deben haber suconado<br>teles contectos de contactos e<br>solted debe conservar una ropia de la ar-<br>solted debe conservar una ropia de la ar-<br>alima canamismo de contactos, preserv-<br>ara más información sobre los lombas d<br>debenes teles al contactos entres de<br>al debenes teles al contactos de contactos entres de<br>al debenes de contactos preservar-<br>ara más información sobre los lombas d<br>debenes de las al sobre los lombas d                                                                                                    | pre envier mensages de texto (3M3<br>mais que se hayar registrado en ta la<br>lo debre campilio cola la tyte garan<br>restair corress de ta dominio prev<br>Colomba, la recisección de Detos<br>TUTARAS 154: DE 2012<br>antación espresa de los destamin<br>order internacionales para uso esta<br>con y eliminación esta sújeto a la ge<br>contactos har dick aquí<br>ensisteta.<br>X. San yacteres tactolotes             | )<br>sito web, heyen compredo tus productos o se heyen suscrito e tus listes de distribución:<br>exición de datos del país correspondences en tu sitio web.<br>preservación, modificación, eliminación y tremamisión de detos<br>os para recibir sus comunicaciones y debe información<br>datos de su compañía, por en mai información consulte nuestros términos de sendos<br>altica de preservación de datos<br>altica de preservación de datos                                         |  |

Solo puedes importar contactos de personas que se hayan registrado en tu sitio web, hayan comprado tus productos o se hayan suscrito a tus listas de distribución.

El tiempo de carga de la lista depende de la cantidad de contactos y variables que contenga tu archivo.

#### Nombre

Aquí podrás asignarle un nombre que te permita identificar esta nueva lista de contactos.

| Crear lista de contactos | ×                  |
|--------------------------|--------------------|
| Nombre de la lista:      |                    |
| Muestras                 |                    |
|                          | •                  |
|                          | Cerrar Crear lista |

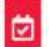

#### Creando lista de contactos: Muestras

Sólo puedes importar contactos de personas que se hayan registrado en tu sitio web, hayan comprado tus productos o se hayan suscrito a tus listas de distribución. El tiempo de carga de la lista depende de la cantidad de contactos y variables que contenga tu archivo.

Tienes 11 contactos, puedes subir máximo 999,989 contactos más 🛛 🛶 🛶 🛶

#### LIMITES:

- Tamaño máximo permitido: 600MB
- Tamaño de nombre, apellido, teléfono móvil y direccion de correo electronico: 500 caracteres c/u
- Cantidad máxima de contactos recomendada por lista: 800 mil contactos
- Cantidad máxima de variables por contacto: 20 variables
   Tamaño de nombre de cada variable: 50 caracteres c/u
- Tamaño de valor de cada variable: 50 caracteres c/u
- ramano de valor de cada variable: 500 caracteres o

El almacenamiento de contactos, preservacion y eliminación esta sujeto a la <u>política de preservacion de datos</u> Para más información sobre los limites de contactos haz click aquí.

Subir archivo El formato del archivo debe ser CSV, cada columna corresponde a una variable. Descarga aquí un archivo de sjempio Para vetar encres en la coficación de algunos caracteres en español (titolec, letra fi) por favor guarda el archivo como CSV esparador por comas, con codificación UNICODE. <u>Mas información</u> Subir elchivo CSV Sectorem dechivo

Crear nombres de variables automáticamente usando los valores de la primera fila 🥹

\* Cancelar + Continuer

# **Subir archivos**

| Subir archivo          |                                                                                                    |
|------------------------|----------------------------------------------------------------------------------------------------|
| El formato del archiv  | o debe ser CSV, cada columna corresponde a una variable. Descarga aquí un archivo de ejempio                                                                          |
| Para ovitar orrores on | la codificación de algunos caracteros en español (Tildes, letra 🕅 por favor guarda el archivo como CSV separador por comas, con codificación UNICODE. Mas información |
| Suble archivo CSV:     |                                                                                                    |
| Seleccionar archivo    | No has seleccionado ninglin archivo                                                                                                    |
| Crear nombres de       | variables automáticamente usando los valores de la primera fila. 🖸                                                                                                    |
| 🗙 Cancelar 💊 (         | ontinuar                                                                                                    |
|                        | <u>†</u>                                                                                                    |

Para evitar errores en la codificación de algunos caracteres en español (Tildes, letra  $\tilde{N}$ ) por favor guarda el archivo como CSV separador por comas, con codificación UNICODE.

El formato del archivo debe ser CSV, cada columna corresponde a una variable (nombre, id, dirección, teléfono, email, etc....), para ello te permitirá descargar un archivo como ejemplo.

| Por | tapapeles 👘 | Fuen      | te                |         | Alineación |   | 12 |
|-----|-------------|-----------|-------------------|---------|------------|---|----|
| G   | 23 * 1      | × <       | f <sub>x</sub>    |         |            |   |    |
| 1   | A           | В         | С                 | D       | E          | F | G  |
| 1   | alberto     | moreno    | daniel@prueba.com | 222222  | variable2  |   |    |
| 2   | andres      | rodriguez | andres@prueba.com | 333333  | variable3  |   |    |
| 3   | camilo      | santos    | camilo@prueba.com | 1111111 | variable4  |   |    |
| 4   | johana      | cruz      | johana@prueba.com | 777777  | 3102222222 |   |    |
| 5   |             |           |                   |         |            |   |    |
| 5   |             |           |                   |         |            |   |    |
| -   |             |           |                   | _       |            |   |    |
| 5   |             |           |                   |         |            |   |    |
| 0   |             |           |                   |         |            |   |    |
| 1   |             |           |                   |         |            |   |    |
| 2   |             |           |                   |         |            |   |    |
| 3   |             |           |                   |         |            |   |    |
| 4   |             |           |                   |         |            |   |    |
| 5   |             |           |                   |         |            |   |    |
| 6   |             |           |                   |         |            |   |    |
| 7   |             |           |                   |         |            |   |    |
| 8   |             |           |                   |         |            |   |    |
| 9   |             |           |                   |         |            |   |    |
| 0   |             |           |                   |         |            |   |    |
|     |             | 1         |                   |         |            |   |    |

Una vez has guardado el archivo en el formato **CSV**, te diriges a la parte que te indica subir archivo y seleccionas este mismo.

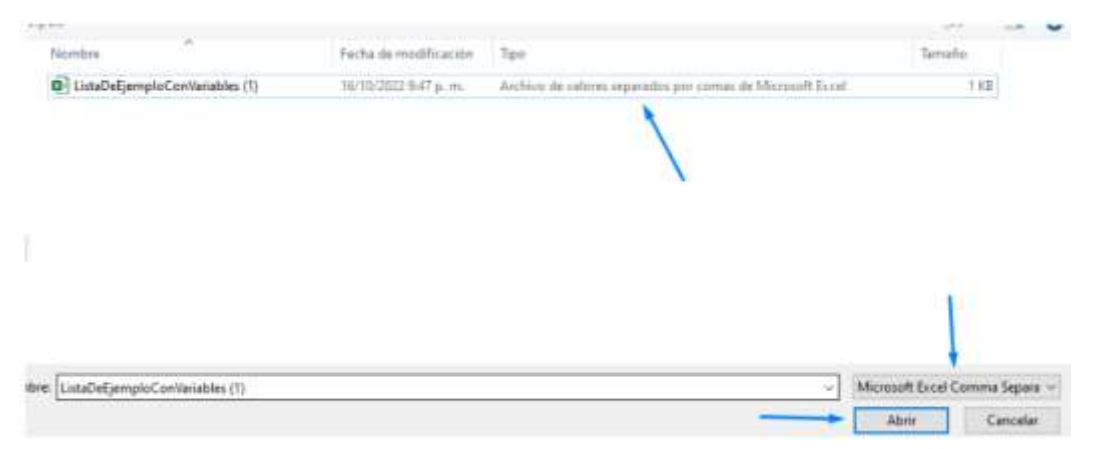

Si el archivo es correcto al finalizar el nombre seleccionado te debe aparecer como .CVS, si lo deseas habilitamos el recuadro que nos indica crear nombres de variables automáticamente usando los valores de la primera fila, esto aplica en el caso en que le has dado un encabezado a cada columna de tu archivo. A continuación, damos clic en continuar.

| Subir archivo          |                                                                                                    |
|------------------------|----------------------------------------------------------------------------------------------------|
| El formato del archiv  | vo debe ser CSV, cada columna corresponde a una variable. Descarga aquí un archivo de ejemplo                                                                            |
| Para evitar errores er | n la codificación de algunos caracteres en español (Tildes, letra Ñ) por favor guarda el archivo como CSV separador por comas, con codificación UNICODE. Mas información |
| Subir archivo CSV:     |                                                                                                    |
| Cambiar Elimin         | ar ListaDeEjemploConVariables 11.csv                                                                                                    |
| Crear nombres o        | te variables automáticamente usando los valores de la primera fila. 💿                                                                                                    |
|                        |                                                                                                    |
| 🗙 Cancelar 🍼           | Continuar                                                                                                    |

#### Tener en cuenta:

### Límites:

- Tamaño máximo permitido: 600MB

Tamaño de nombre, apellido, teléfono móvil y dirección de correo electrónico:
 500 caracteres c/u

- Cantidad máxima de contactos recomendada por lista: 800 mil contactos
- Cantidad máxima de variables por contacto: 20 variables
- Tamaño de nombre de cada variable: 50 caracteres c/u
- Tamaño de valor de cada variable: 500 caracteres c/u

# Límites de contactos

El número total de contactos es aproximado, ya que no se calcula en tiempo real.

Al superar este límite, no podrás subir nuevos contactos. Sin embargo, puedes eliminar tus listas de contacto o contactos individuales sin que afecte las estadísticas de tus campañas enviadas a estos anteriormente.

Cada contacto individual está limitado a las siguientes características:

- Tamaño de nombre, apellido, teléfono móvil y dirección de correo electrónico: **500 caracteres c/u**
- Total de variables por contacto: **20 variables**
- El nombre de las columnas deberá ir tal cual como se colocará la variable en el contenido del correo
- Tamaño de nombre de cada variable: 50 caracteres c/u
- Tamaño de valor de cada variable: 500 caracteres c/u

Los espacios también se cuentan en el conteo de caracteres. Los saltos de línea, caracteres ASCII inválidos, caracteres invisibles o cualquier carácter externo a la codificación permitida son eliminados automáticamente

Si necesitas incrementar el límite total de contactos, o eliminar más de 100,000 contactos, por favor contáctanos.

El incremento de este límite está sujeto a tu plan prepago, de la cantidad de mensajes que envíes cada mes y de la disponibilidad de recursos, por lo cual no hay garantía de que el límite pueda ser incrementado.

El almacenamiento de contactos, preservación y eliminación está sujeto a la **política de preservación de datos** 

# Anexo a límites sobre contactos duplicados

Los contactos duplicados se eliminan de forma automática al momento de subir una lista de contactos. Sin embargo, si un contacto se encuentra en varias listas, durante el envío de las campañas los mensajes enviados a contactos duplicados se marcarán como rebote duro de forma automática para proteger la reputación de tu dominio. Si debido a la naturaleza o modelo de tu negocio necesitas enviar campañas de Email Marketing a contactos duplicados, por favor contáctanos

# **Total contactos**

- Debes configurar el nombre de las columnas para asignar las variables.
- El contenido de las variables no puede contener los siguientes caracteres (' \ ";,), estos caracteres serán removidos de forma automática debido a que afectan el procesamiento de los contactos
- El nombre de las variables debe ser alfanumérico o guiones (-,\_), no debe contener espacios ni símbolos ni exceder el máximo de 50 caracteres permitidos.
- El número de variables no puede exceder el límite de 20 variables.
- El tiempo para procesar la lista de contactos depende de su tamaño, recibirás una notificación una vez el proceso haya sido completado. Si no recibes una notificación en más de 30 minutos, por favor contacta a soporte técnico.
- El almacenamiento de contactos, preservación y eliminación está sujeto a la política de preservación de datos
- Para más información sobre los límites de contactos, haz clic aquí.
- Los contactos que tengan la misma dirección de correo serán excluidos automáticamente.

- Las direcciones de correo inválidas (con sintaxis incorrecta) serán excluidas automáticamente.
- La variable "Archivo adjunto variable (URL) debe ser asignada si quieres enviar archivos adjuntos variables alojados en servidores externos. Su valor debe ser un link que contenga el archivo adjunto a enviar. Esta variable cuenta dentro del límite de 20 variables.

| Por favor lee la siguiente in<br>• Debes configurar el nombre de las<br>• El contenido de las variables no pu<br>• El nombre de las variables debe se | formación ante                                     | s de continu          |                                    |                                      |                         |                           |                        |
|----------------------------------------------------------------------------------------------------|----------------------------------------------------|-----------------------|------------------------------------|--------------------------------------|-------------------------|---------------------------|------------------------|
| <ul> <li>Debes configurar el nombre de las</li> <li>El contenido de las variables no pue</li> <li>El nombre de las variables debe set</li> </ul>      | rolumnas nara asignar                              |                       | arc                                |                                      |                         |                           |                        |
| <ul> <li>El contenido de las variables no pue</li> <li>El nombre de las variables debe ser</li> </ul>                                                 | manual the rest bear to many the second            | las variables.        |                                    |                                      |                         |                           |                        |
| <ul> <li>El nombre de las variables debe ser</li> </ul>                                                                                               | ede contener los sigule                            | ntes caracteres (")   | "; , ), estos caracteres serán ren | iovidos de forma automática debidi   | o a que afectan el pro  | cesamiento de los contar  | ctos                   |
|                                                                                                    | alfanumérico o guione                              | es (-,_), no dette co | ntener espacios ni símbolos ni ex  | iceder el máximo de 50 caracteres p  | permitidos.             |                           |                        |
| · El numero de variables no puede el                                                                                                    | ceder el límite de 20 v                            | ariables.             |                                    |                                      |                         |                           |                        |
| · En esta ventana sólo se muestran n                                                                                                    | náximo los primeros 10                             | ) registros           |                                    |                                      |                         |                           |                        |
| <ul> <li>Si vas a enviar mensajes de texto a</li> </ul>                                                                                               | esta lista, debes config                           | urar la columna 'o    | eléfono móvil".                    |                                      |                         |                           |                        |
| <ul> <li>El formato del número de teléfono</li> </ul>                                                                                                 | debe ser "+" + código o                            | tel país + número o   | de teléfono mávil (ej. +57300202)  | 30xx)                                |                         |                           |                        |
| <ul> <li>El tiempo para procesar la lista de o<br/>soporte técnico.</li> </ul>                                                                        | contactos depende de s                             | su tamaño, recibizá   | is una notificación una vez el pro | ceso haya sido completado. Si no re  | scibes una notificació  | n en mas de 30 minutos,   | por favor contacta a   |
| · El numero de variables no puede e                                                                                                    | ceder el límite de 20 v                            | ariables.             |                                    |                                      |                         |                           |                        |
| · El almacenamiento de contactos, p                                                                                                    | reservacion y eliminaci                            | ón esta sujeto a la   | politica de preservacion de dat    | 25                                   |                         |                           |                        |
| · Para más información sobre los lim                                                                                                    | ites de contactos haz o                            | dick əqui.            |                                    |                                      |                         |                           |                        |
| Los contactos que tengan la misma                                                                                                    | dirección de correo se                             | rán excluídos auto    | máticamente.                       |                                      |                         |                           |                        |
| Las direcciones de correo inválidas                                                                                                    | (con sintaxis incorrecta                           | s) serán excluídas a  | sutomáticamente.                   |                                      |                         |                           |                        |
| <ul> <li>La variable "Archivo adjunto variable<br/>variable menta dermo del llotte de</li> </ul>                                                      | e (URL) debe ser asigni<br>20 variatilas: Mas info | eda si quieres envi   | ar archivos adjuntos variables al  | ojados en servidores externos. Su vi | slor debe ser un link a | que contenga el archivo a | idjunto e envier. Este |
| Verladie coenta dendio denimite de                                                                                                    | 20 YEI BOIES, MES MIN                              | macion                |                                    |                                      |                         |                           |                        |
|                                                                                                    |                                                    |                       |                                    |                                      |                         |                           |                        |
| ilierta                                                                                                    | morene.                                            | ~                     | daniel@prucha.com                  | Variable1                            | v                       | variable2                 | ~                      |
| tiertis -                                                                                                    |                                                    |                       |                                    |                                      |                         |                           |                        |
| wenubituda                                                                                                    |                                                    |                       |                                    |                                      |                         |                           |                        |
| ing to tale                                                                                                    |                                                    |                       |                                    |                                      |                         |                           |                        |
|                                                                                                    | indergrades.                                       |                       | antres@prosta.com                  | veriable.2                           |                         | weitable's                |                        |
| Héfina mbal                                                                                                    |                                                    |                       |                                    |                                      |                         |                           |                        |
| ionize                                                                                                    |                                                    |                       |                                    |                                      |                         |                           |                        |
| pelide                                                                                                    |                                                    |                       |                                    |                                      |                         |                           |                        |
|                                                                                                    |                                                    |                       |                                    |                                      |                         |                           |                        |
| hich lan adjoints variable (table)                                                                                                    |                                                    |                       |                                    |                                      |                         |                           |                        |
| fechier adjusta variates (uRb)                                                                                                    |                                                    |                       |                                    |                                      |                         |                           |                        |

Una vez has validado tu lista y asignado las variables, confirmamos para que empiece a cargar en el sistema, esto puede tardar unos minutos dependiendo el tamaño de tu base de datos agregada.

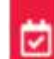

Creando lista de contactos: pruebas123

Tu lista de contactos ha sido subida exitosamente y está siendo procesada Estado: Finalizado (100%) Recibirás una notificación cuando terminemos

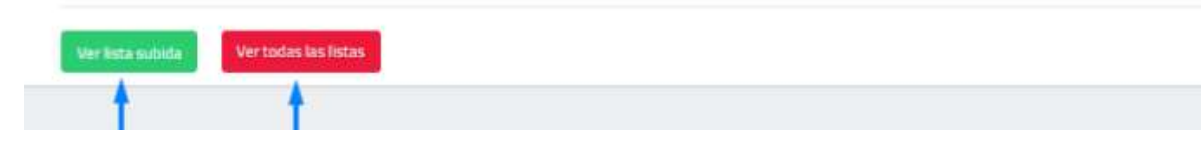

Una vez creada tu lista de contactos, te deja ver el nombre que le asignamos y el estado (si aún está subiendo o ya se encuentra al 100%), también te da dos opciones, una para ver únicamente la lista que acabamos de agregar o ver **todas las listas** que tienes hasta el momento.

| 2<br>Notice completions                                                                                         | 1 Смпстокная ласк                                                                                                    |              |
|----------------------------------------------------------------------------------------------------|----------------------------------------------------------------------------------------------------|--------------|
|                                                                                                    |                                                                                                    |              |
| toar                                                                                                    |                                                                                                    |              |
| F Saul RD - Landman Stables                                                                                     |                                                                                                    | Mestrar 10 👻 |
| al annual annual annual annual annual annual annual annual annual annual annual annual annual annual annual ann |                                                                                                    |              |
| a nana ana ang ang ang ang ang ang ang a                                                                        | Acciones Email * Nombre : Apellée : Teléfone móvil : variable1 variable2                                                                                       |              |
| a change actually actualized and                                                                                | Acciones Email <sup>4</sup> Normbre : Apolitée : Teléfone ménil : variable1 variable2<br>0.+ • • <u>endrestjouwbarres</u> mitres mitriguer variable2 variable3 |              |
|                                                                                                    | Acciones         Email         *         Nambre :         Applies         Techfone mobil i         variablet         variablet           © +         •         |              |

# Lista de contactos

Aquí tienes un detalle general de tu lista de contactos:

Total de contactos: aquí te permite saber el total de contactos en esta lista

**Contactos habilitados:** aquí te permite saber cuántos contactos están habilitados para envío de campañas.

**Deshabilitados:** aquí te permite saber cuántos contactos no están habilitados para envío de campañas.

| Arciones Email A Nambre - Aprillido - Teléfono m                                                                      | ovil 🙏 variable7    |
|----------------------------------------------------------------------------------------------------|---------------------|
| • andres@erueba.com andres rodriguez                                                                                  | sanable2 uanable3   |
| GZ Editar Contacto <u>om</u> camilo santos<br>« Ver detalles<br>& Habilitar contacto<br>(2) Administrar suscripciónes | variable3 variable4 |
| 🖀 Barrar Contacto                                                                                                    |                     |

#### Acciones:

 Editar contacto: Puedes editar los datos de tus contactos y sus variables para envíos futuros, ten en cuenta que estos cambios no afectarán el contenido de los mensajes enviados anteriormente, las estadísticas o la visualización del correo enviado. Por seguridad, el Email no puede ser editado

| Editar contacto                                                                                                    |                                                               |
|----------------------------------------------------------------------------------------------------|---------------------------------------------------------------|
| Puedes editar los datos de tus contactos y sus va<br>futuros, ten en cuenta que estos cambios no afec<br>de los mensajes enviados anteriormente, las esta<br>visualización del correo enviado | rriables para envío:<br>ctarán el contenido<br>adisticas o la |
| Por seguridad el Email no puede ser editado                                                                                                    |                                                               |
| Ernall                                                                                                    |                                                               |
| andres@prueba.com                                                                                                    |                                                               |
| Nombre                                                                                                    |                                                               |
| andres                                                                                                    |                                                               |
| Apellida -                                                                                                    |                                                               |
| rodriguez                                                                                                    |                                                               |
| Tarilifore 👉                                                                                                    |                                                               |
|                                                                                                    |                                                               |
| variable 1                                                                                                    |                                                               |
| variable2                                                                                                    |                                                               |
| variable2                                                                                                    |                                                               |
| variable3                                                                                                    | <u>i</u>                                                      |
|                                                                                                    | •                                                             |
|                                                                                                    | Eerrar Editor                                                 |

 Ver detalles: aquí puedes encontrar no solo toda la información de tu contacto, sino también tanto para ver la última campaña en la que se le agregó, como las otras campañas en las que ha participado e incluso las interacciones que ha tenido con cada una, como lo son los clics, aperturas, etc.

| petlida                                                                                                    | Variables 00<br>process 123<br>• variableh variabisa                                                     |
|----------------------------------------------------------------------------------------------------|----------------------------------------------------------------------------------------------------|
| antia.<br>Ieté forma mósti<br>en dafiene                                                                                                    | <ul> <li>variable2: variable4</li> </ul>                                                                 |
| istas de contacto O<br><u>prunhas 123</u>                                                                                                    | Tatado categorias O<br>• proclos (figurascine.com.co) Actian<br>• proclos 12 (figurascine.com.co) entine |
| stado suscitipción<br>• comunicaciónesmasivas.co: activo<br>• figuravantes com cor activo                                                                                                    |                                                                                                    |
| Kito os naskaja enalado Email Markeling     Alto los evaluale regular straporte a nen restatura:     Markeling     San a far angelazio nengara apartera     Kito et las Email Markeling     San a far angelazio nengara apartera     |                                                                                                    |
|                                                                                                    |                                                                                                    |
| <ul> <li>No har annshada SMTP</li> <li>No har annshada segara managa SUTP a seta santa ta</li> <li>No har angstratat kangana apentara</li> <li>No har angstratat kangana apentara</li> <li>No har angstratat kangana dati</li> </ul> |                                                                                                    |
| Non monage envioed SMTP                                                                                                    | EnviceSMTP AperturesSMTP ClickeSMTP Suscipciones                                                         |

• **Habilitar/deshabilitar contacto**: esta opción te permite activar o desactivar el envío de campañas para este contacto.

| Habilitar contacto                  |           | 8            |
|-------------------------------------|-----------|--------------|
| Vas a habilitar a andres@prueba.com |           |              |
| Estas seguro?                       |           |              |
|                                     |           |              |
|                                     | Contrast. | Loop Barrier |

- Administrar suscripciones: La administración de suscripciones te permite evitar enviar correos de Email Marketing, es muy importante respetar la suscripción de tus destinatarios y la reactivación de la suscripción es tu responsabilidad, por favor conserva evidencia de la autorización de tu contacto para recibir correos.
- Las suscripciones canceladas por reporte de SPAM no pueden ser reactivadas desde esta función, para reactivar suscripciones canceladas por quejas de SPAM, por favor contáctanos

| Administrar suscripciones de Email Marketing |  |
|----------------------------------------------|--|
|----------------------------------------------|--|

#### Contacto: andres@prueba.com

La administración de suscripciones te permite evitar enviar correos de Email Marketing a este contacto desde los dominios seleccionados, es muy importante respetar la suscripción de tus destinatarios y la reactivación de la suscripción es tu responsabilidad, por favor conserva evidencia de la autorización de tu contacto para recibir correos.

16

Las suscripciones canceladas por reporte de SPAM no pueden ser reactivadas desde esta funcion, para reactivar suscripciones canceladas por guejas de SPAM, por favor contáctanos

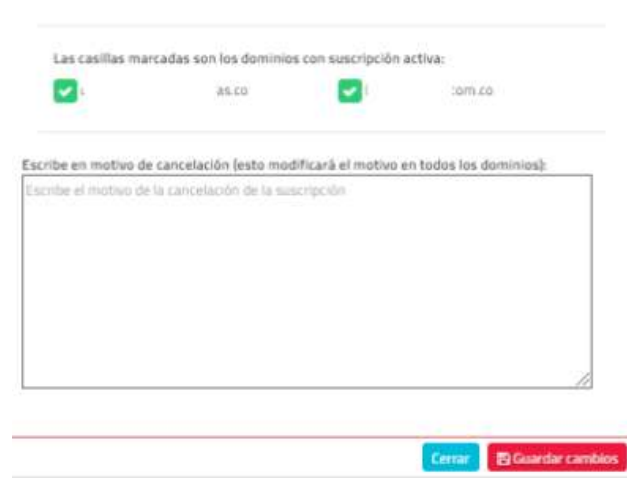

 Borrar contacto: te permite eliminar este contacto definitivamente de la lista actual de contactos.

#### Lista de todos los contactos

Esta lista te mostrará la totalidad de contactos en tus listas de correo. Ten en cuenta que el tiempo de carga de la lista depende de la cantidad de contactos almacenados.

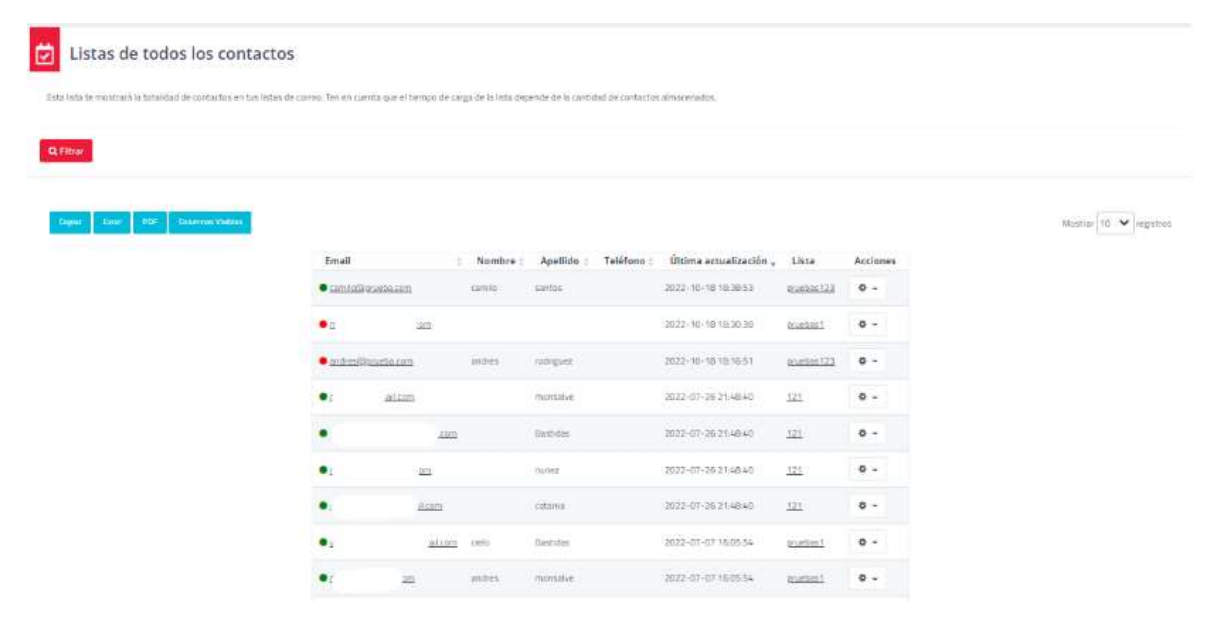

#### Filtrar

Esta sección te permite hacer búsquedas entre todas las listas de contactos basados en cualquier carácter o variable, ya sea email, nombre, apellido, teléfono móvil o el nombre de la lista.

| Filtrar                                                                                   | 3 |
|-------------------------------------------------------------------------------------------|---|
| Es necesario ingresar la información completa, no se puede ejecutar una busqueda parcial. |   |
| Emàil                                                                                     |   |
| Nombre                                                                                    |   |
| Apellido                                                                                  |   |
| Teléfona mövil                                                                            |   |
| Lista                                                                                     |   |
| ancelar (puntor research 200                                                              |   |

# **Suscripciones canceladas**

Esta es la lista de contactos que han cancelado la suscripción total a tus correos a través de una campaña o usando del reporte de abuso de su proveedor de correo.

Debes respetar la cancelación de suscripción de tus destinatarios, sin embargo, desde aquí puedes administrar las suscripciones individuales a tus dominios.

La reactivación de suscripciones se hace bajo tu responsabilidad y debes conservar la autorización para recibir correos de tus dominios para cada uno de tus destinatarios.

| Listas de suscripciones car                                                                                                    | nceladas                                                                                                    |                                                         |                   |
|----------------------------------------------------------------------------------------------------|----------------------------------------------------------------------------------------------------|---------------------------------------------------------|-------------------|
| Esta en la lista de contactor que han canolisido la execupio<br>Debes responta la cancellación de succepcer de toto destr<br>La mantación de succepciones se hare baja fui response<br>A tegenaria tede la fota | non total à tas contes a través de una campante o vannés del importe de abuso de su prevedoir de<br>natanes, en ambargo, desde a sul puedes administrar las suscriptiones individuales à sus deramos<br>bilidad y detes contenyar la autorización para recibir sterres de tas dominios para vasta uno de tas s | conto:<br>destinaturos                                  |                   |
| Cay find PE CommuNation                                                                                                    | Email I Dominio O I Razón de cancelación O I ID de campaña O<br>Job dista exabiliór módie                                                                                                    | Sapch.<br>Fecha/Nora - Nombre usuario I Email Usuario I | Snew 10 V entries |
|                                                                                                    |                                                                                                    |                                                         |                   |
|                                                                                                    |                                                                                                    |                                                         |                   |

#### Exportar toda la lista

Esta sección te permite hacer una descarga en un formato de Excel de la lista que tengamos disponible en el momento y te generará una notificación al momento de terminar la exportación.

| Exportar toda la lista                                           |        | ×           |
|------------------------------------------------------------------|--------|-------------|
| Recibirás una notificación cuando el reporte haya sido generado. |        |             |
|                                                                  | Gerrar | ✓ Confirmar |

# Detalle de categorías.

Aquí puedes ver un listado de los contactos que han cancelado la recepción de correos de tus categorías de campaña.

| Detalle de categorías                                               |                                          |               |
|---------------------------------------------------------------------|------------------------------------------|---------------|
| Tapperint of at Mills in the sufficiency by tappening a response of | eren artist degeni (Frances)             |               |
| / ×                                                                 |                                          |               |
| anales Phonescences anales () the second                            |                                          | terr territor |
|                                                                     | Envir Counter: Fector de préparementer y |               |
|                                                                     |                                          |               |
|                                                                     |                                          |               |

# Categorías

Aquí te permitirá ver las diferentes categorías que has creado. Para más información de cómo crear una categoría da clic<u>aquí</u>

#### Subir lista de suscripciones canceladas

Puedes usar esta opción para añadir contactos que hayan cancelado la suscripción a tus correos previamente.

Ningún correo será enviado a estos contactos y serán eliminados de forma automática al subir futuras listas.

Ten en cuenta que estos contactos no pueden ser reactivados ni añadidos a ninguna lista de contactos

Para cancelar la suscripción a una lista de contactos, primero selecciona los dominios donde se les cancelará la suscripción

| Subir list                       | a de suscripciones canceladas                                                                                              | 3  |
|----------------------------------|----------------------------------------------------------------------------------------------------|----|
| Puedes úsar e<br>previamente:    | sta opcion para añadir contactos que hayan cancelado la suscripción a tus correc                                           | 15 |
| Ningun correc<br>futuras listas. | será enviado a estos contactos y serán eliminados de forma automática al subir                                             |    |
| Ten en cuenta<br>contactos       | que estos contactos no pueden ser reactivados ni añadidos a ninguna lista de                                               |    |
| Para cancelar<br>les cancelară l | la suscripción a una lista de contactos, primero selecciona los dominios donde si<br>a suscripción                         | +  |
| A continuación<br>administras b  | n encontrarás los dominios que tienes registrados, o dominios de usuarios que<br>ajo cada uno de sus correos electrónicos: |    |
|                                  | J.COM                                                                                                    |    |
|                                  | 15NA5.CO                                                                                                    |    |
| Comentano:                       | )m.co                                                                                                    |    |
| Este texto se n                  | nostrará como la razon de canceloción de la suscripción                                                                    |    |
|                                  | Cerrar Subir le                                                                                                    | ta |
#### Dominio

Aquí encontrarás los dominios que tienes registrados, o dominios de usuarios que administras bajo cada uno de sus correos electrónicos

| Puedes usar esta op<br>previamente.          | ocion para añadir conta                           | ictos que hayan cancelado la suscri                  | pción a tus correos |
|----------------------------------------------|---------------------------------------------------|------------------------------------------------------|---------------------|
| Ningun correo serã<br>futuras listas.        | enviado a estos contac                            | tos y serán eliminados de forma a                    | utomática al subir  |
| Ten en cuenta que e<br>contactos             | stos contactos no puer                            | den ser reactivados ni añadidos a r                  | inguna lista de     |
| Para cancelar la sus<br>les cancelará la sus | cripción a una lista de o<br>cripción             | contactos, primero selecciona los d                  | ominios donde se    |
| A continuacion enco<br>administras bajo ca   | ntrarás los dominios q<br>da uno de sus correos e | ue tienes registrados, o dominios o<br>electrónicos: | le usuarios que     |
|                                              | a.com                                             |                                                      |                     |
| □<br>□ a.com                                 | as.co                                             |                                                      |                     |
| □ fi <sub>b</sub> ≥.con                      | n.co                                              |                                                      |                     |
| Comentario:                                  | /                                                 |                                                      |                     |
|                                              |                                                   |                                                      |                     |
| Este texto se mostra                         | rá corno la razon de cano                         | celación de la suscripción                           | T.                  |

#### **Subir archivo**

Aquí puedes añadir contactos con suscripción cancelada previamente, o contactos que deseas excluir de próximos envíos

CUIDADO: La suscripción de estos contactos no podrá ser reactivada, y sus direcciones de correo no podrán ser añadidas a ninguna lista.

| Razon de cancelación: cc 🛛 🛶 🛶                                       |                                                                                                    |
|----------------------------------------------------------------------|----------------------------------------------------------------------------------------------------|
| Dominios Seleccionados coi                                           | LCO                                                                                                    |
| 00 La sascipción de estos contactos inspirado processorios, s sos d  | tos que illuseu esclur de principas envius<br>rectivos de cartes na patrito air allucidas a régnano fata. |
| ir arttivo                                                           |                                                                                                    |
|                                                                      |                                                                                                    |
| und del archive debe cor ESN, debe contener una asia columna cur tan | denomination de comes                                                                                     |
| nar entre, et a contra de la agrece caracterite en equano criste, o  | and a fine one finance score care ( ) a player in a caref on classical particle (                         |
| cional anthias have a chase takes                                    |                                                                                                    |
|                                                                      |                                                                                                    |
|                                                                      |                                                                                                    |

El formato del archivo debe ser CSV, debe contener una sola columna con las direcciones de correo

Para evitar errores en la codificación de algunos caracteres en español (Tildes, letra  $\tilde{N})$  por favor guarda el archivo como CSV separador por comas, con codificación UNICODE

|          | Nombre          | ^ . | Fecha de modificación | Tipe                                                      | Tamaño         |
|----------|-----------------|-----|-----------------------|-----------------------------------------------------------|----------------|
| 2        | Cancelaciones   |     | 16/10/2022 947 p. m.  | Archive de valores separados por comas de Microsoft Excel | 1 KB           |
| * * * *  |                 |     |                       | 1                                                         |                |
| conthe a | Hausstalaus     |     |                       |                                                           | 1              |
| mbr      | e cancelaciones |     |                       |                                                           | Abrir Cancelar |

Aquí debes ubicar el archivo que tienes ya previamente creado y seleccionarlo para subir la lista.

#### **Total contactos**

Aquí te muestra la razón de cancelación que asignamos para esta lista, el total de contactos que tiene tu archivo y por último te indica que debes desplegar la pestaña donde está el email de tus contactos y nombrarla, para que el sistema logre identificarlos y así cancelar su suscripción.

| otal contactos: 3                    |                                |                        |             |                     |
|--------------------------------------|--------------------------------|------------------------|-------------|---------------------|
| i lista de suscript                  | ciones canceladas está lista j | para ser subida.       |             |                     |
| these participants are concerned and | -                              |                        |             |                     |
| uto sectora alli (c.m.artra) i       | oore laarsen Wapen             | 1                      |             |                     |
|                                      |                                |                        |             |                     |
| .v                                   | hunamala W (                   | =                      | (hearing V) | (hereitigt V)       |
| - 61                                 | - Annotation                   | terrer (Specific Aces  | uninite!    | week and the second |
|                                      |                                |                        |             |                     |
|                                      |                                |                        |             |                     |
|                                      | - and an                       | 10000-001-000-1000     | Converses   | 10.000              |
|                                      |                                |                        |             |                     |
|                                      | 1.07710.0                      | CONTRACT OF A DECISION |             | 10.000              |
|                                      |                                |                        |             |                     |

Una vez subida esta lista correctamente te debe mostrar una ventana con un resumen del proceso que acabamos de realizar.

| Tu lis     | ta de suscripciones canceladas ha sido subida exitosamente |
|------------|------------------------------------------------------------|
| / está     | i siendo procesada                                         |
| Recibi     | rás una notificación cuando terminemos                     |
| lireccione | s de correo duplicada: 0                                   |
| lireccione | s de correo inválidas: O                                   |
| odas las   | direcciones de correo son válidas                          |

## Subir lista de suscripciones reactivadas

Puedes usar esta opción para añadir contactos que se hayan subido a la lista de suscripciones canceladas y se hayan suscrito nuevamente

Los correos serán enviados normalmente a estos contactos en los dominios seleccionados

Para reactivar la suscripción a una lista de contactos, primero selecciona los dominios donde se les reactivará la suscripción.

## Subir lista de suscripciones reactivadas

Puedes usar esta opcion para añadir contactos que se hayan subido a la lista de suscripciones canceladas y se hayan suscrito nuevamente

Los correos serán enviados normalmente a estos contactos en los dominios seleccionados

Para reactivar la suscripción a una lista de contactos, primero selecciona los dominios donde se les reactivará la suscripción

A continuacion encontrarás los dominios que tienes registrados, o dominios de usuarios que administras bajo cada uno de sus correos electrónicos:

|    |       |         | 3.com |
|----|-------|---------|-------|
|    |       |         | 3.CO  |
|    | a.com |         |       |
| Ο. |       | .com.co |       |
|    |       |         |       |

#### Dominio

Aquí encontrarás los dominios que tienes registrados, o dominios de usuarios que administras bajo cada uno de tus correos electrónicos.

| Puedes usar                        | r esta opcion                              | para añadir co                                     | ontactos que se hayan subido a la lista de suscr                    | ripciones  |
|------------------------------------|--------------------------------------------|----------------------------------------------------|---------------------------------------------------------------------|------------|
| canceladas y                       | y se hayan su                              | scrito nuevam                                      | nente                                                               |            |
| Los correos                        | serán enviado                              | os normalmen                                       | nte a estos contactos en los dominios seleccior                     | nados      |
| Para reactiv                       | ar la suscripci                            | ón a una lista                                     | a de contactos, primero selecciona los dominios                     | s donde se |
| les reactivar                      | à la suscripci                             | ón                                                 |                                                                     |            |
|                                    |                                            |                                                    |                                                                     |            |
| A continuaci                       | on encontrar                               | ás los dominic                                     | os que tienes registrados, o dominios de usuar                      | ios que    |
| A continuaci<br>administras        | on encontrar<br>bajo cada un               | ás los dominic<br>o de sus corre                   | os que tienes registrados, o dominios de usuar<br>eos electrónicos: | ios que    |
| A continuaci<br>administras        | on encontran<br>bajo cada un               | ás los dominic<br>o de sus corre<br>1a.com         | os que tienes registrados, o dominios de usuar<br>eos electrónicos: | ios que    |
| A continuaci<br>administras        | on encontrar<br>bajo cada un               | ás los dominic<br>o de sus corre<br>1a.com         | os que tienes registrados, o dominios de usuar<br>eos electrónicos: | ios que    |
| A continuaci<br>administras<br>□ c | on encontrar<br>bajo cada un               | ás los dominic<br>o de sus corre<br>1a.com<br>s.co | os que tienes registrados, o dominios de usuar<br>eos electrónicos: | ios que    |
| A continuaci<br>administras        | ion encontrara<br>bajo cada uni<br>n       | ás los dominic<br>o de sus corre<br>la.com<br>s.co | os que tienes registrados, o dominios de usuar<br>eos electrónicos: | ios que    |
| A continuaci<br>administras        | on encontrar<br>bajo cada un<br>n<br>om.co | ás los dominic<br>o de sus corre<br>la.com<br>s.co | os que tienes registrados, o dominios de usuar<br>eos electrónicos: | ios que    |

#### **Subir archivo**

Aquí puedes añadir contactos con suscripción reactivada previamente

Subir lista

Cerrar

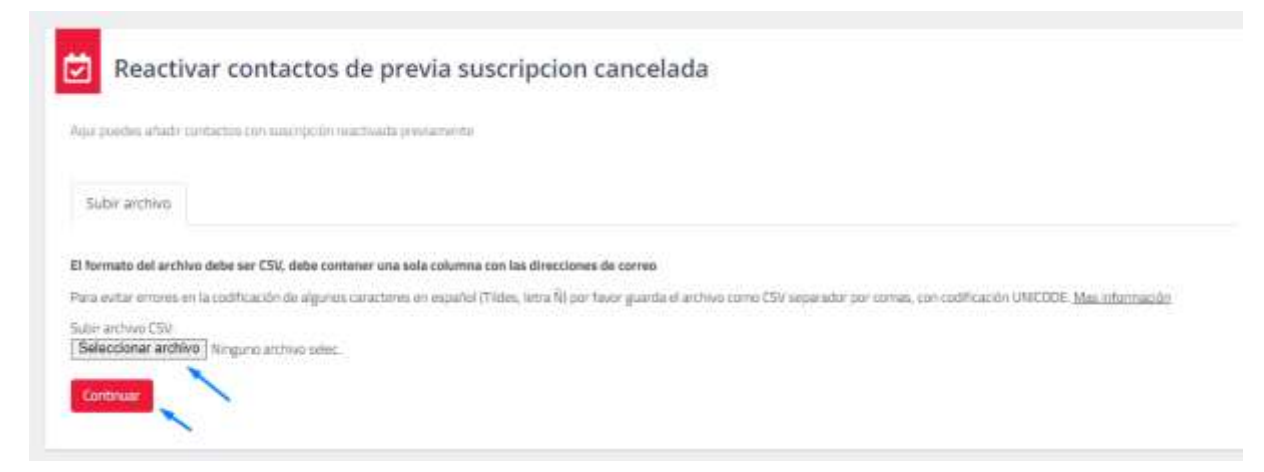

El formato del archivo debe ser CSV, debe contener una sola columna con las direcciones de correo

Para evitar errores en la codificación de algunos caracteres en español (Tildes, letra  $\tilde{N}$ ) por favor guarda el archivo como CSV separador por comas, con codificación UNICODE.

|      | Nombre         | Fecha de modificación | Tipo                                                       | Tamaño                         |
|------|----------------|-----------------------|------------------------------------------------------------|--------------------------------|
|      | reactivaciones | 16/10/2022 9/47 p. m. | Archivo de valores separados por conses de Microsoft Excel | 1 KB                           |
|      |                |                       | 1                                                          |                                |
| 2    |                |                       | 1                                                          |                                |
|      |                |                       | ( ) ( ) ( ) ( ) ( ) ( ) ( ) ( ) ( ) ( )                    |                                |
|      |                |                       |                                                            |                                |
|      |                |                       |                                                            |                                |
|      |                |                       |                                                            |                                |
|      |                |                       |                                                            |                                |
|      |                |                       |                                                            |                                |
|      |                |                       |                                                            |                                |
|      |                |                       |                                                            |                                |
| nbre | cancelaciones  |                       | ×                                                          | Microsoft Excel Comma Separa 😔 |
|      |                |                       |                                                            | Abrie Cancelar                 |

Aquí debes ubicar el archivo que tienes ya previamente creado y seleccionarlo para subir la lista.

#### **Total contactos**

Aquí te muestra el total de contactos que tiene tu archivo y te indica que debes desplegar la pestaña donde está el email de tus contactos y nombrarla, para que el sistema logre identificarlos y así reactivar su suscripción.

| i lista de suscripc                  | iones reactivadas està lista p | ara ser subida.                                                                                                    |                                                                                                    |                |
|--------------------------------------|--------------------------------|----------------------------------------------------------------------------------------------------|----------------------------------------------------------------------------------------------------|----------------|
| familie configure bid to be may arre | ·                              |                                                                                                    |                                                                                                    |                |
|                                      | andre colorente la reptila     |                                                                                                    |                                                                                                    |                |
|                                      |                                | /                                                                                                    |                                                                                                    |                |
|                                      |                                |                                                                                                    | and a v                                                                                                    | (              |
|                                      |                                | Contraction of the local division of the local division of the loc |                                                                                                    |                |
|                                      | 1000                           | musil/man114                                                                                                    | and the second second sec |                |
|                                      |                                |                                                                                                    |                                                                                                    |                |
| and .                                | 000.000                        | briterille services                                                                                                    | (and and                                                                                                    |                |
|                                      |                                |                                                                                                    |                                                                                                    |                |
| -                                    | unites.                        | and the second second sec                                                                                                    |                                                                                                    | de directions. |

Recuerda que solo puedes importar contactos de personas que se hayan registrado en tu sitio web, hayan comprado tus productos o se hayan suscrito a tus listas de distribución.

## 11. Plantillas

Crea y edita plantillas profesionales de correo auto ajustables a múltiples dispositivos.

Puedes usar estas plantillas para tus correos enviados vía Email marketing, SMTP o API

| Plantillas                                                                                                    |   |
|----------------------------------------------------------------------------------------------------|---|
| Elinar y entra giarratina professionales de sorrera esser aparabés e instruptor diagnacióne.<br>Prantes saar estas giarciatas para tos surreras ensantes va Amari run taneng, 2017 🕲 v XX 😡 |   |
| The point of exactly a read bits of even reactly a react problem contained.                                                                                                    |   |
| Mit particular Problem Freihere Freihere                                                                                                    |   |
| Selecciona uno de tus diseños personalizados                                                                                                    |   |
| A year partie                                                                                                    | e |
|                                                                                                    |   |
| in Reservice                                                                                                    |   |
|                                                                                                    |   |
|                                                                                                    |   |

## Mis plantillas

| Ans plantilas Predeterminadas                |   |
|----------------------------------------------|---|
| Selecciona uno de tus diseños personalizados |   |
|                                              | 4 |
| Walter the                                   |   |
|                                              |   |
|                                              |   |
| 10 (Jan Jan Jan Jan Jan Jan Jan Jan Jan Jan  |   |
|                                              |   |

## **Crear plantilla**

| Crear plantilla                                                                | ×        |
|--------------------------------------------------------------------------------|----------|
| Nombre de la plantilla (No puedes usar simbolos en el nombre de la plantilla): |          |
|                                                                                |          |
|                                                                                |          |
| Cerrar Crear p                                                                 | lantilla |

Para el diseño de la plantilla, dirígete al editor **Drag and Drop** mencionado anteriormente en el manual

#### Lista de plantillas

Aquí te permitirá ver todas las plantillas que tienes creadas, las cuales estarán disponibles para reutilizar o continuar editando si así lo deseas.

#### Ver plantilla

Esta opción te permitirá tener una visualización en una nueva pestaña de la plantilla tal como la podrán ver tus clientes.

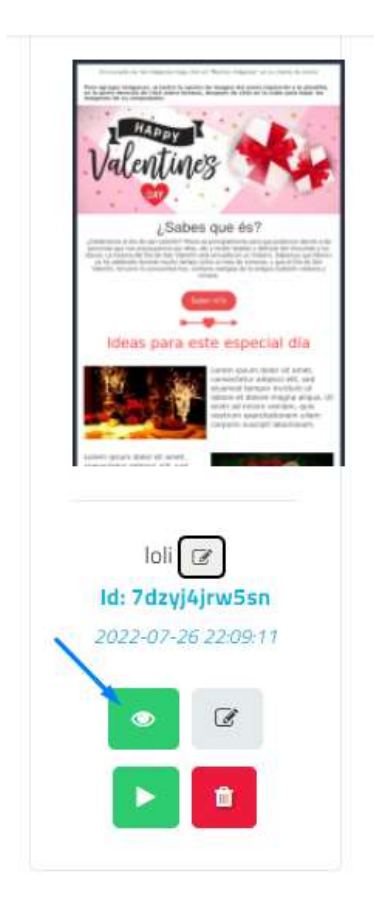

## Editar plantilla

Esta opción te permitirá <u>editar la plantilla</u> seleccionada cuantas veces lo necesites.

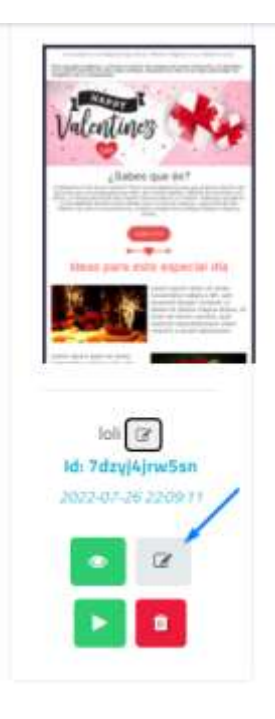

## Crear campaña

Esta opción te permitirá usar la plantilla que seleccionaste para crear una campaña.

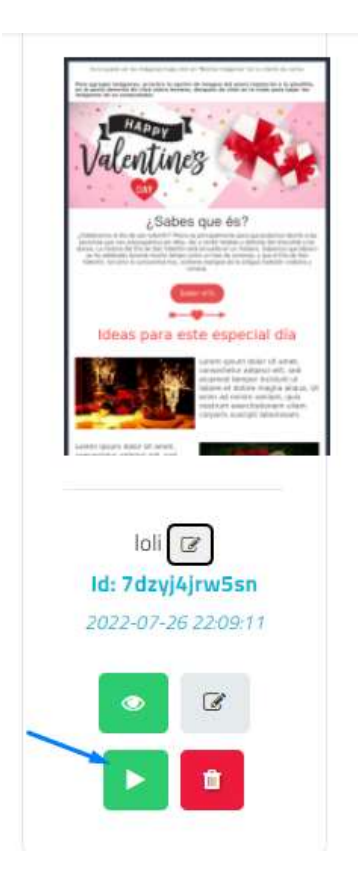

## Eliminar plantilla

Aquí con esta opción te permitirá eliminar definitivamente esta plantilla si ya no deseas reutilizarla más.

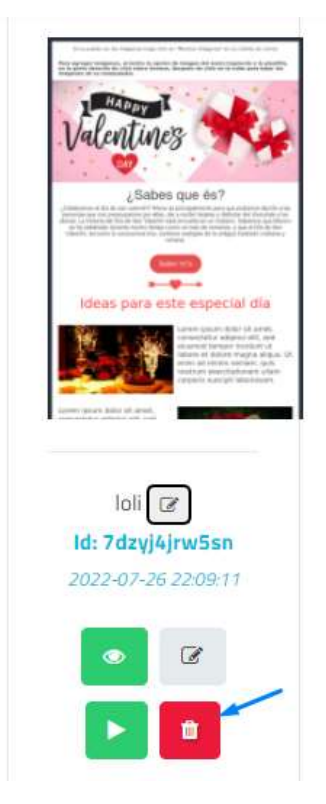

#### **Plantillas Predeterminadas**

Aquí puedes ver una gran variedad de plantillas ya creadas, todas disponibles para realizar los ajustes que desees antes de usarla en tus campañas.

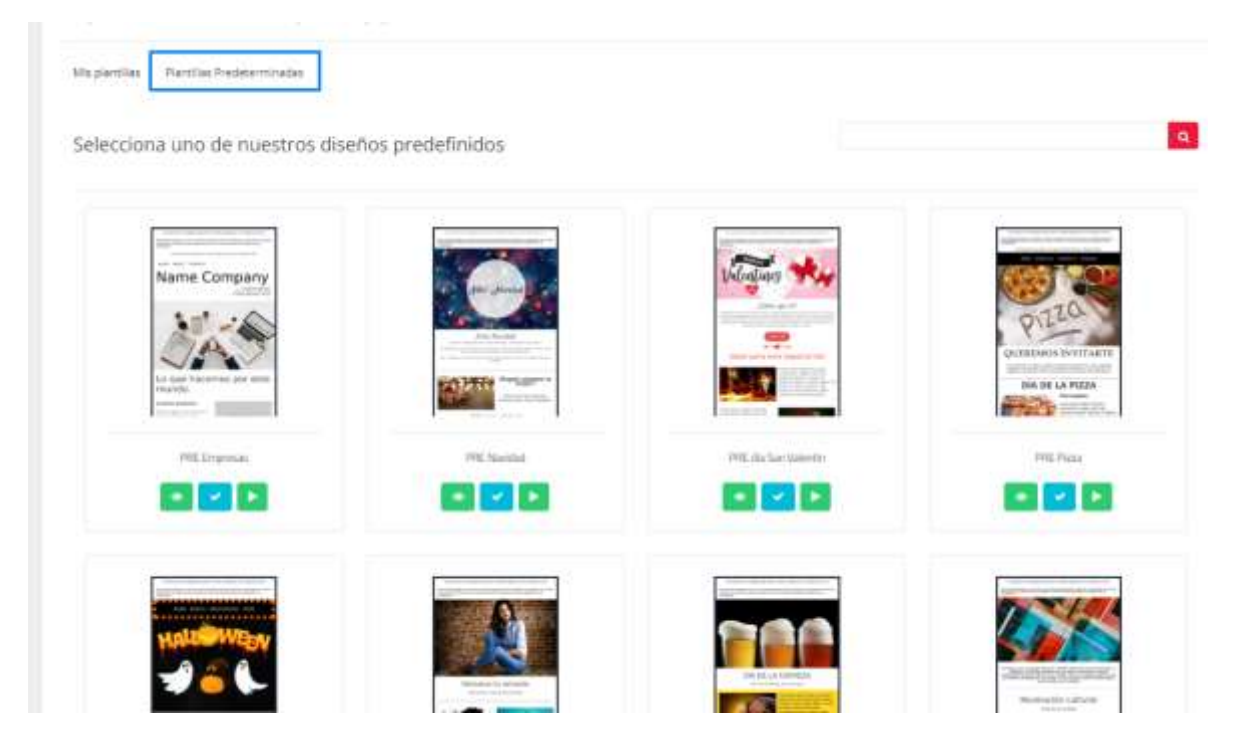

#### Seleccionar

Aquí puedes usar el filtro para realizar una búsqueda, ya sea por una temática o palabra clave que te ayude a ubicar más fácilmente la plantilla que se tiene para usar.

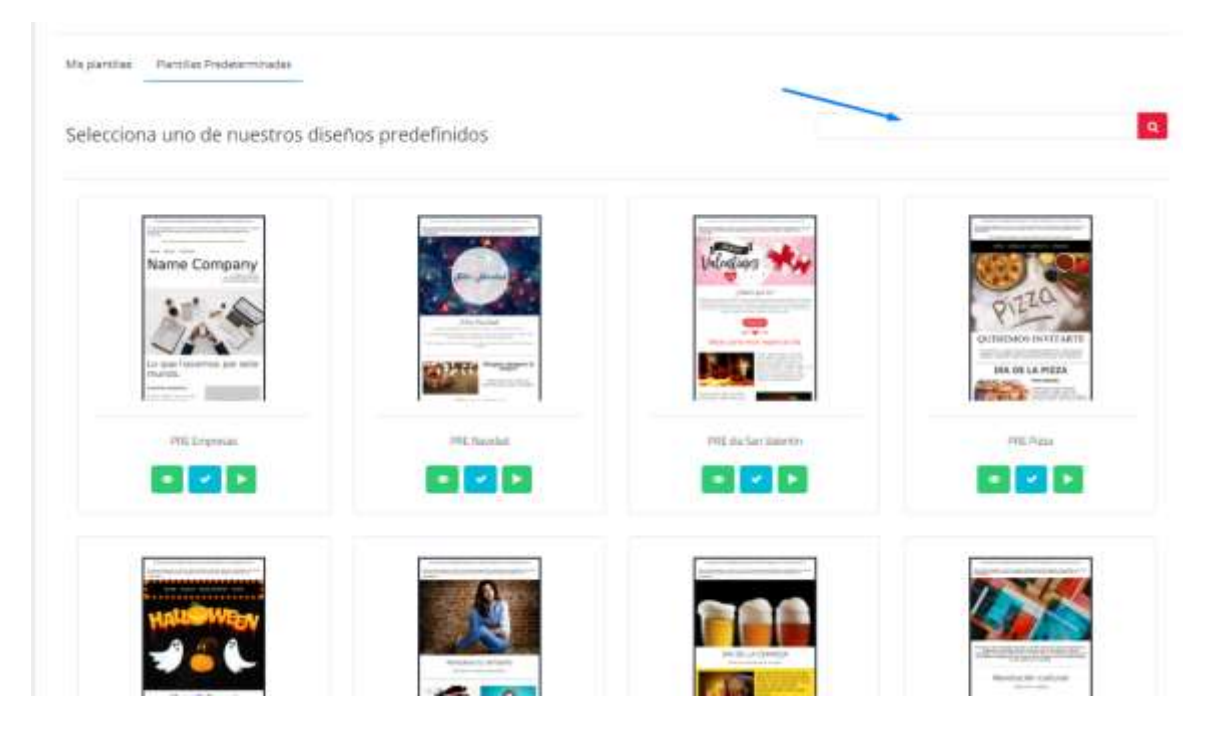

## Ver plantilla

Esta opción te permitirá tener una visualización en una nueva pestaña de la plantilla tal como la podrán ver tus clientes.

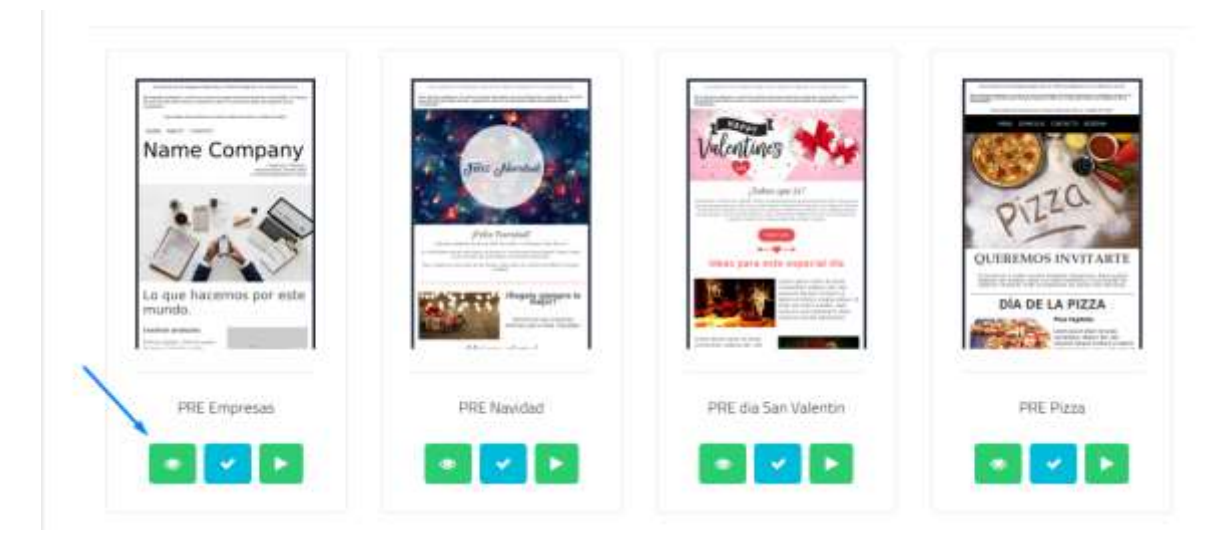

## Usar plantilla

Esta opción te permite <u>escoger la plantilla</u> y te redireccionará para poder editarla y ajustarla a tus necesidades y/o marca propia.

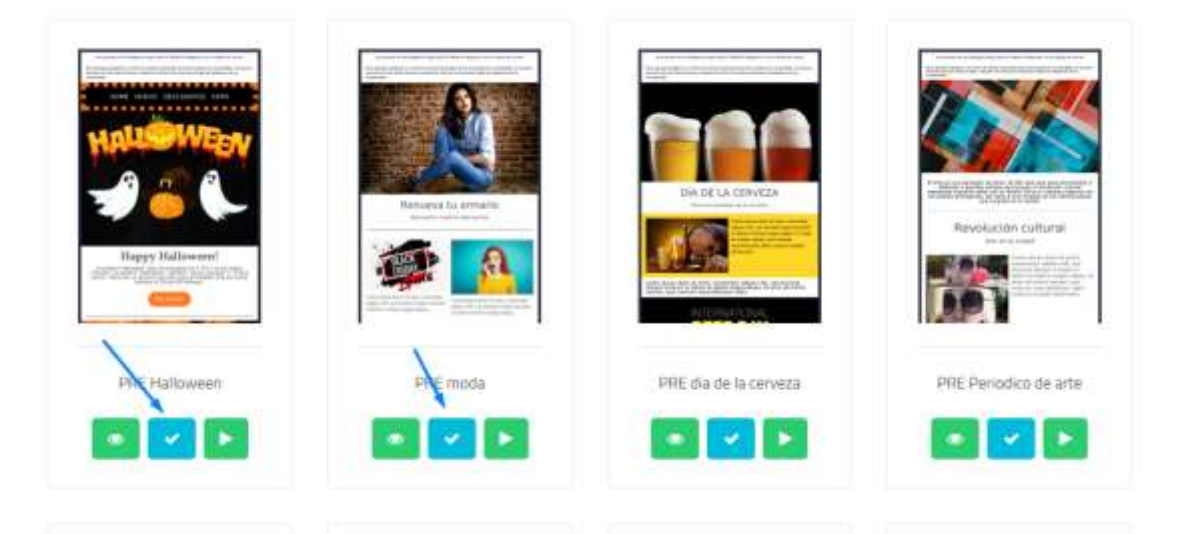

### Crear campaña

Esta opción te permitirá usar la plantilla que seleccionaste y continuar a <u>crear</u> <u>una campaña.</u>

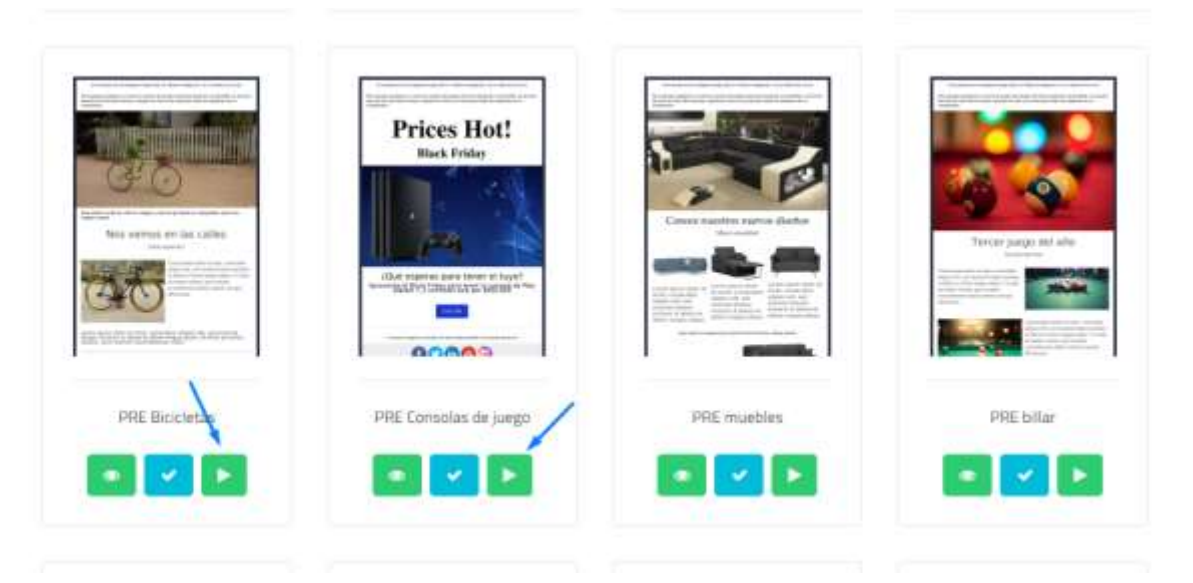

# 12. Configuración

## Páginas de administración de suscripción

Aquí puedes agregar una página netamente dedicada para que tus clientes puedan administrar sus suscripciones o filtrar el tipo de correos que desea recibir de tu dominio.

| ninai 1977 Japon or an                | nnemerin os puertación Griegorias de campaña Monticananes 441 Bapan                                                                                                    | se programatist. E-mails exceptedus |   |
|---------------------------------------|----------------------------------------------------------------------------------------------------|-------------------------------------|---|
| áginas de adm                         | inistración de suscripciones                                                                                                    |                                     |   |
| 0                                     |                                                                                                    |                                     |   |
| structure in the second second second |                                                                                                    |                                     |   |
| 7 Alada pigen                         |                                                                                                    |                                     |   |
| Z Alan yaya                           | Presidente de la constante de la constante de la const | - danaki -                          | 1 |
| TANT Jan                              | franksi ka manalari                                                                                                    | Enter:<br>© Actors                  |   |

## Añadir página

Aquí te indicará los parámetros que debes agregar para poder personalizar esta página:

| Nombre          | Suscription Oferta                     |    |
|-----------------|----------------------------------------|----|
| Belor de fondo" | nff                                    |    |
| Título"         |                                        |    |
|                 |                                        |    |
|                 |                                        |    |
|                 |                                        |    |
|                 |                                        |    |
|                 | Link del título:                       |    |
|                 | Telegistar Andreas Indexes Indexes (1) |    |
| Texto adicional | Max 500 caracteres                     |    |
|                 |                                        |    |
|                 |                                        | le |
| Favicon         | ▲ Seleccionar imagen                   |    |
|                 | Tamaña (eleceñendiada) Silvi Sil       |    |
|                 | Dyour image                            |    |
|                 |                                        |    |

- **Nombre**: Escribe el nombre para diferenciar esta página de suscripción, ya que durante la creación de campañas deberás seleccionar la página que quieres mostrar a tus destinatarios.
- **Color de fondo:** Este será el color de fondo que tus destinatarios verán al administrar sus suscripciones.
- **Título:** Este título se mostrará en la parte superior de la página, ya sea tipo texto o si deseas usar una imagen de tu logo.
- **Texto adicional:** Escribe un texto adicional para mostrar en la parte inferior.
- **Favicon:** Puedes personalizar el icono que se muestra en la parte del navegador, tengamos en cuenta que el tamaño recomendado es de 50x50 px.

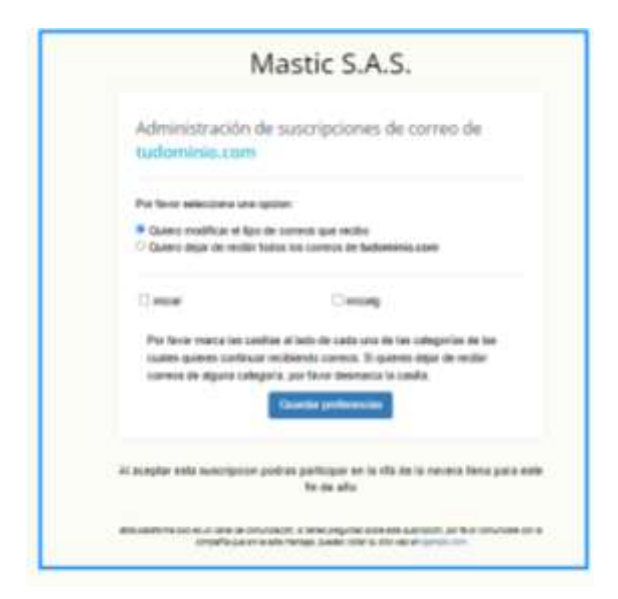

#### Categorías de campaña

Crea categorías de campaña, esto permite administrar las suscripciones de tus contactos según el tipo de campaña. Ten en cuenta que, si no hay categorías de campaña creadas, tus destinatarios solo podrán cancelar la suscripción total de los correos de tu dominio. Estas categorías no afectan la entrega de mensajes vía SMTP

| Curves 2004 1                                                                       | allust de squivittación                                                            | i de suboripción               | Conegories de compaña              | Notificaciones AP Reportes programados        | E-mill's encriptedos                      |          |
|-------------------------------------------------------------------------------------|------------------------------------------------------------------------------------|--------------------------------|------------------------------------|-----------------------------------------------|-------------------------------------------|----------|
| Categorías                                                                          | de campa                                                                           | aña                            |                                    |                                               |                                           |          |
| No comprise de compaña, e                                                           | site periodis administrative                                                       | umiteren de tour               | antiactor, seguin el lísio do o    | argadia.                                      |                                           |          |
|                                                                                     | subliment of condition taken                                                       | es, tat desenantes o           | or provide the state of the state. | CONTRACTOR OF THE CONTRACT OF THE DESIGNATION |                                           |          |
| Di berede te debai<br>Di ber bingele in des                                         | Larrage du meroipic vie 5                                                          | ALL CONTRACTOR OF A            | on page of the series of same      |                                               |                                           |          |
| Mitter Migels in dep                                                                | a antique du mensiona via 5                                                        | n, ta conteano o<br>Millio SMS |                                    |                                               |                                           |          |
| 17 Deservice of Activit<br>17 Deservice of Activity<br>Nontre de Lategorie <b>O</b> | nerrouge do mercolos via 3                                                         | Dorninis                       | Bacipi                             |                                               | Fecha de conside-                         |          |
| 17 Den Gregoli di Grego<br>Nontre de categorii <b>O</b><br>muntas                   | terrene de meroipes de S<br>terrene de meroipes de S<br>terrene público ©<br>micol | Dominie                        | Bacija<br>Inici aga si             | de:                                           | Fecha da coasilite<br>2022-07-26 21:55:39 | Balanas- |

## Crear categoría de campaña

Aquí puedes crear las diferentes categorías que manejaras para tus campañas, las cuales puedes asignar a los diferentes dominios que manejemos.

Para saber cómo crear una categoría da clic aquí.

| servicies SMTP P                                                                                                    | lágnas de edminteración                                         | de suergeon Geogra                                  | e de campaña - Rociño      | acom Ati                         | Reportes pitugremedos  | E-nalli enumptados                      |          |
|----------------------------------------------------------------------------------------------------|-----------------------------------------------------------------|-----------------------------------------------------|----------------------------|----------------------------------|------------------------|-----------------------------------------|----------|
| Categorías                                                                                                    | de campa                                                        | iña                                                 |                            |                                  |                        |                                         |          |
| na takejartas de campaña, i                                                                                                    | esta permite atministrat las s                                  | werdplorps ik to on tachs o                         | girsi tui de perpete.      |                                  |                        |                                         |          |
| the second second | attemption of the company of all others                         | C. LLAC DESCRIPTION TAKING ADDRESS AND ADDRESS TO A |                            | the local community of the local |                        |                                         |          |
| en en contra que si no napo.<br>Istas congellas no afertar i                                                                                                    | Angerias de comunia colation<br>a entrega de microales ala 500  | s, tas inclusions site point and<br>279 et SMS      | anishe is sold provide and | Ar Ins. corrects in face         |                        |                                         |          |
| en en carrie que se charac<br>das congeries na charac<br>O Deur calegada na cargo                                                                                                    | nageros de compose condex<br>a entrega de mensajos da 50<br>ave | s has reconstructiones whe part and<br>The states   |                            | An Interneties (in fact          |                        |                                         |          |
| n en santa que se entrejo<br>con congelio se districió<br>O bar cologicio de comp<br>Rombre de congelio O                                                                                                    | Northe piblic O                                                 | Denmin.                                             | beorgoile                  | Ar has converse in far d         |                        | Fechu de creación                       |          |
| en en congelia se derter i<br>Grine congelia se derter i<br>Grine congelia se derter i<br>Rombre de congorie O                                                                                                    | Normine piblics O                                               | Danimito<br>Ngganalanimito atampati                 | besogoin-                  | de tra converse de las de        | has que se realizatori | Facha de coación<br>3022-07-25 21:55:30 | Attons - |

### Notificaciones

Podrás recibir cada uno de los eventos seleccionados en distintas URLs en formato JSON.

Es necesario que el código de respuesta sea 200, ya que, si se reciben múltiples errores, tu webhook será desactivado.

| erreis 10% Pápias de administración de cuscisción Camptria de carrad                                                                     | Northacones AM Representation E-metalantication             |
|----------------------------------------------------------------------------------------------------|-------------------------------------------------------------|
|                                                                                                    |                                                             |
| Notificaciones HTTP                                                                                                    |                                                             |
| oli ja valie tala lok 20 ko merkat aslati malalor operati (2013-en herata 1020, <sup>1</sup> 40) on privat<br>mana na san lok kariki aga | a de las esentas escálaria y el.                            |
| e recommendade de college de relaçamenta cono 200, per que el ser con terre recollaçãos errorem, ha positivamenta aorde                  | and Londo                                                   |
| Theorem /                                                                                                    |                                                             |
|                                                                                                    |                                                             |
| Lass as well-backer (Data Including) / s Migra (1                                                                                        |                                                             |
|                                                                                                    |                                                             |
|                                                                                                    |                                                             |
| finist sufficience of                                                                                                    |                                                             |
| Endpile                                                                                                    | Marries                                                     |
| Waraya a sector setting a sector in comparison and                                                                                       | Marchael when halfford with restages dearbox                |
| Elene                                                                                                    | Testerspelance concentration                                |
| Water party of the optimizations in clock of instrument                                                                                  | History a write collection with any weather and an analysis |
| Overes                                                                                                    | Talatas                                                     |
|                                                                                                    |                                                             |

## Webhook

¿Qué es Webhook?

Es una herramienta de comunicación automática entre apps. Lo que hacen es aportar una solución sencilla para el intercambio de datos entre aplicaciones web, o incluso entre tu sitio web y esas aplicaciones. Los beneficios de utilizar webhooks en tus campañas de email marketing son muchos e indiscutibles, por eso cada vez más y más empresas lo están utilizando para hacer que la comunicación con sus clientes sea más eficiente.

Un webhook, es un sistema de comunicación automático que funciona a través de solicitudes HTTP y que permite el intercambio de datos entre aplicaciones web, o entre estas y sitios web, en tiempo real. Las solicitudes HTTP se activan cuando un dispositivo (móvil o de escritorio) se conecta a una red wifi con el propósito de dirigirse a un archivo, un sitio web o una landing page.

Si la solicitud se procesa correctamente, el usuario puede acceder a cualquier servicio web, es decir, a todo lo que le resulte de interés y esté en internet. Los webhooks actúan como «anzuelos» de los programas informáticos que están presentes en la web. ¿Qué hacen estos «anzuelos»? Activar alertas o notificaciones cuando un determinado evento ocurre en otros sistemas a los que están vinculados.

| lotificaciones HTTP                                                                                                    |                                                                                                    |
|----------------------------------------------------------------------------------------------------|----------------------------------------------------------------------------------------------------|
| ebila necho cada una da las esentas severas ante en debintas UPLS en hornato (SDN, Para<br>mina restaleba y el formato de cada ensib <mark>as del equí</mark>                                                                                | ar unindos ás tas                                                                                                    |
| neussans que él código de miquesta sea 200, ya que la se rectien multiples errores. La vel                                                                                                    | hnih sieš disad faads.                                                                                                    |
| Webhood)                                                                                                    |                                                                                                    |
|                                                                                                    |                                                                                                    |
| Link da weltfraction (Debe Weltak http://o.https://                                                                                                    |                                                                                                    |
| Link da welf fizichen (Debe lecher letze J o letze J)                                                                                                    |                                                                                                    |
| Link da welfficachur (Debe Inchilir Intgraf u Intgraf)                                                                                                    |                                                                                                    |
| Unk da welfficación (Debe incluir integraf o integraf)                                                                                                    |                                                                                                    |
| Unk da wellfloadur (Debe Veluli Vrtge / u Vrtges /)                                                                                                    | Aliantea                                                                                                    |
| Unk de welffescher (Debe Velui http://wittps//                                                                                                    | Albierton.<br>Marca para un De racht annun die memogen albierton.                                                                                                    |
| Unit de welfficación (Debe inclui http://wittp://<br>India-nelficación en<br>India-nelficación en<br>Unitade<br>Unita per per de inelficaciónes de remajors provides.<br>Date                                                                | Ablantos.<br>Mens para en Bir rad Pransons de mensees deartes.<br>Secréptiones canteladas                                                                                       |
| Unit de welfficación (Debe inclui http://wittp://wittp://<br>Indian setificación en<br>Desian setificación en<br>Desian<br>Marca para matter instificaciónes de mension anoversa.<br>Desian<br>Marca para matter instificaciónes de mension. | Abiertos   Mena para na Britantina da memajor altertos   Sestripciones cancinadas   Mena para na Britantina esponomen cancinadas   Mena para na Britantina esponomen cancinadas |
| unk de wetfloaden (bebe kohdt kriget u kriget)                                                                                                    | Mainton   Marco posini Dir rotf Lancons di memojes ditertes.   Sescripciones cantalata   Wena posini Dir notf Lancons di seseptionen cantalas.   Metaris                        |

Ahora bien, para configurarlo es muy sencillo, solo tienes que agregar el link que incluya **http:// o https://** y señalar la notificación que ejecutara.

#### API

## ¿Qué es una API?

Las API son mecanismos que permiten a dos componentes de software comunicarse entre sí mediante un conjunto de definiciones y protocolos. Por ejemplo, el sistema de software del instituto de meteorología contiene datos meteorológicos diarios. La aplicación meteorológica de tu teléfono "habla" con este sistema a través de las API y te muestra las actualizaciones meteorológicas diarias en tu teléfono.

| Soninae     | 11/17 | Figme de administración de suscripción | Ceologorías de compaña | Notificaciones | 41 Reportes programados | E-mails anorphalitie |  |
|-------------|-------|----------------------------------------|------------------------|----------------|-------------------------|----------------------|--|
| Conf        | igur. | acion API                              |                        |                |                         |                      |  |
| multa la de | Barr  | in direction and Addressed             |                        |                |                         |                      |  |
| +Midio      | 60 B  | P where it.                            |                        |                |                         |                      |  |

## Añadir clave

Para poder realizar la configuración de una nueva clave API debes:

| Nueva clave API                                                                             |                                    |
|---------------------------------------------------------------------------------------------|------------------------------------|
| Nombre:                                                                                     |                                    |
| Clave_API_1                                                                                 |                                    |
| Tipo Autenticación API:                                                                     |                                    |
| Clave API (Bearer Token)                                                                    |                                    |
| Nueva clave API:                                                                            |                                    |
| d <sup>-</sup>                                                                              |                                    |
| 연j Copiar                                                                                   |                                    |
| Par favor, guarda esta clave en un lugar seguro. Una vez hagas o<br>ver de nuevo esta clave | click en "Guardar clave" no podrãs |
| Tenga en Cuenta Que: La Nueva Clave API puede tardar en pro                                 | pogarse hasta 10 minutas.          |
| Configura los permisos de esta clave                                                        |                                    |
| Envio SMTP                                                                                  | 1                                  |
| Envio de SMS                                                                                | t l                                |
|                                                                                             |                                    |

- **Nombre**: Aquí asignaremos un nombre con el cual identificamos tu clave.
- **Tipo Autenticación API:** Aquí seleccionas el tipo de autenticación que usaremos, ya sea:

**Clave API (Bearer Token)** donde se te asignará una clave la cual debes guardar en un lugar seguro. Una vez que hagas clic en "Guardar clave" no podrás ver de nuevo esta clave.

**Usuario y contraseña (Basic Auth Token)** esta opción te permitirá usar tus mismas credenciales de la plataforma de Email Marketing.

- **Nueva clave API**: Esta clave se generará automáticamente y será diferente independientemente el tipo de autenticación que se seleccione.
- **Configura los permisos de esta clave:** Aquí ya elegimos para el envío que tipo de servicio se usará.

#### **IP Whitelist**

Estas son las direcciones IP permitidas para realizar peticiones al API. Si la casilla de "Permitir todas las IPs" se encuentra activada, significa que las direcciones IP ingresadas en esta lista, de haberlas, serán ignoradas.

| stas son<br>Permitir t<br>sta lista,    | las direcciones IP<br>odas las IPs" se er<br>de haberlas, serán | permitidas para realizar p<br>ncuentra activada, signific<br>i ignoradas. | eticiones al API, Si la casilla de<br>a que las direcciones IP ingresadas e | en |
|-----------------------------------------|-----------------------------------------------------------------|---------------------------------------------------------------------------|-----------------------------------------------------------------------------|----|
| lueva IP:                               | 19/                                                             | Descripción:                                                              | IP de Juan (opcional)                                                       |    |
| Agregar                                 |                                                                 |                                                                           |                                                                             |    |
| Agregar<br>Permi<br>Se está<br>las IPs' | tir Todas las IPs (<br>n permitiendo TOL<br>para permitir solo  | DAS las direcciones IP; des<br>las direcciones IP incluida                | habilita la casilla "Permitir todas<br>Is aquí                              |    |

#### **Reportes programados**

Puedes configurar una dirección de correo en la cual recibirás un reporte de los mensajes enviados la semana anterior, también puedes configurar el día y hora de la semana que quieres recibir estos reportes

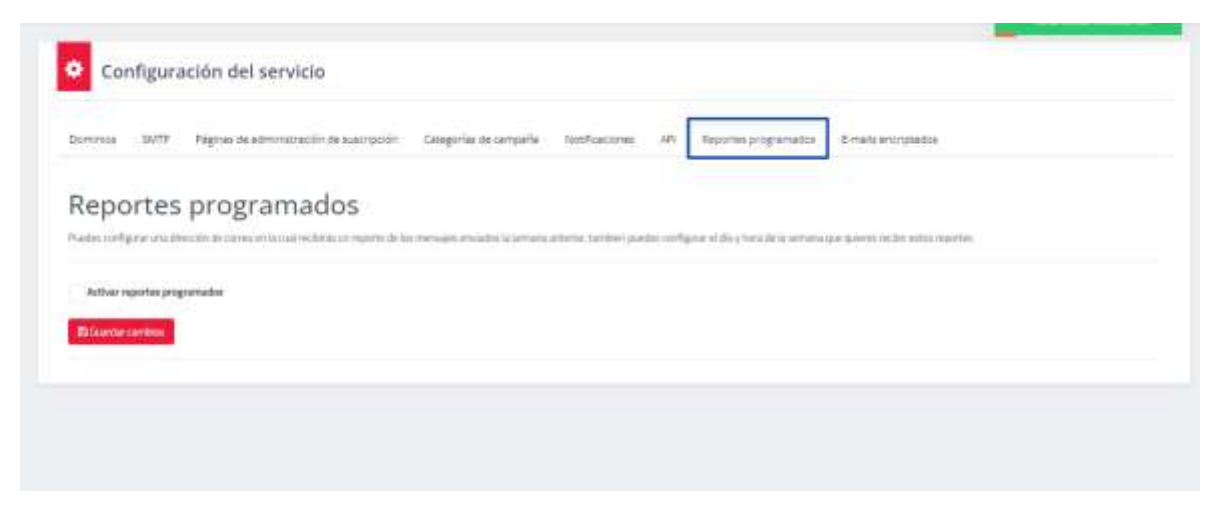

#### Activar reportes programados

Para programarlo debes hacer los siguientes pasos:

| ninigs SUTP Päginas da administración da suscr                    | pción Camporlas de campaña              | hostopores AP             | Reporter programazios        | E-mails encriptatios            |
|-------------------------------------------------------------------|-----------------------------------------|---------------------------|------------------------------|---------------------------------|
| eportes programados                                               |                                         |                           |                              |                                 |
| der Landgever von einerstein de seinen en in van nestenik vereige | (2-19-10) consulta economica in escante | artenis tarmier pundec in | бранскі да утака акта актага | the traver of the state planter |
| Actival reporter programativa                                     |                                         |                           |                              |                                 |
| - /                                                               |                                         |                           |                              |                                 |
| real discover and                                                 |                                         |                           |                              |                                 |
| ecclosive and all is lead and a space space result in all reports | -                                       | -                         |                              |                                 |
| Const O Barris O Barrise O Janes                                  | 0                                       | O samp                    |                              |                                 |
| a IIIs tannala 24 haras HHAMMI                                    |                                         |                           |                              |                                 |
| a hararia                                                         |                                         |                           |                              |                                 |
| DAT-05.000 American Brigana                                       | ~                                       |                           |                              |                                 |
|                                                                   |                                         |                           |                              |                                 |
| Costar reports Exatl manaching                                    |                                         |                           |                              |                                 |
| Genilee requests SMT9                                             |                                         |                           |                              |                                 |
| N DESCRIPTIONS PR                                                 |                                         |                           |                              |                                 |
| Enviran reports griffico de dominios O                            |                                         |                           |                              |                                 |

- **Email:** indicaras a que correo deseas enviar cada semana este reporte.
- Selecciona el día de la semana que quieres recibir el reporte, teniendo en cuenta que solo puedes escoger un día.
- **Hora:** te previsualiza un reloj para establecer la hora precisa en la cual deseas recibir este correo, por favor ten presente que el formato está en 24 horas HH: MM.
- **Zona horaria**: aquí seleccionaras la zona horaria, pero por defecto ya te parece el de la región en la cual te encuentras, en este caso Bogotá.
- Por último, indicaras que reporte, vamos a programar entre las tres opciones que te dan a elegir.

#### **E-mails encriptados**

Puedes enviarnos los correos electrónicos encriptados con OpenPGP y nosotros nos encargamos de enviarlos desencriptados Solo necesitamos la clave OpenPGP privada para hacerlo.

Para ello solo ingresas tu clave OpenPGP y guardamos los cambios.

| Configura                                               | ación del servicio                                                                      |                                  |                      |     |                      |                    |
|---------------------------------------------------------|-----------------------------------------------------------------------------------------|----------------------------------|----------------------|-----|----------------------|--------------------|
| Deminica SMTP                                           | Péginas de administración de sustrucción                                                | Catagorias de campaña            | Notificacioner       | AFL | Reportes programados | E-mails anorquidos |
| Correos I                                               | Encriptados                                                                             |                                  |                      |     |                      |                    |
| vedes environmentes los con<br>Idio recontamas la clave | nov ninetistowani, neverybalati san Synn PGP y taaatin<br>Synn PGP yr sidd gana taapin: | n ture est argainen de arteleter | and a contraction of |     |                      |                    |
|                                                         | nya rinde OpenRCP, amanmatik regenaia ngal                                              |                                  |                      |     |                      |                    |
| la clase privada OpenPG                                 | P:                                                                                      |                                  |                      |     |                      |                    |
|                                                         |                                                                                         |                                  |                      |     |                      |                    |
|                                                         |                                                                                         |                                  |                      |     |                      |                    |
|                                                         |                                                                                         |                                  |                      |     |                      |                    |
|                                                         |                                                                                         |                                  |                      |     |                      |                    |
|                                                         |                                                                                         |                                  |                      |     |                      |                    |
|                                                         |                                                                                         |                                  |                      |     |                      |                    |
|                                                         |                                                                                         |                                  |                      |     |                      |                    |
|                                                         |                                                                                         |                                  |                      |     |                      |                    |
| Guartierrandens                                         |                                                                                         |                                  |                      |     |                      |                    |
|                                                         |                                                                                         |                                  |                      |     |                      |                    |